# cisco.

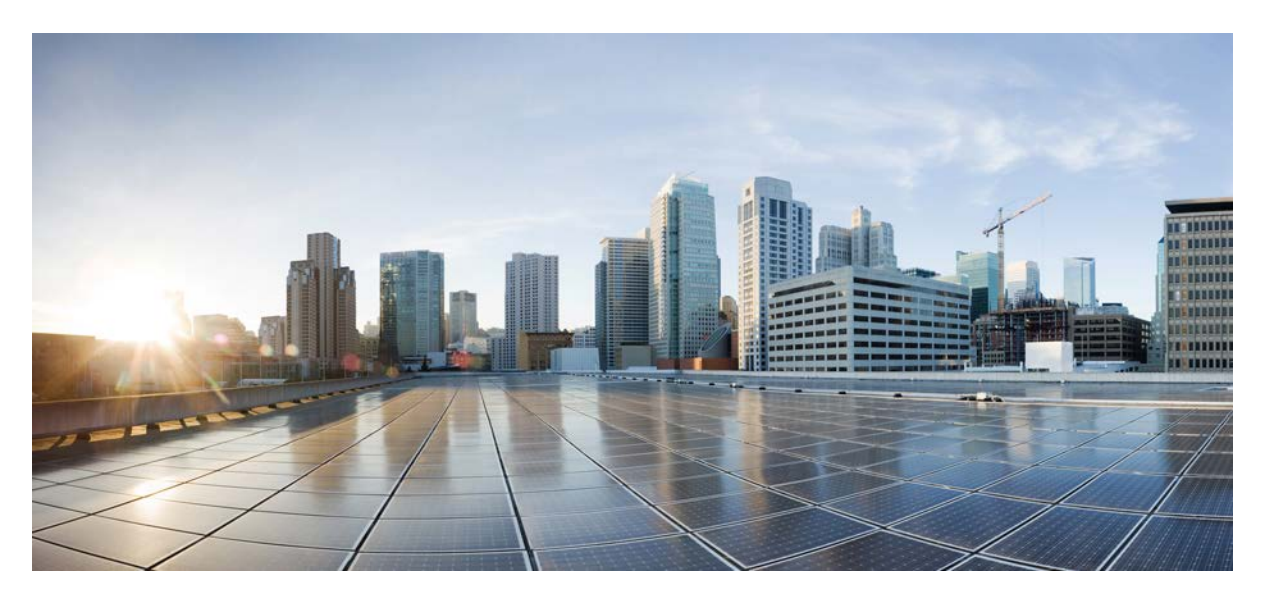

## IoT Industrial Router Design Guide Extension to SD-WAN Small Branch Design Case Study

First Published: 2023-05-01 Last Modified: 2023-05-01

### **Americas Headquarters**

Cisco Systems, Inc. 170 West Tasman Drive San Jose, CA 95134-1706 USA http://www.cisco.com Tel: 408 526-4000 800 553-NETS (6387) Fax: 408 527-0883 © Cisco Systems, Inc. All rights reserved.

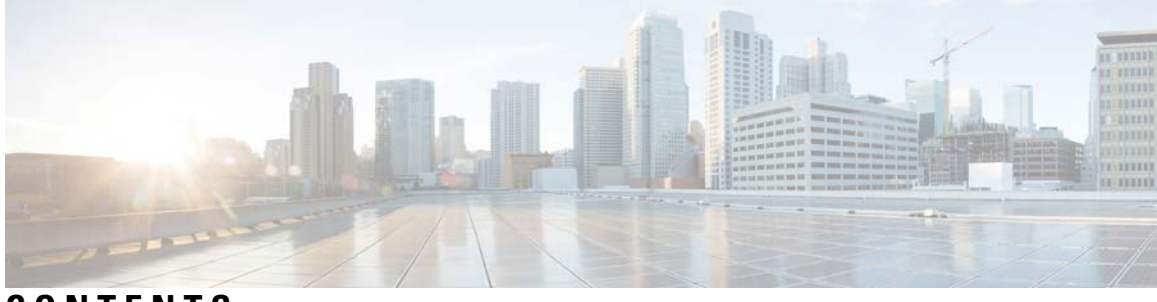

## CONTENTS

CHAPTER 1 Introduction 1

- CHAPTER 2 IoT features for SD-WAN 11
- CHAPTER 3 Configurations 39

#### Contents

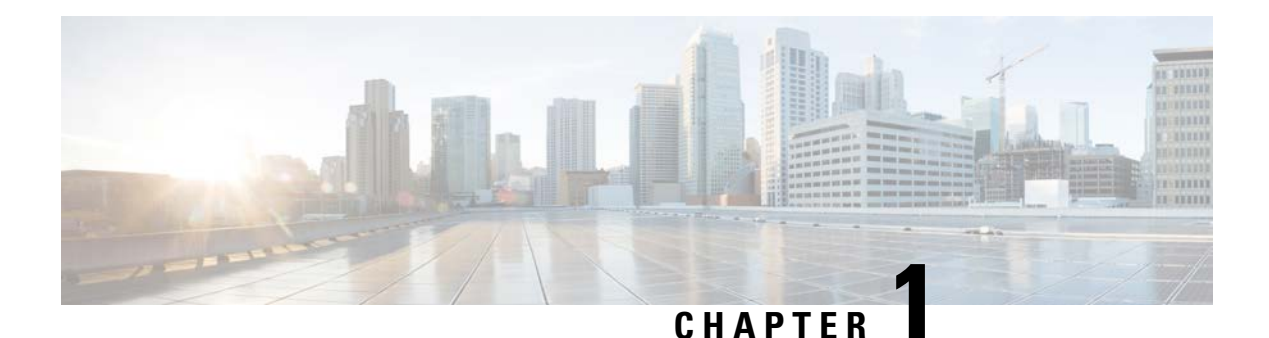

## Introduction

The Cisco SD-WAN solution can be extended beyond carpeted, air-conditioned spaces typical of traditional enterprise branches, offices, and datacenters. The Cisco current industrial Internet of Things (IoT) routing portfolio is compatible with Cisco vManage and can be used to extend the enterprise network into remote locations to meet the needs of various industrial use cases. Transportation, energy generation and distribution, remote site monitoring, and many more industries each have their own unique requirements and conditions that must be evaluated carefully when designing a secure, resilient, and manageable network.

#### **Scope of Document**

This document builds on the foundational information in the <u>Cisco SD-WAN Small Branch Design Case</u> <u>Study</u> which describes how the Cisco SD-WAN solution including Cisco vManage is designed and built using many of the commonly-supported features. In this document, the Cisco Industrial IoT routing portfolio is introduced and the available supported SD-WAN features on the IoT platforms are described. Test configurations for select features are also provided as examples. Application of specific hardware and features to meet the needs of individual IoT use cases are discussed in other documents.

This document was written based on software versions 17.10.1 for IOS-XE, and 20.10 for vManage.

#### **Intended Audience**

This document is intended for IT architects and engineers that already have some familiarity with Cisco SD-WAN including vManage and are interested in understanding how the technology can be extended beyond typical carpeted spaces such as offices and data centers.

#### **Cisco Industrial Routing Portfolio for SD-WAN**

The following table outlines the key capabilities of three of the latest entries in the Cisco Industrial IoT routing portfolio, the IR1101, IR1800, and IR8300 series, which are enabled to operate in SD-WAN mode, managed by vManage.

#### Table 1: Industrial Router Options Specifications

|                       | Catalyst IR1101 Rugged<br>Series Router | Catalyst IR1800 Rugged<br>Series Router | Catalyst IR8300 Rugged<br>Series Router |
|-----------------------|-----------------------------------------|-----------------------------------------|-----------------------------------------|
| Available Base Router | IR1101-K9                               | IR1821-K9                               | IR8340-K9                               |
| PIDs                  | IR1101-A-K9                             | IR1831-K9                               |                                         |
|                       |                                         | IR1833-K9                               |                                         |
|                       |                                         | IR1835-K9                               |                                         |

I

|                    | Catalyst IR1101 Rugged<br>Series Router                                                                                                    | Catalyst IR1800 Rugged<br>Series Router                                                                                                    | Catalyst IR8300 Rugged<br>Series Router                                                                                                    |
|--------------------|----------------------------------------------------------------------------------------------------|----------------------------------------------------------------------------------------------------|----------------------------------------------------------------------------------------------------|
| Key Features       | <ul> <li>Highly modular design:</li> <li>DIN rail mount</li> <li>Wall mount</li> <li>Panel mount</li> <li>Modular LTE and 5G</li> <li>SCADA integration</li> <li>SD-WAN ready</li> <li>Powered by IOS-XE</li> </ul> | <ul> <li>Modular design with<br/>mobile features:</li> <li>Din rail mounting</li> <li>Wall mounting</li> <li>Panel mounting</li> <li>Ignition power<br/>management</li> <li>Modular LTE and<br/>5G</li> <li>SCADA integration</li> <li>Automotive<br/>certifications</li> <li>SD-WAN ready</li> <li>Powered by Cisco<br/>IOS-XE</li> </ul> | Industrial-grade fully<br>integrated routing and<br>switching platform:<br>• Rack mount<br>• Precision timing<br>module<br>• Energy industry<br>certifications<br>• Modular LTE and<br>5G<br>• SD-WAN ready<br>• Powered by Cisco<br>IOS-XE |
| Ports and Backhaul | <ul> <li>Four FastEthernet<br/>switchports</li> <li>WAN SFP (DSL or<br/>GigabitEthernet)</li> <li>One serial port<br/>(RS232 DTE)</li> <li>Single and Dual<br/>Cellular, as well as<br/>Dual SIM</li> </ul>         | <ul> <li>Four GigabitEthernet<br/>switchports with<br/>PoE+</li> <li>WAN SFP (DSL or<br/>GigabitEthernet)</li> <li>1 or 2 serial ports<br/>(RS232 or<br/>RS232/RS485)</li> <li>Single and Dual<br/>Cellular, as well as<br/>Dual SIM</li> </ul>                                                                                            | <ul> <li>2 combination<br/>(RJ45/SFP)<br/>GigabitEthernet<br/>WAN</li> <li>12 GE LAN ports (4<br/>each RJ45, combo,<br/>SFP)</li> <li>2 NIM slots (2 port<br/>T1E1, 8 port RS232)</li> <li>GNSS/PTP/<br/>IRIG-B/TOD timing</li> </ul>       |

|                   | Catalyst IR1101 Rugged<br>Series Router    | Catalyst IR1800 Rugged<br>Series Router                                | Catalyst IR8300 Rugged<br>Series Router |
|-------------------|--------------------------------------------|------------------------------------------------------------------------|-----------------------------------------|
| Expansion Modules | IRM-1100-SP                                | N/A                                                                    | N/A                                     |
|                   | <ul> <li>Second SFP GE<br/>WAN</li> </ul>  |                                                                        |                                         |
|                   | • Second PIM slot for cellular modem, etc. |                                                                        |                                         |
|                   | IRM-1100-4A2T                              |                                                                        |                                         |
|                   | • 2 x GE LAN                               |                                                                        |                                         |
|                   | • 4 x Async serial<br>(RS232/485/422)      |                                                                        |                                         |
|                   | IRM-1100-SPMI                              |                                                                        |                                         |
|                   | • GPIO                                     |                                                                        |                                         |
|                   | Second SFP GE     WAN                      |                                                                        |                                         |
|                   | • Second PIM slot for cellular modem, etc. |                                                                        |                                         |
|                   | • mSATA slot for up to 100GB storage       |                                                                        |                                         |
| Wi-Fi             | N/A                                        | WP-WIFI6                                                               | N/A                                     |
|                   |                                            | • 802.11ax                                                             |                                         |
|                   |                                            | <ul> <li>2x2 uplink/downlink<br/>MIMO 2 spatial<br/>streams</li> </ul> |                                         |
|                   |                                            | • PHY rate up to 1.488<br>Gbps                                         |                                         |
|                   |                                            | • WPA3                                                                 |                                         |

|                   | Catalyst IR1101 Rugged<br>Series Router                                      | Catalyst IR1800 Rugged<br>Series Router | Catalyst IR8300 Rugged<br>Series Router                         |
|-------------------|------------------------------------------------------------------------------|-----------------------------------------|-----------------------------------------------------------------|
| CPU, Memory, Edge | ARM64 4-core 600 MHz                                                         | IR1821, IR1831, IR1833:                 | 8-core x86 Intel Atom                                           |
| Compute           | 4GB RAM                                                                      | • ARM64 4-core 600                      | 8GB RAM                                                         |
|                   | 862MB RAM for IOx                                                            |                                         |                                                                 |
|                   |                                                                              | • 4GB RAM                               |                                                                 |
|                   |                                                                              | 862MB RAM for<br>IOx                    |                                                                 |
|                   |                                                                              | IR1835:                                 |                                                                 |
|                   |                                                                              | • ARM64 4-core<br>1.2GHz                |                                                                 |
|                   |                                                                              | • 8GB RAM                               |                                                                 |
|                   |                                                                              | • 1724MB RAM for<br>IOx                 |                                                                 |
| Power Consumption | 6.6W-12W for base<br>router, +10W for<br>expansion module and<br>extra modem | 16W-27W, up to 71W<br>with PoE load     | 60W-80W for base router,<br>+6W-7W for additional<br>NIM module |
| OTHER FEATURES    |                                                                              |                                         |                                                                 |
| Dimensions        | 2.36 in. x 5.22 in. x 4.92                                                   | 2.20 x 11.04 x 8.06 in.                 | 3.5 x 17.25 x 15 in. (88.9                                      |
|                   | in. (60 x 132.5 x 124.9<br>mm) for base router                               | (55.9 x 280.4 x 204.7<br>mm)            | x 438.2 x 381 mm)                                               |

Additional details for each of the three routers are available in the product datasheets:

Catalyst IR1101 Series Rugged Datasheet:

https://www.cisco.com/c/en/us/products/collateral/routers/1101-industrial-integrated-services

-router/datasheet-c78-741709.html

Catalyst IR1800 Series Rugged Datasheet: https://www.cisco.com/c/en/us/products/collateral/routers/catalyst-ir1800-rugged-series

-routers/nb-06-cat-ir1800-rugged-ser-rout-ds-cte-en.html

Catalyst IR8300 Series Rugged Datasheet: https://www.cisco.com/c/en/us/products/collateral/routers/catalyst-ir8300-rugged-series

-router/nb-06-cat-ir8340-rugged-ser-rout-ds-cte-en.html

#### **Cisco Catalyst IR1101 Rugged Series Routers**

The Cisco Catalyst IR1101 Rugged Series of routers provides a compact, modular platform based on Cisco IOS-XE and 4GB of RAM. Despite its low power utilization, modular interfaces provide a variety of connectivity options for both the WAN and the LAN. The IR1101 is targeted at use cases including connected roadways and intersections, utility grids, public safety, oil and gas pipelines, and kiosks.

#### Figure 1: Cisco IR1101

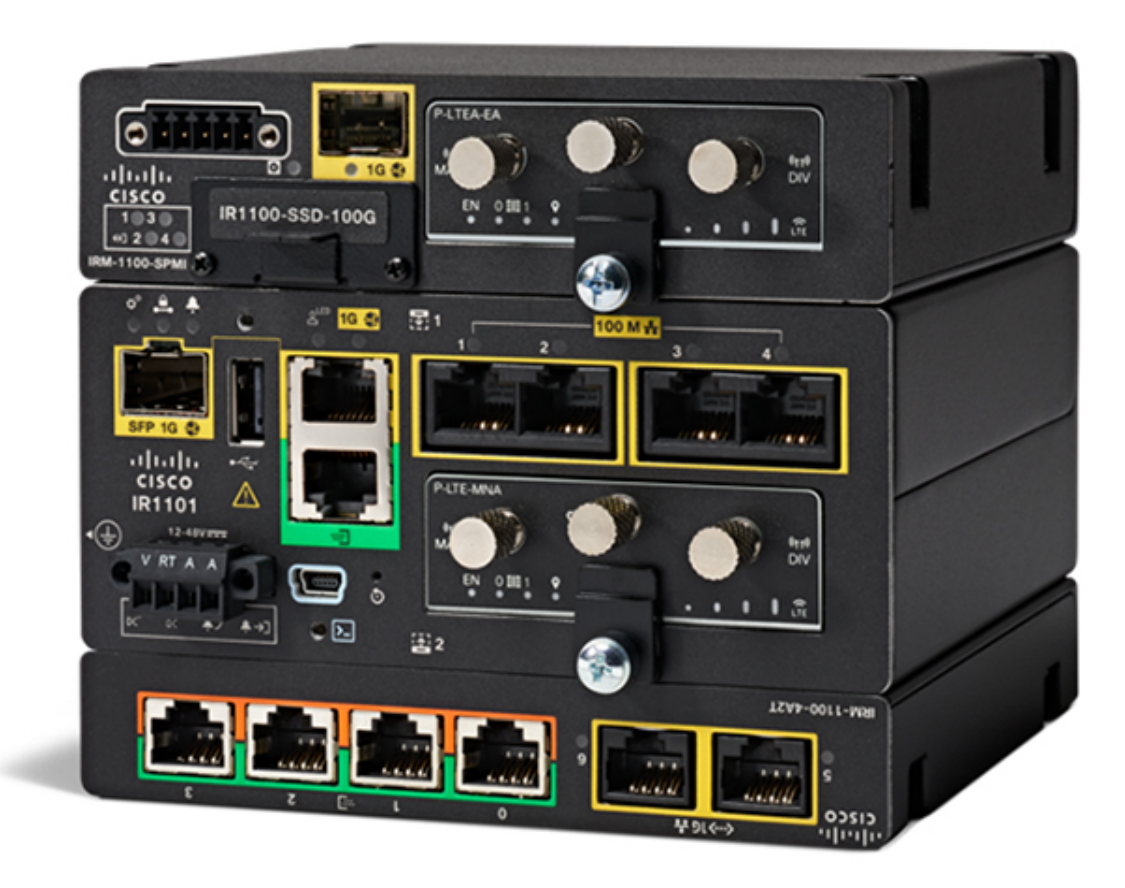

Available interfaces and modules expand the core capabilities of the router to add solid state storage, DSL, two cellular interfaces (including 4G LTE and 5G), serial ports, additional ethernet ports, and GPIO.

#### Figure 2: Cisco IR1101 Available Hardware

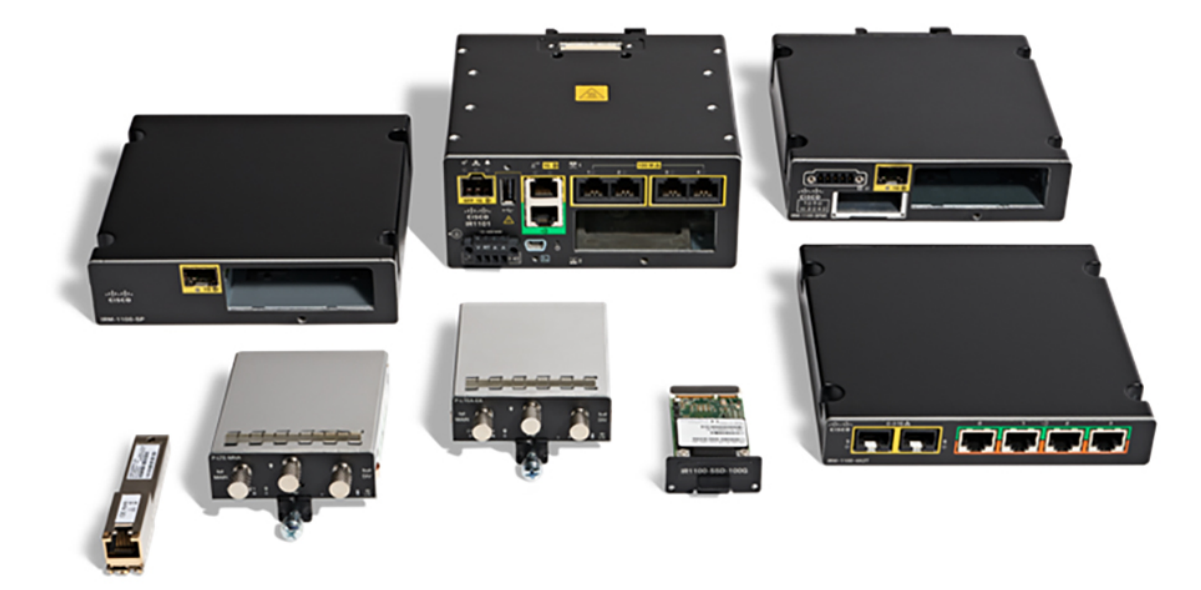

#### **Cisco Catalyst IR1800 Rugged Series Routers**

The Cisco Catalyst IR1800 Rugged Series provides an ideal platform for in-vehicle deployments in fleets, mass-transit, and similar use cases. Modularity enables up to two simultaneous 5G cellular connections for maximum performance that can be extended to local devices connected via serial, ethernet, or even Wi-Fi6 via a built-in access point. The IR1800 series also runs Cisco IOS-XE and comes in two performance levels. The IR1821, IR1831, and IR1833 feature 4GB of RAM, and the IR1835 features 8GB of RAM and a faster processor. Additional capabilities include an optional dead-reckoning module for location tracking even when GPS satellite signal is lost, and IOx for edge compute.

#### Figure 3: Cisco IR1835 Rear View of Cellular and Wi-Fi Modules

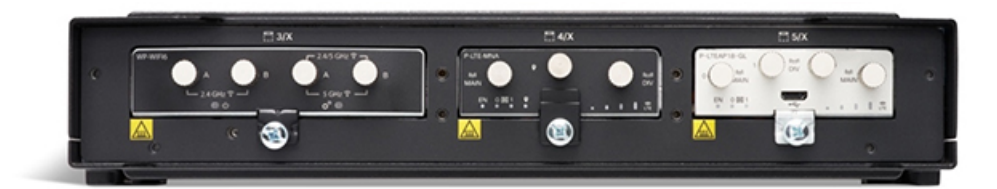

Figure 4: Cisco IR1835 Front View

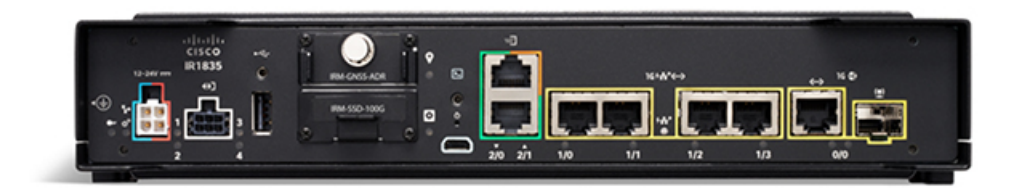

#### Cisco Catalyst IR8300 Rugged Series Router

The Catalyst IR8300 Rugged Series router is highest performance router in the IoT portfolio. With expansive connectivity options through its modular architecture, as well as a precision time source, and industry certifications it is the ideal choice for a utilities deployments of distribution automation.

#### Figure 5: Cisco IR8340 Front View

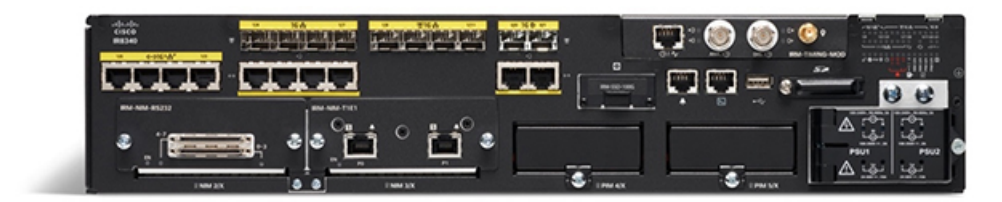

#### **Cisco IOS-XE and Two Execution Modes**

The three routers discussed in this document (IR1101, IR1800, IR8340) all run the Cisco IOS-XE operating system. In these platforms, the operation system can be booted in either Autonomous mode, or Controller mode. To work with the Cisco SD-WAN solution, the router runs in Controller mode. The table below, taken from the <u>Cisco SD-WAN Getting Started Guide</u>, outlines the key differences between the two modes.

| Feature                    | Autonomous Mode Controller Mode                                                                                                    |                                                                                       |
|----------------------------|----------------------------------------------------------------------------------------------------|---------------------------------------------------------------------------------------|
| Configuration Method       | <ul> <li>Command Line Interface<br/>(CLI)</li> <li>NETCONF</li> </ul>                                                                                                    |                                                                                       |
| Onboarding Modes           | <ul> <li>Plug and Play</li> <li>Config-Wizard</li> <li>WebUI</li> <li>Bootstrap (USB, bootflash, and so on)</li> <li>Auto-Install (Python Script, TCL Script)</li> <li>ZTP (Using DHCP Option 150 and Option 67)</li> </ul> | <ul> <li>Plug and Play</li> <li>Bootstrap (USB, bootflash, and so on)</li> </ul>      |
| Licensing                  | Cisco Smart Licensing                                                                                                    | Cisco High Performance Security<br>(HSEC) software licensing. No<br>device licensing. |
| Image Type                 | Universalk9                                                                                                    | Universalk9                                                                           |
| Dual-IOSd redundancy model | Supported                                                                                                    | Not Supported                                                                         |
| High Availability          | Supported                                                                                                    | Not Supported                                                                         |
| Global configuration mode  | Configure Terminal                                                                                                    | Config-transaction                                                                    |

#### Table 2: Autonomous and Controller Mode Comparison

#### Overview of applicable and available feature templates

Cisco vManage leverages template-based configuration to ensure consistency across potentially many routers with similar configuration requirements, and aids in the ease of deployment. Feature templates provide the mechanism for configuring most capabilities on SD-WAN routers including the industrial routers for IoT use cases. These feature templates are subsequently grouped together in a Device Template that is specific to a hardware model (such as the IR1835) and then applied to one or more devices of that type that need a common configuration. The single device template (and its constituent feature templates) applied to the router(s) can be created with some degree of flexibility allowing the user to insert unique values, like an IP address or site ID, for each individual device.

The table below lists the available feature templates for the IR1101, IR1800, and IR8340 routers as of the vManage 20.10 release. The subsequent sections of this document describe many of the features in more detail, especially those with greater relevance in IoT use cases.

I

| Available Feature<br>Templates (GUI Based) | IR1101 | IR1800 | IR8340 |
|--------------------------------------------|--------|--------|--------|
| Cisco AAA                                  | Х      | X      | X      |
| Cisco BFD                                  | Х      | X      | X      |
| Cisco NTP                                  | Х      | X      | X      |
| Cisco OMP                                  | Х      | X      | X      |
| Cisco Security                             | Х      | X      | X      |
| Cisco System                               | Х      | X      | X      |
| Global Settings                            | Х      | X      | X      |
| Security App Hosting                       |        |        | X      |
| Cisco Secure Internet<br>Gateway (SIG)     | Х      | X      | X      |
| Cisco VPN                                  | Х      | X      | X      |
| Cisco VPN Interface<br>Ethernet            | Х      | X      | X      |
| Cisco VPN Interface GRE                    | Х      | X      | X      |
| Cisco VPN Interface<br>IPsec               | Х      | X      | X      |
| VPN Interface Cellular                     | Х      | X      | X      |
| VPN Interface Ethernet<br>PPPoE            | Х      | X      |        |
| VPN Interface Multilink                    | Х      | X      |        |
| VPN Interface SVI                          | Х      | X      |        |
| Cellular Controller                        | Х      | X      | X      |
| Cellular Profile                           | Х      | X      | X      |
| Cisco Banner                               | Х      | X      | X      |
| Cisco BGP                                  | Х      | X      | X      |
| Cisco DHCP Server                          | Х      | X      | X      |
| Cisco IGMP                                 | Х      | X      | X      |
| Cisco Logging                              | X      | X      | X      |

#### Table 3: Available Feature Templates for IR1101, IR1800, IR8340

IoT Industrial Router Extension to SD-WAN Small Branch Design Case Study

| Available Feature<br>Templates (GUI Based) | IR1101 | IR1800 | IR8340 |
|--------------------------------------------|--------|--------|--------|
| Cisco Multicast                            | Х      | Х      | X      |
| Cisco OSPF                                 | Х      | Х      | X      |
| Cisco OSPFv3                               | Х      | Х      | X      |
| Cisco PIM                                  | Х      | Х      | X      |
| Cisco SNMP                                 | Х      | Х      | X      |
| CLI Add-On Template                        | Х      | Х      | X      |
| EIGRP                                      | Х      | Х      | X      |
| GPS                                        | Х      | Х      | X      |
| Probes                                     | Х      | Х      |        |
| Switch Port                                | Х      | Х      | X      |
| TrustSec                                   | Х      | Х      | X      |
| ISR1K/IR18 Wireless                        |        | X      |        |

#### **Expanding Capability Using CLI Templates**

One special type of feature template is the CLI Add-on template. This unique feature template allows a user to enter text configuration commands to enable functionality that is supported on the platform, but no GUI-based feature template has been developed yet.

Because only one CLI Add-on template can be selected in the Device Template, if multiple features are required, they will need to be concatenated in a single CLI template. For users with Cisco IOS command line experience, this will be familiar.

Supported IoT related features enabled through CLI Add-on template, as of Cisco vManage version 20.10 include:

- DSL
- · Ignition sense and Ignition power management
- 802.1x for LAN clients
- IOx Local Manager
- SCADA Serial Raw Socket Encapsulation
- GPIO

The Configuration section includes example CLI templates for these IoT-centric features.

|                                                                                                    | Select Resource Group•                                                                                |                          | Configuratio        | n · Templates     |                              |                 | $\bigcirc$ | ≡ (         | 2 |
|----------------------------------------------------------------------------------------------------|----------------------------------------------------------------------------------------------------|--------------------------|---------------------|-------------------|------------------------------|-----------------|------------|-------------|---|
|                                                                                                    |                                                                                                    | Configuration Groups     | Feature Profiles    | Device Templates  | Feature Templates            |                 |            |             |   |
| re Template 🗦 Cli Add-O                                                                                                    | n Template > IR1101_CLI_DSL                                                                           |                          |                     |                   |                              |                 |            |             |   |
| се Туре                                                                                                    | IR1101                                                                                                |                          |                     |                   |                              |                 |            |             |   |
| olate Name                                                                                                    | IR1101_CU_DSL                                                                                         |                          |                     |                   |                              |                 |            |             |   |
| ription                                                                                                    | IR1101_CLI_DSL                                                                                        |                          |                     |                   |                              |                 |            |             |   |
|                                                                                                    |                                                                                                    |                          |                     |                   |                              |                 |            |             |   |
|                                                                                                    | CLI add-on template is supported with                                                                 | IOS XE 17.2.1 version of | onward, please make | sure device suppo | rts commands before using in | CLI template    |            |             |   |
| CLI CONFIGURATION                                                                                                    | N                                                                                                    |                          |                     |                   |                              |                 |            |             | ļ |
|                                                                                                    |                                                                                                    |                          |                     |                   |                              |                 |            |             |   |
|                                                                                                    |                                                                                                    |                          |                     | Q Se              | arch (x) Create Variable     | 🔒 Encrypt Type6 | 🔒 Se       | lect a File | • |
| 6 controller VDSL 0<br>7 !<br>8 interface Giaobit                                                                                                    | /0/0<br>Ethernet0/0/0                                                                                 |                          |                     |                   |                              |                 |            |             |   |
| 9 media-type sfp<br>10 !                                                                                                    |                                                                                                    |                          |                     |                   |                              |                 |            |             | I |
| 11 interface Gigabit                                                                                                    | Ethernet0/0/0.1<br>tlQ 223 native                                                                     |                          |                     |                   |                              |                 |            |             | I |
| TE Encopsulation of                                                                                                    | up global                                                                                             |                          |                     |                   |                              |                 |            |             | I |
| 13 pppoe enable gro<br>14 pppoe-client dia                                                                                                    | l-pool-number 2                                                                                       |                          |                     |                   |                              |                 |            |             | 1 |
| 13 pppoe enable gro<br>14 pppoe-client dia<br>15 !<br>16                                                                                                    | l-pool-number 2                                                                                       |                          |                     |                   |                              |                 |            |             | 1 |
| 13 pppoe enable gro<br>14 pppoe-client dia<br>15 !<br>16<br>17 interface Dialer1<br>18 mtu 1492                                                                                                    | l-pool-number 2                                                                                       |                          |                     |                   |                              |                 |            |             | l |
| 13 pppoe-client dia<br>15 pppoe-client dia<br>15 !<br>16<br>17 interface Dialer1<br>18 mtu 1492<br>19 ip address negot<br>20 no ip redirects                                                                                                    | l-pool-number 2                                                                                       |                          |                     |                   |                              |                 |            |             |   |
| 1 pppoe enable gro<br>pppoe-client dia<br>1 pppoe-client dia<br>1 interface Dialer1<br>1 mtu 1492<br>1 jp address negot<br>20 no ip redirects<br>21 ip nat outside<br>22 encosulation poe                                                                                                    | i-pool-number 2<br>lated                                                                              |                          |                     |                   |                              |                 |            |             |   |
| interpretation for the proper enable group<br>paper enable group<br>paper enable group<br>paper enable group<br>paper enable group<br>interface Dialer1<br>multipaper enables<br>in predirects<br>in predirects<br>in predirects<br>in predirects<br>encopsulation pp<br>dialer pool 2<br>dialer pool 2 | -pool-number 2<br>Liated<br>P                                                                         |                          |                     |                   |                              |                 |            |             |   |
| 13 pppoe enable gro<br>14 pppoe-client dia<br>15 !<br>16<br>17 interface Dialer1<br>18 mtu 1492<br>19 ip address negot<br>20 no ip redirects<br>21 ip nat outside<br>22 encopsulation pp<br>23 dialer pool 2<br>dialer group 1<br>25 no cdp enable                                                      | -pool-number 2<br>lated                                                                               |                          |                     |                   |                              |                 |            |             |   |
| 1 popoe enable gro<br>1 popoe enable gro<br>1 popoe-client dia<br>1 interface Dialeri<br>1 interface Dialeri<br>1 in ddress negot<br>2 ip not outside<br>2 encopsulation pp<br>4 dialer-group 1<br>2 dialer-group 1<br>5 pp gouthenticati<br>2 pp po hostnam                                            | -pool-number 2<br>iated<br>p<br>on chap callin<br>e dispeer                                           |                          |                     |                   |                              |                 |            |             |   |
| 13 space enable gro<br>4 pspace-client dia<br>15 i<br>17 interface Dialer1<br>28 mtu 1402<br>20 ip address negot<br>21 ip nat outside<br>22 ip nat outside<br>23 migueland<br>24 dialer-group 1<br>25 no cdp enable<br>26 pp outhenticati<br>27 pp cho postam<br>28 pp por poste d                      | -pool-number 2<br>iated<br>p<br>on chap callin<br>e dslpeer<br>σ 7 θ7082405601(170713181F<br>efoult   |                          |                     |                   |                              |                 |            |             |   |
| 13 space enable gro<br>14 pspace-client dia<br>15 i<br>17 interface Dialer1<br>18 mtu 1402<br>19 ip address negot<br>21 ip nat outside<br>21 ip nat outside<br>22 idialer-group 1<br>23 no cdp enable<br>26 psp authenticati<br>27 psp chap hostnam<br>28 psp chap hostnam<br>29 psp ipcp route d       | -pool-number 2<br>lated<br>p<br>on chap callin<br>e dSipeer<br>a 7 0700324055601(170713181F<br>efoult |                          |                     |                   |                              |                 |            |             |   |

Figure 6: Example of CLI Add-on Feature Template

**Note:** In vManage version 20.10 and IOS-XE version 17.10.1, there is an issue that requires a simple CLI Add-on template always be added to the device template for IR1101, IR1800, IR8300 to prevent an error from being generated when attaching the template to a device. The required configuration lines look like the following, but the actual interface numbering may vary based on the specific hardware platform. This will be fixed in a future release.

! line 0/0/0 line 0/2/0 !

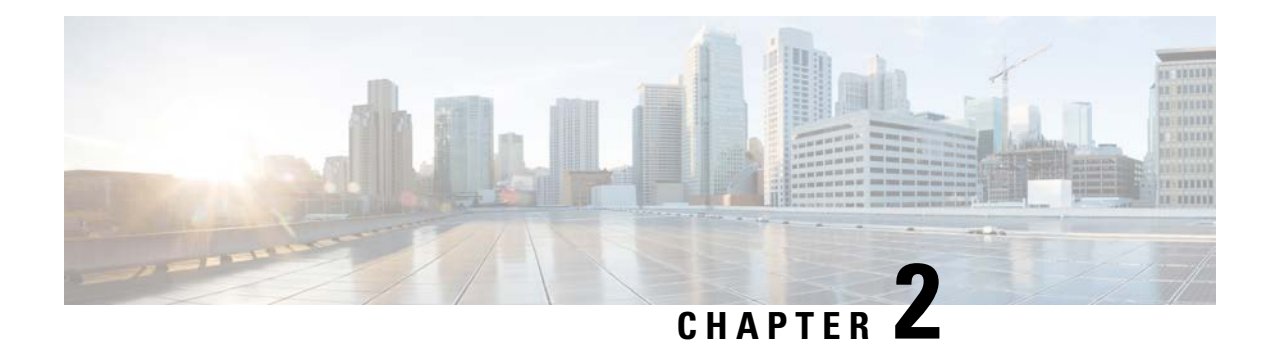

## **IoT** features for SD-WAN

This section describes some of the key IoT related features available in Cisco SD-WAN based on Cisco vManage. It includes limitations and best practices to be aware of during design and implementation. Specific recommendations of how to piece together different features to achieve individual IoT use cases are beyond the scope of this document.

#### Wi-Fi

Currently in the IoT routing portfolio compatible with Cisco vManage, only the IR1800 series includes Wi-Fi capabilities. The IR1800 series supports a Wi-Fi-6 module with 2x2 MIMO and 2 spatial streams based on the Cisco 9105AXI access point. When the router is running in non-SD-WAN mode, the access point can be configured to be managed by a traditional wireless controller like a Cisco 9800, or it can be configured to act as a standalone Workgroup Bridge (WGB) for an additional WAN interface.

Alternatively, in Embedded Wireless Controller (EWC) mode the access point registers to an integrated controller running locally on the same module that operates as a wireless hotspot. Of these three modes (controller based, WGB, and EWC hotspot), currently only the EWC hotspot mode is supported when the router is managed by the vManage SD-WAN controller. CLI Add-on template configuration is not support for the access point, which has its own CLI separate from the router.

Feature template support for the wireless module in the IR1800 includes the ability to configure multiple SSIDs, each with authentication types including WPA2 Personal, WPA2 Enterprise, or open and traffic can be associated with a VLAN that terminates on the IR1800 – typically within a Service VPN. Captive portal-based authentication is not currently supported. The two radios (2.4 GHz and 5 GHz) can be independently enabled or disabled.

Figure 7: WP-WiFi6 Module for IR1800 Series Routers

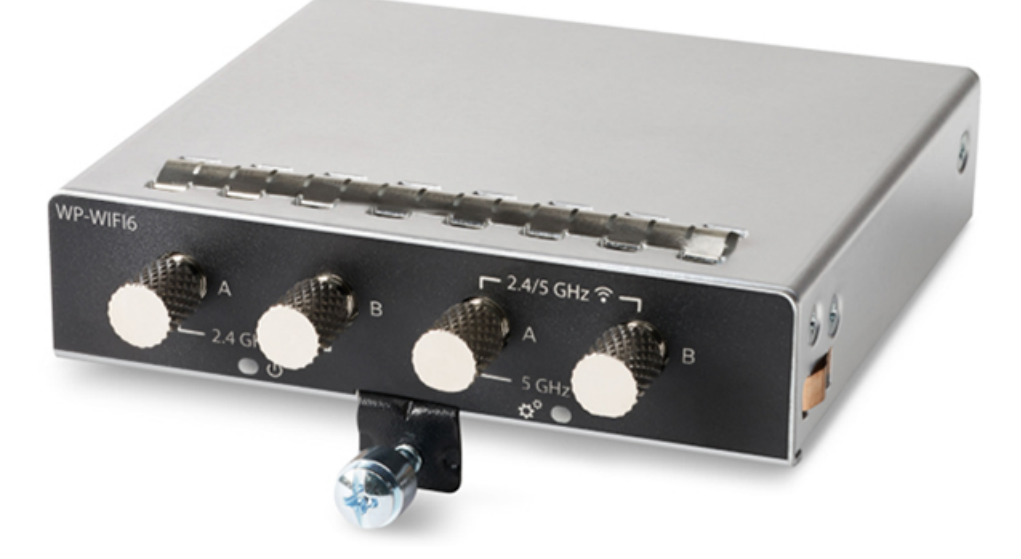

#### Location Tracking and Geofencing

The IoT routers equipped with supported cellular modems can be configured as GPS receivers. The GPS signal will allow the router to be located geographically based on latitude and longitude coordinates. This location can subsequently be shared with vManage and plotted on a map that is pulled from Google Maps via API. The reported location will be updated every few minutes.

Cisco vManage can also utilize a geofence around a specific location (either manually defined, or automatically detected by the router). If the router detects that it is outside the geofence area (in the shape of a circle, 100m to 10km radius around the router), it can be set to trigger an alert on the dashboard or send an SMS message. From the dashboard, if a router leaves the geofence, the administrator can quickly and easily act by disabling data traffic or even invalidating the device certificate.

At this time, only the cellular modem GPS receiver can be used as the source for mapping and geofencing within the vManage dashboard. Either the cellular modem or the dead reckoning module can be configured with a CLI template to send a NMEA stream to a specified IP address and port number to be processed further, however it is not possible to associate the NMEA stream with a particular Service VPN, therefore the destination needs to be reachable within VPN0.

| ≡ Cisco SD-WAN                 | Select Resource Group+                                           | · Geography                                                                                                    |                                        |
|--------------------------------|------------------------------------------------------------------|----------------------------------------------------------------------------------------------------|----------------------------------------|
| Monitor Overview > Geography   |                                                                  |                                                                                                    | No Geographic Coordinates : 15 devices |
| VPN GROUP                      | VPN SEGMENT                                                      |                                                                                                    |                                        |
| No VPN Group Available -       | All segments                                                     |                                                                                                    |                                        |
| V Filter V All Groups WAN Edge | x vEdge-vBond X vBond X vSmart X                                 | vManage X Control Up X Data Up X Data Down X                                                                                                    |                                        |
| 1 1 1 second to the            | Internet I A Har Sea                                             |                                                                                                    | AMAR DE TIL                            |
| Q Search                       |                                                                  |                                                                                                    | ▽,+                                    |
|                                | RI1831-K9-FC     10.100.51 Ste     Reschable     Device location | Views come<br>views come<br>views | US1 US4                                |
|                                | Crupp Hall                                                       | ee betale. Stol Tommerk. San Topology, Leks                                                                                                    |                                        |

#### Figure 8: Cisco IR1831 location detected outside of geofence

#### **Cellular Airtime Optimization Options and Design Guidance**

Cellular networks excel in providing WAN connectivity in remote deployments where a wired connection is not feasible and can greatly speed up the roll out of new remote sites or branches. However, these and other advantages do come with a cost. Often cellular connections come with a data cap per month, or expensive overage charges if the cap is exceeded. When paired with potentially hundreds or thousands of cellular connected devices, the costs can add up quickly.

With all default settings, a cellular-connected IR1101 managed by vManage can produce over 15 GB per month of management traffic. This overhead includes things like frequent verbose statistics monitoring, frequent connection monitoring to all spoke routers in the mesh network, and DTLS sessions with the vBond and vSmart controllers. While in a wired environment these settings provide great visibility and performance for the network, they may not be ideal for data-limited cellular deployments. It is possible to reduce this overhead through configuration.

| TYPE OF DATA                       | 24 HOUR PERIOD | 30 DAY PERIOD |
|------------------------------------|----------------|---------------|
| VMANAGE STATISTICS<br>MONITORING   | 244 MB         | 7.3 GB        |
| BFD SESSIONS                       | 201 MB         | 6 GB          |
| * DTLS SESSION WITH<br>VBOND       | 40 MB          | 1.2 GB        |
| DTLS SESSION WITH SINGLE<br>VSMART | 35 MB          | 1 GB          |
| TOTAL                              | 520 MB         | 15.6 GB       |

#### Table 4: SD-WAN Management Data Overhead with Default Settings

After tweaking some of the parameters as subsequently described, the bandwidth utilization can be **reduced** by over 50%. It is possible to reduce the bandwidth even more, based on the actual requirements and settings.

 Table 5: Bandwidth Utilization Affecting Settings – Default and Modified

| SETTING                           | DEFAULT VALUE        | MODIFIED VALUE                                             |
|-----------------------------------|----------------------|------------------------------------------------------------|
| STATISTICS BEING<br>MONITORED     | All                  | Only "Device Health" and "Device<br>System Status" enabled |
| STATISTICS MONITORING<br>INTERVAL | 30 minutes           | 60 minutes                                                 |
| BFD INTERVAL                      | 1 second             | 10 seconds                                                 |
| TUNNEL TOPOLOGY                   | Full mesh (9 spokes) | Hub and spoke                                              |

#### Table 6: SD-WAN Management Data Overhead with Modified Settings

| TYPE OF DATA                     | 24 HOUR PERIOD | 30 DAY PERIOD |
|----------------------------------|----------------|---------------|
| VMANAGE STATISTICS<br>MONITORING | 128 MB         | 2.8 GB        |
| BFD SESSIONS                     | 6 MB           | 180 MB        |
| * DTLS SESSION WITH<br>VBOND     | 40MB           | 1.2 GB        |
| DTLS SESSION WITH<br>VSMART      | 34 MB          | 1 GB          |
| TOTAL                            | 208 MB         | 5.2 GB        |

\*Note: The testing result for "DTLS session with vBond" is based on a lab setup with a single vSmart controller. When combined with a default setting of 2 for "max-control-connections", the edge router did not reach steady state with vBond. If the number of vSmarts was increased to 2 (or more), it would be expected that the data utilization from edge to vBond would be negligible.

#### AVAILABLE OPTIONS FOR REDUCING BANDWIDTH UTILIZATION

#### Monitoring

By default, all statistics monitoring is enabled in vManage for each edge router. The statistics will be gathered every 30 minutes.

To reduce data usage, the collection interval can be increased from the default of 30 minutes. The specific type of statistics can also be adjusted on a granular basis for individual or all devices.

#### **Bi-directional Forwarding Detection (BFD)**

Bi-directional forwarding detection (BFD) by default runs on every tunnel connecting pairs of edge routers, checking the data plane connectivity between devices. In an IoT deployment that does not require spoke-to-spoke connectivity, setting up a hub-and-spoke topology can have several benefits, including greatly reducing the number of BFD sessions from a spoke router, potentially down to a single session (with a single WAN interface and single hub router).

Depending on business and technical requirements, it may make sense to consider changing the BFD hello interval to be less aggressive. For example, the default interval of 1 second could be increased to 10 seconds

for cellular interfaces, while remaining default for wired backhaul connections. An increased interval will reduce data utilization but have the adverse effect of increasing time required to detect a soft failure in the WAN.

#### Low Bandwidth Link Setting

This configuration command is relevant only for a spoke router in a hub-and-spoke deployment scenario, where the spoke has a low-bandwidth link, such as an LTE link. This is enabled by default on cellular connections. You include this configuration command only on the spoke router, to minimize traffic sent between the hub and the spoke.

The low bandwidth synchronizes all the BFD sessions and control session hello-interval on LTE WAN circuits to timeout at the same time. The periodic heartbeat messages are sent out at the same time to make optimal usage of LTE circuits radio waves or radio frequency energy to transmit and receive packets. The low bandwidth feature cannot reduce the number of hello packets to be transmitted (Tx) or received (Rx) for the sessions but synchronizes the hello interval timeout for the sessions.

For example, if the BFD session and control connection hello-interval is 1 sec, and there is no user data traffic active on LTE circuits, then the sessions hello packets transmitted is spread across 1 sec window interval. Each session will timeout anywhere within that 1 sec interval and transmits the hello packet. This makes the LTE radio to be active almost all the time. With low bandwidth feature, all the session hello packets transmit at the same time and leave the rest of the 1 sec interval idle, making optimal use of LTE modem radio energy.

#### **Track Transport Disable**

The Track Transport setting is used to regularly check whether the DTLS connection between the device and a Cisco vBond Orchestrator is up. By default, transport checking is enabled. Disabling this check can reduce some bandwidth utilization.

#### vSmart OMP Sessions

In a deployment with multiple redundant vSmart controllers, the "max-control-connections" parameter controls, on a per-interface level, is the number of DTLS/TLS control sessions from each edge router to vSmart. By default, this value is two, and it is recommended to not change this value.

Another step taken to minimize the amount of control plane traffic is to not send or receive OMP control traffic over a cellular interface when other interfaces are available. This behavior is inherent in the software and is not configurable.

#### Cellular as Backup WAN

If cellular is a backup connection, enable **last-resort-circuit** to make the modem dormant (thus use no data) until it is required due to a primary WAN failure. This will introduce an additional ~7 second delay in failing over WAN interfaces to reduce bouncing between interfaces.

#### vManage Connection Preference

Set vmanage-connection-preference to **prefer primary interface** for connecting to vManage for control plane traffic over cellular.

#### **Managing Multiple WAN Interfaces**

The industrial routers offer a variety of WAN interfaces to enable maximum flexibility in deployment scenarios that often have limited WAN options available. The WAN interface options include the following:

| WAN INTERFACE | IR1101 | IR1800 | IR8300 |
|---------------|--------|--------|--------|
| ETHERNET      | Х      | Х      | Х      |

| WAN INTERFACE                             | IR1101                         | IR1800                        | IR8300 |
|-------------------------------------------|--------------------------------|-------------------------------|--------|
| DSL                                       | Х                              | Х                             |        |
| CELLULAR (SINGLE<br>OR DUAL)              | X (dual with expansion module) | X (dual on<br>1831,1833,1835) | Х      |
| CURWB (EXTERNAL<br>RADIO VIA<br>ETHERNET) | Х                              | Х                             | Х      |
| T1/E1                                     |                                |                               | Х      |

When multiple WAN connections are available to a SD-WAN router it is important to carefully gather requirements about the types of applications and traffic that are expected at the site, characteristics of the WAN providers, and business objectives, such as:

- Transmit and receive bandwidth required (megabits per second)
- Latency, loss, jitter tolerance
- SLA provided by the service provider
- · Bandwidth allowance per month
- Cost
- Resiliency requirements
- · Public versus private addressing

#### Ethernet

The routed ethernet port on the IR series is fully supported as a WAN interface, as configured using a **Cisco VPN Interface Ethernet** feature template. This interface could be connected to a variety of wired (copper or fiber) networks, either directly or through an external modem, such as satellite.

Using dynamic addressing via DHCP is common in this case and provides the ability to do Plug-n-Play provisioning in the field. Static addressing is also supported and can be enabled at day 0 deployment using a bootstrap configuration file on a USB flash drive.

In some circumstances, it can be useful to use a physical Ethernet interface configured as a switchport (access or trunk) and associate it with one or more VLANs. The VLAN(s) can then be tied to a layer three SVI interface which can act as a WAN transport. This can be helpful when connected to an upstream switch or a modem (like the Cisco IW9167 CURWB radio) that supports 802.1q trunking.

#### xDSL

The IR1101 and IR1800 series routers support a VDSL2 / ADSL2(+) WAN interface provided by inserting an **SFP-VADSL2+-I** module in the GigabitEthernet 0/0/0 SFP port. Currently, as of version 20.10, vManage does have a DSL feature template for some device models, but this will not work with the IoT specific SFP module. Instead, a **CLI Add-on** template is required and an example configuration is provided in the Configuration section. Bootstrapping with a USB flash drive also works for provisioning the router over DSL.

When using broadband interfaces like DSL it is recommended to use Adaptive QOS as documented here: https://www.cisco.com/c/en/us/td/docs/routers/sdwan/configuration/qos/ios-xe-17/qos-book-xe/m-adaptive-qos.html

#### Cellular

Cellular connectivity on the IR1101, IR1800, and IR8300 is provided through PIM modules. The base IR1101 supports a single PIM module, and a second one can be added through an expansion module (IRM-1100-SP or IRM-1100-SPMI). The IR1821 supports a single PIM, while the IR1831, IR1833, and IR1835, IR8340 each support two PIM modules.

Modularity provides these platforms great flexibility in terms of speeds, bands, geographic and carrier compatibility, and future proofing. The table below lists the currently available PIM modules:

| CELLULAR PIM MODEL | DESCRIPTION                                                               |  |  |
|--------------------|---------------------------------------------------------------------------|--|--|
| P-LTE-MNA          | CAT4, Band14 FirstNet Ready                                               |  |  |
| P-LTE-VZ           | CAT4, Verizon                                                             |  |  |
| P-LTE-US           | CAT4, AT&T                                                                |  |  |
| P-LTE-GB           | CAT4, Europe                                                              |  |  |
| P-LTE-IN           | CAT4, India                                                               |  |  |
| P-LTE-IN           | CAT4, Japan                                                               |  |  |
| P-LTEA-EA          | CAT6, USA / Canada / UAE / Europe                                         |  |  |
| P-LTEA-EA          | CAT6, Australia / NZ / Japan / India / Singapore /<br>Malaysia / Thailand |  |  |
| P-LTEAP18-GL       | CAT18, Global, FirstNet Ready, CBRS                                       |  |  |
| P-5GS6-GL          | 5G Sub 6GHz, Global, CBRS                                                 |  |  |

Most of the cellular modules include two SIM card slots. This offers an extra layer of redundancy, so that if a signal is lost on the primary/active SIM in the modem, and another SIM card is present, the modem will reload itself using the secondary SIM card, which may require loading a different version of the carrier-specific firmware. Because the modem must reload for this process to work, it can take around 3 minutes before a connection can be established with the second SIM. The router and modem will not automatically reload again to the primary SIM card when the signal is available again.

#### Cisco Ultra Reliable Wireless Backhaul (CURWB)

Cisco Ultra Reliable Wireless Backhaul (CURWB) provides a high bandwidth, resilient, low latency wireless WAN uplink that can be leveraged by SD-WAN enabled industrial routers using an external radio – namely the Cisco IW9167. To the Cisco industrial router, the CURWB uplink appears as just a layer two connection via one of the switchports. The CURWB radios can be deployed in several ways including Point-to-Point and Point-to-Multipoint.

It is recommended to pre-provision the CURWB radio that is wired to the router, as vManage cannot manage the radio itself. Cisco vManage configuration of the SD-WAN router involves using a combination of **VPN Interface SVI** feature template, and a **CLI Add-on** template to configure the SVI as a tunnel interface. The router switchport is configured as an 802.1Q trunk towards the external CURWB radio.

Because the CURWB radio link provides a layer of encryption, the use of IPsec for the SD-WAN underlay network on this uplink may not be required if the network beyond the remote CURWB radio is trusted. In this case, the VPN0 transport can be set to use GRE instead of IPsec.

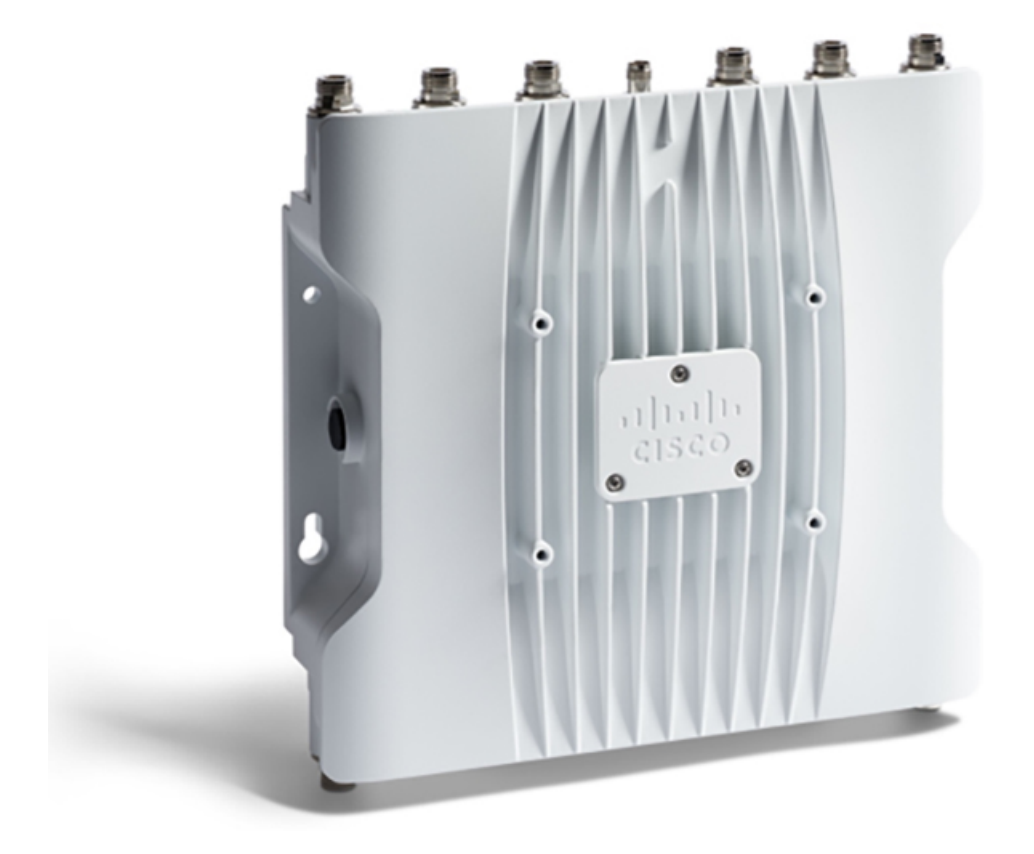

#### Figure 9: Cisco Ultra Reliable Wireless Backhaul IW9167E Access Point

The diagram below shows three options for how the CURWB network could be setup for layer 2 versus layer 3, addressing schema, and point-to-point versus point-to-multipoint.

Figure 10: CURWB Options for WAN

### CURWB Options for WAN

#### Cisco IRs support a single CURWB as external transport interface

- L2, where 802.1Q trunk has a VLAN for Management IPs and one or more VLANs for VPNs
- L3, with a /29 IPv4 subnet mask
  - IP for router Ethernet interface (near)
  - IP for CURWB radio Ethernet interface (near)
  - IP for CURWB radio Ethernet interface (far)
  - IP for router Ethernet interface (far)
- L3, with a /24 IPv4 subnet mask
   As per /29 but to cover point-to-multipoint
- Option of using GRE tunnels over CURWB, where CURWB provides the encryption; or IPsec tunnels over CURWB, where SD-WAN provides the encryption; or double encryption.

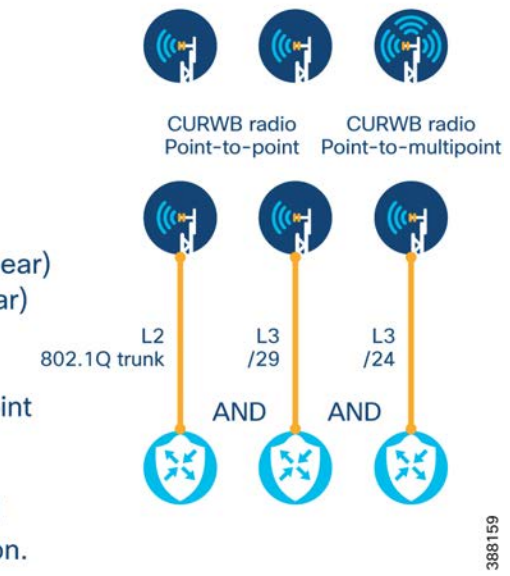

#### **Resilience Between Multiple WAN Interfaces**

The SD-WAN solution excel s at managing multiple WAN links, and providing intelligent routing, failure detection, and resiliency. Decoupling the underlay network from the overlay service VPNs creates a more cohesive experience for users and applications regardless of the transport.

**Bidirectional Forwarding Detection (BFD)** is a monitoring protocol that runs in the data plane and constantly monitors the availability of an overlay tunnel. The BFD timers are configurable, but by default will detect a failure within about seven seconds, reporting the change to the routing table so that traffic can take an alternate path.

**IPsec preference** is a user-defined value that can be configured on each VPN0 Tunnel interface. If multiple WAN links are up and working, the link with the higher preference will be used for data transport. By default, the preference will be the same across WAN links, thus facilitating ECMP load balancing.

Administrative distances can also be set on each underlay route to assign a preference to one type of interface over another based on cost, reliability, latency, etc. This administrative distance is applied to the default route egress for each WAN interface.

For best results it is recommended to set the administrative distance to be the same on each WAN interface (a value of 254 for example) and allow the IPsec preference and BFD monitoring functions to make the routing decision for service VPN traffic. If the WAN interface default routes have different administrative distances, an IPsec tunnel will only be built over the interface with the lowest distance.

When using cellular interfaces with a limited data plan, and an additional WAN link as a primary uplink, it may be helpful to enable the **last resort** option on the cellular interface. This will cause the cellular interface to go dormant and not use any data until the primary uplink loses connectivity. There will be a delay of around one minute while the failure is detected, and the cellular connection is brought up.

#### Load Balancing Techniques

IoT users often rely on disparate WAN interfaces for connectivity. It can be desirable to use these interfaces in an active-standby manner as discussed previously, or to fully utilize the bandwidth of all (or some) links simultaneously using load balancing. The Cisco IOS-XE router running in SD-WAN mode will try to use equal cost multi-path load balancing based on a per-flow basis. A flow is an IP conversation between two IP addresses (source and destination) but could also be configured (with the **Enhance ECMP keying** setting) to factor in the layer four (for example, TCP or UDP) port number for greater potential in having more flows to load balance.

In the case where a site has two or more WAN interfaces with considerably different bandwidth available to each (Gigabit fiber, and LTE cellular for example) it may be desirable to set each VPN tunnel interface to have a specific **Weight** value that will be used to perform unequal cost load balancing. For example, an ethernet interface could be assigned a weight of 5, and LTE interface a weight of 1. The Ethernet link would be given 5 times as many flows as the LTE interface.

#### Serial I/O

Industrial IoT devices still commonly use serial interfaces that are considered "legacy" technologies in the IT world. Machine to machine communication often relies on these low bandwidth links to connect equipment at remote locations back to centralized controllers or similar devices. Cisco SD-WAN solution can be used to enable serial connected devices at disparate geographical locations to talk by encapsulating serial data in either TCP or UDP packets that can traverse the secure IPsec overlay network.

Details of CLI required for configuring raw socket TCP and UDP can be found in <u>The IR1101 Software</u> <u>Configuration Guide</u> and pertains in this regard to all industrial router models.

#### **Raw Socket TCP Encapsulation**

The illustration below shows how a remote temperature or pressure sensor (or any other serial connected sensor or piece of equipment) is connected using a **Raw Socket TCP** client/server model. Here the serial device/sensor is connected to the SD-WAN edge router (IR1101, IR1800, IR8340) serial port which encapsulates the serial data over a segmented service VPN across the SD-WAN overlay network to a far-end raw socket server on an SD-WAN edge router in the monitoring center. The TCP connection is initiated by the SD-WAN Edge router and to the SD-WAN edge monitoring sensor router which acts as a listener.

L

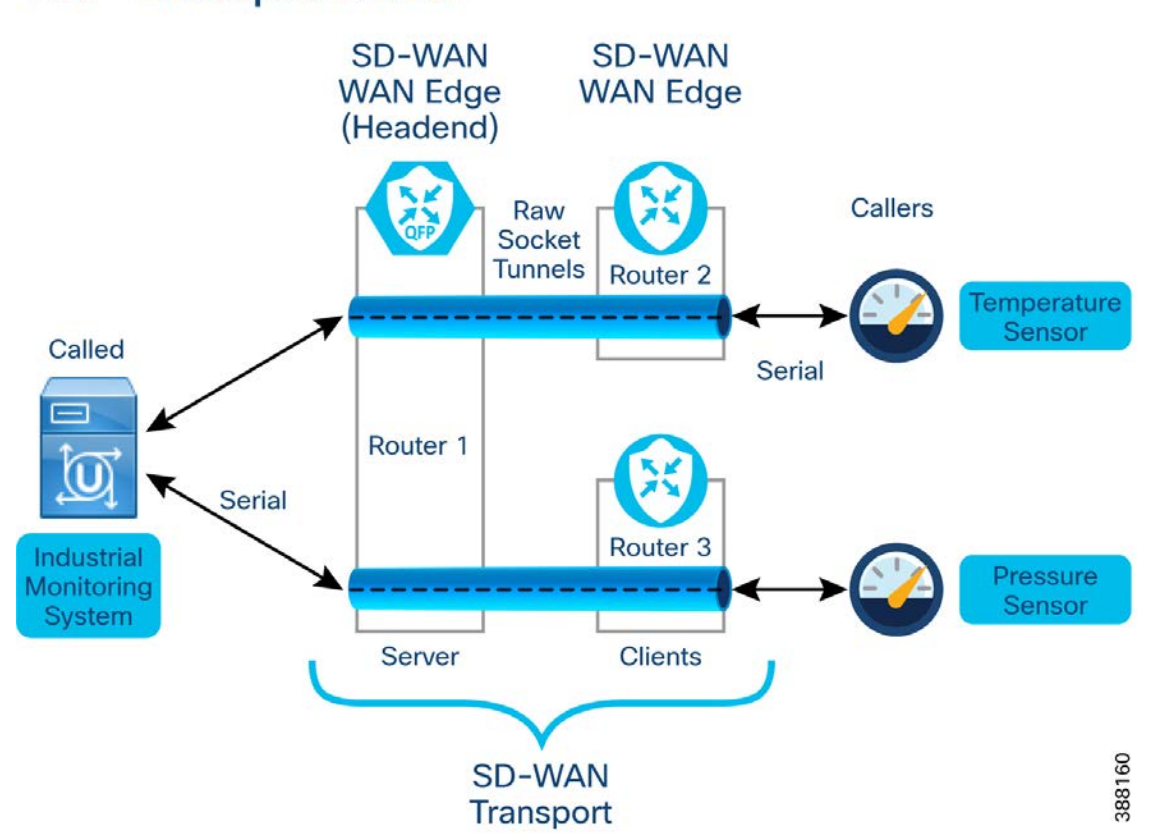

## TCP Encapsulation

#### **Raw Socket UDP Encapsulation**

The illustration below shows how a remote temperature sensor (or any other serial connected sensor or piece of equipment) is connected using a **Raw Socket UDP** model. Here, the serial data is transferred between the sensor and monitoring system across the SD-WAN transport network using SD-WAN edge routers (Router 2 and Router 1) as UDP peers.

In this example, the Raw Socket UDP peer (SD-WAN Edge Router 2) receives streams of serial data from the sensor and accumulates this data in its buffer, then places the data into packets, based on user-specified packetization criteria. Router 2 then sends the packetized data across the SD-WAN network to the Raw Socket peer (Router 1) at the other end, which retrieves the serial data from the packets and sends it to the serial interface, and on to the monitoring system.

#### Figure 11:

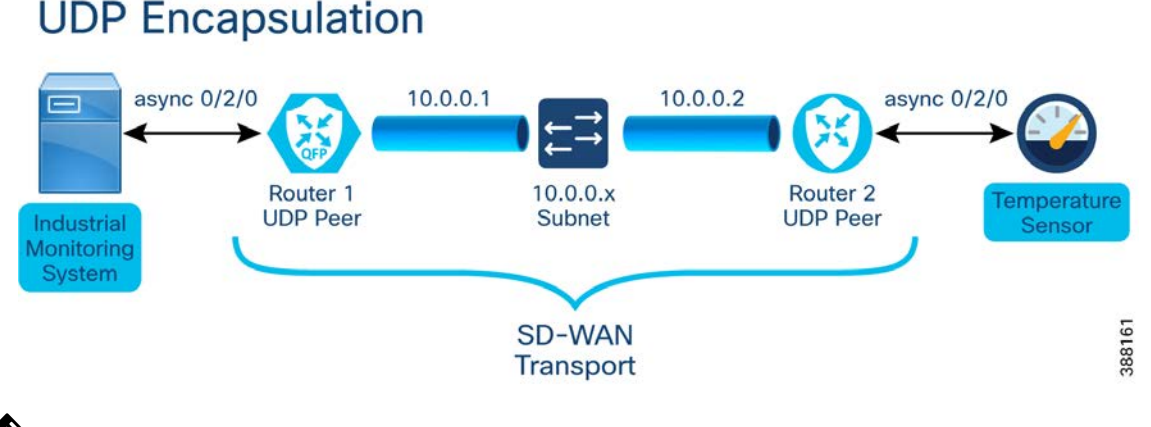

**Note** As of the time of publication, on IOS-XE 17.10.1 and vManage 20.10, an issue (defect ID: CSCwe26344) exists whereby serial communication can be configured successfully through the CLI add-on template capability of vManage but special handling must be done to modify/change/replace the configuration.

The following lines need to be added to the CLI template for any async port that is in the current CLI template or previously used CLI template. Failure to do so will fail on any further attempts to apply the device template.

For instance, if line 0/3/0 was used in a previously downloaded CLI template but is not used anymore, line 0/3/0 must be part of the current template, even in if not actually used. The same logic applies to all serial ports on either the router base model (IR1101, IR1800, IR8340) or expansion modules (IR1101).

Line to be added:

```
line 0/3/0 (repeat for all previously or currently used lines) !
```

#### Static 1:1 NAT, Static N:1 Port Forwarding, and Hybrid NAT/PAT

Cisco SD-WAN edge routers enable last mile connectivity to customer owned devices like controller devices, IP Cameras, sensors, SCADA end devices and other IP aware devices. These last-mile customer-owned devices would be referred to as **end devices** or **devices** in this section.

For deployments involving thousands of last-mile end devices, having the field technician configure every end device with a unique IP address is error prone. The use of Network Address Translation (NAT) and Port Address Translation (PAT) are supported by vManage to provide a common set of local IP addresses and/or ports at multiple remote locations with the global IP address being captured and operated on only within the SD-WAN.

There are three approaches to represent the end devices to the hub edge router and operations center:

- Static NAT (1:1)
  - For example, a Cisco SD-WAN edge router serving 4 end devices would need 4 NAT global IP addresses.
  - Then, one unique NAT global IP is applied to represent each end device. For example,
    - NAT global ip1 to represent end device 1.
    - NAT global ip2 to represent end device 2, and so on.

#### • Port Forwarding (N:1)

- In this case, a Cisco SD-WAN edge router serving, for example, 4 end devices would need only 1 NAT global IP.
- Then, a combination of one common NAT global IP + unique UDP or TCP ports can be provided to represent unique resource on each end device. For example,
  - NAT global ip3 + port X1 to represent a resource (for example, camera 1) on end device 3.
  - NAT global ip3 + port X2 can be used to represent another resource (for example, SSH/FTP) on end device 3.
  - NAT global ip3 + port Y1 to represent resource on end device 4, and so on.

#### Hybrid Approach

- Using a combination of both the approaches mentioned above a greater amount of flexibility can achieved.
- Both the approaches can co-exist, but for different end devices.
- For example:
  - End device1 can be represented with NAT global IP 1 (1:1 Static NAT)
  - End device2 can be represented with NAT global IP 2 (1:1 Static NAT)
  - End devices 3 & 4 are represented with NAT global IP 3 + port combinations (Port Forwarding)

#### Guideline for Private/Local IP Configuration on Customer End Devices

This section gives guidelines for the field technicians to configure the local IP address on the end devices connected behind the Cisco SD-WAN Edge router.

The table below lists a sample distribution of IP address range for different types of end devices.

Table 7: NAT Local IP range for various types of end devices – A sample table

| Type of End device | NAT Local IP range | First IP      | Second IP     | Successive IPs |
|--------------------|--------------------|---------------|---------------|----------------|
| IP Cameras         | 192.168.0.121-     | 192.168.0.121 | 192.168.0.122 | Etc.           |
|                    | 192.168.0.150      |               |               |                |
| MODBUS end         | 192.168.0.151-     | 192.168.0.151 | 192.168.0.152 | Etc.           |
| device             | 192.168.0.200      |               |               |                |
| Variable Signage   | 192.168.0.201-     | 192.168.0.201 | 192.168.0.202 | Etc.           |
|                    | 192.168.0.250      |               |               |                |
| T104 end device    | 192.168.0.41-      | 192.168.0.41  | 192.168.0.42  | Etc.           |
|                    | 192.168.0.80       |               |               |                |

The job of the technician is to configure the IP devices connected behind the Cisco SD-WAN routers with the respective IP address from a previously established NAT pool.

Keeping it simple is very important. Adapting this approach would mean the field technician would just require the table in his hand and should do the same configuration at all locations.

#### Mapping Between Private IP Subnet and NAT Global IP Address

The mapping between private IP subnet to NAT global IP address is done with the help of **mandatory Centralized Control policy**.

Private IP is what the Field Technician configures on the end device. NAT global IP address is what the vManage user configures to represent that end device, using either a static 1:1 NAT or a Port Forwarding approach. Note that it is likely that the IP addresses of both the private IP and NAT global IP are derived from RFC1918 IP space.

Below is the definition of the centralized control policy using local 192.168.0.0/24 subnet.

- Data prefix is configured to match on "192.168.0.0/24" subnet say "private\_end\_device\_subnet"
- NAT pool 1 can be defined to serve NAT global IP addresses.
  - For example, 172.16.0.0/16 can serve 64k unique IP addresses.
- From this NAT pool1, the address as configured by the vManage user would be used for NAT global IP address.
- Whenever there is a match for source data prefix "private\_end\_device\_subnet,"
  - Action Accept
  - With NAT pool 1

Whenever the source IP address matches the data prefix "private\_end\_device\_subnet", the packet would be accepted and subjected to NAT pool 1.

L

| $\sim$ | NAT                                            |                   |               |     |                |       |  |
|--------|------------------------------------------------|-------------------|---------------|-----|----------------|-------|--|
|        | NAT POOL                                       | PORT FORWARD      | NAT64 v4 POOL |     |                |       |  |
|        | New NAT Poo                                    | Ы                 |               |     |                |       |  |
|        | NAT Pool Name                                  | •                 |               | •   |                |       |  |
|        | NAT Pool Prefix Length<br>NAT Pool Range Start |                   |               | •   | 16             |       |  |
|        |                                                |                   |               | •   | 172.16.0.1     |       |  |
|        | NAT Pool Range                                 | e End             |               | •   | 172.16.255.254 |       |  |
|        | NAT Overload                                   |                   |               | ⊘ • | On On          | O Off |  |
|        | NAT Direction                                  |                   |               | •   | Inside         | •     |  |
|        | Add Object/Obj                                 | ect Group Tracker |               | ⊘ • |                |       |  |

#### Figure 12: Example of NAT pool1 definition

#### Static 1:1 NAT

This section covers the scenario where every end device (behind the Cisco Router WAN Edge device) is represented to the Operations/Control Center with a unique NAT Global IP address.

The NAT Global IP address is assigned as device value to the variable (also referred as device specific key) defined under vManage Feature Template > Cisco VPN > NAT > Static NAT section. This IP needs to be selected out of the NAT Pool range (referred to in the centralized control policy). The NAT pool must be defined under Feature Template > Cisco VPN > NAT > NAT Pool section.

Values to such variables can be populated under the device values of the router by vManage user. Device values are accessible under **Configuration > Templates > Device** templates page.

| 1:1 STATIC NAT S                                                  | CENARIO                                                   |                                                                                                    |
|-------------------------------------------------------------------|-----------------------------------------------------------|----------------------------------------------------------------------------------------------------|
| Inside local IP represented with to the Hub router within service | Global IP<br>VPN                                          | Operations Center                                                                                                    |
| Source Address: 192.168.0.121                                     | ource Address: nat global ip1                             |                                                                                                    |
| Source Address: 192.168.0.122                                     | Source Address: nat_global_ip2                            |                                                                                                    |
| Source Address: 192.168.0.123<br>Source Address: 192.168.0.124    | Source Address: nat_global_i<br>Source Address: nat_globa | p3 WAN Edge                                                                                                    |
| Cisco Edge Router<br>WAN Edge Service VPN                         | Fabric                                                    | cenario                                                                                                    |
| ·                                                                 | A<br>lo                                                   | I end devices are configured with addresses from Inside<br>cal IP range (as per the table given to field technicians)<br>in this example from 192.168.0.0/24 subnet. |
|                                                                   |                                                           | /hat's done?                                                                                                    |
|                                                                   |                                                           | ne inside local IP is represented to Hub & Operations center<br>ith a Intra Service-VPN global IP, <b>configurable</b> from vManage.                                 |
|                                                                   | H H                                                       | ow it's done?                                                                                                    |
| 192.168.0.121 192.168.0.122 192.168.0.12                          | 3 192.168.0.124 m C                                       | entralized policy is defined:                                                                                                    |
| Controllers/Device                                                | 338316                                                    | Matches on source data prefix 192.168.0.0/24<br>Action Accept with NAT pool 1 (172.16.0.0/16) - 64K unique IP Addresses                                              |

Figure 13: 1:1 STATIC NAT Scenario – Configurable Under Service VPN Template

In the figure above, the field technician configures end devices with fixed IP addresses across many different locations.

In the above example, four OMP host routes would be visible on the Hub Router – one for nat\_global\_ip1, second for nat\_global\_ip2, third for nat\_global\_ip3 and fourth for nat\_global\_ip4 for each edge router.

Therefore, as your deployment scales consideration is needed around the route scaling of the Hub Routers.

Across many locations, the end devices would all have the IP address from the private subnet (192.168.0.0/24), but it would be represented to the operations center with unique NAT global IP address, configurable from vManage. This allows tremendous flexibility in remotely mapping the NAT global IP address to the customer-owned end devices, while at the same time, the field technician job is kept simple (to configure the IP address from the 192.168.0.0/24 subnet).

If the topology used is Hub and Spoke, then this NAT global IP address is reachable within the service VPN, only from the Hub router and the network behind it.

#### Static NAT Mapping

The table below shows an example of how 1:1 NAT can be applied to a remote location.

Figure 14: STATIC NAT Scenario – Accessing End Device Across Locations With NAT Global IP Address

## Service VPN: Static NAT (1:1)

Operations Center could use:

172.16.0.1 to talk to Device 1 behind Cisco WAN Edge Router in location #1 172.16.0.3 to talk to Device 1 behind Cisco WAN Edge Router in location #2

HER/Hub WAN Edge Service VPN

| Assuming Two<br>Devices per<br>location | Behind Cisco<br>WAN Edge Router<br>in Location | Inside local IP<br>(local device IP) | Inside global IP (global device IP) |
|-----------------------------------------|------------------------------------------------|--------------------------------------|-------------------------------------|
| Device 1                                |                                                | 192.168.0.121                        | 172.16.0.1                          |
| Device 2                                | Location1                                      | 192.168.0.122                        | 172.16.0.2                          |
| Device 1                                | Location 2                                     | 192.168.0.121                        | 172.16.0.3                          |
| Device 2                                | Location2                                      | 192.168.0.122                        | 172.16.0.4                          |

NAT pool 1: Defined with 172.16.0.0/16, start 172.16.0.1 end: 172.16.255.254

Explanation:

- In the figure above, the operations center is located behind the Hub edge router and is part of service VPN.
- In this example, the two end devices are located behind each Cisco SD-WAN edge router.

End device1 in location1 and location2 (and across all the locations) are configured with same local end device IP of 192.168.0.121.

- End device2 in location1 and location2 (and across all the locations) are configured with same local end device IP of 192.168.0.122.
- To access End device 1 in location1, Operations center needs to talk to 172.16.0.1
- To access End device 2 in location1, Operations center needs to talk to 172.16.0.2
- To access End device 1 in location2, Operations center needs to talk to 172.16.0.3
- To access End device 2 in location2, Operations center needs to talk to 172.16.0.4

#### **Static N:1 Port Forwarding**

**Port forwarding** offers an alternative to static NAT, where system scaling also brings a large load on the Head-end edge router due to each router advertising each status NAT entry.

With a **Port Address Translation (PAT)** approach, all the end devices (behind the Cisco WAN edge router) can be represented to the Operations/Control Center with one NAT Global IP address accompanied by a port identifier that is unique to each device behind the edge router.

The NAT Global IP address is assigned as device value to the variable (also referred as device specific key) defined under vManage Feature Template > Cisco VPN > NAT > Port Forward section. Like "Static NAT", this IP needs to be selected out of the NAT Pool range (referred in the centralized control policy). The NAT pool must be defined under the Feature Template > Cisco VPN > NAT > NAT Pool section.

The table below shows an example of how Port Forwarding can be applied to a remote location.

| NAT – PORT FOF                                                     | RWARD SCEN/                             | ARIO                                                                                                    |
|--------------------------------------------------------------------|-----------------------------------------|----------------------------------------------------------------------------------------------------|
| Inside local IP represented wi<br>to the Hub router within service | th Global IP<br>ce VPN                  | Operations Center                                                                                                    |
| Source Address: 192.168.0.121                                      | Source Address: nat_global_ip1, port P1 |                                                                                                    |
| Source Address: 192.168.0.122<br>Source Address: 192.168.0.123     | Source Address: nat_global_ip1, port P2 | HER/Hub Router                                                                                                    |
| Source Address: 192.168.0.124                                      | Source Address: nat_global_ip1, por     | tP4                                                                                                    |
| Cisco Edge Router<br>WAN Edge Service VP                           | Fabric                                  | ario                                                                                                    |
| , <b>+</b>                                                         | All er<br>local<br>- in t               | d devices are configured with addresses from Inside<br>IP range (as per the table given to field technicians)<br>his example from 192.168.0.0/24 subnet. |
|                                                                    | What                                    | 's done?                                                                                                    |
|                                                                    | The i                                   | nside local IP is represented to Hub & Operations center<br>a Intra Service-VPN global IP, <b>configurable</b> from vManage.                             |
|                                                                    | How                                     | it's done?                                                                                                    |
| 192.168.0.121 192.168.0.122 192.168.0                              | 0.123 192.168.0.124 Log Cent            | alized policy is defined:                                                                                                    |
| Controllers/Devi                                                   | ces Mate                                | hes on source data prefix 192.168.0.0/24<br>n Accept with NAT pool 1 (172.16.0.0/16) - 64K unique IP Addresses                                           |

Figure 15: N:1 NAT - Port Forwarding Scenario – Configurable Under Service VPN Template

In the above figure, the field technician configures end devices with fixed IP addresses for end devices, across all locations. Here, Global IP1, port P1 represents service/port A on End device 192.168.0.121. Global IP1, port P4 represents service/port B on End device 192.168.0.121.

Across all locations, the end devices would all have the IP address from the private subnet (192.168.0.0/24), but it would be represented to the operations center with one NAT global IP address per Cisco SD-WAN Edge router, configurable from vManage. This allows tremendous flexibility in remotely mapping the NAT global IP address + port combinations to represent the service/ports on the customer owned End devices. Example of service/ports could be HTTP, SSH, FTP, DNP3, MODBUS, and so on.

The port number of the end device must be noted down. It could be either the default port number or a custom port number as configured by the field technician.

In the above example, only one NAT Global IP is used, which is **nat\_global\_ip1**. Hence, only one OMP route would be visible on the Hub Router. If the topology used is Hub and Spoke, then this NAT global IP address is reachable within service VPN, only from the Hub router and the network behind it.

#### N:1 NAT -Port Forwarding Mapping

The table below shows an example of how 1:1 NAT with Port Forwarding can be applied to remote locations.

Figure 16: N:1 NAT – PORT FORWARD Scenario – Accessing End Device Across Locations With NAT Global IP Address.

## Service VPN: PORT FORWARD NAT (N:1)

Operations Center could use: 1 lo 1 lo

| 2.16.0.1 to talk to devices behind Cisco WAN Edge Gateway in<br>cation #1 with unique port per device<br>'2.16.0.2 to talk to devices behind Cisco WAN Edge Gateway in<br>cation #2 with unique port per device |                                                       |                                                                  |                                                                                              |            |                             |        |  |
|----------------------------------------------------------------------------------------------------|-------------------------------------------------------|------------------------------------------------------------------|----------------------------------------------------------------------------------------------|------------|-----------------------------|--------|--|
| Assuming<br>Two<br>Devices per<br>location                                                                                                    | Behind<br>Cisco<br>Gateway<br>WAN Edge<br>in Location | Source IP Address<br>(aka Inside local IP<br>or local device IP) | Translated Source IP<br>Source Address<br>Port (aka Inside global IP or<br>global device IP) |            | Translate<br>Source<br>Port |        |  |
| Device 1                                                                                                    | Location 1                                            | 192.168.0.121                                                    | 20000                                                                                        | 172.16.0.1 | 30000                       |        |  |
| Device 2                                                                                                    | Location 1                                            | 192.168.0.122                                                    | 502                                                                                          | 172.16.0.1 | 504                         |        |  |
| Device 1                                                                                                    | Location 2                                            | 192.168.0.121                                                    | 20000                                                                                        | 170.45.0.0 | 30000                       |        |  |
| Device 2                                                                                                    |                                                       | 192.168.0.122                                                    | 502                                                                                          | 172.10.0.2 | 504                         | 388166 |  |

- In the figure above, the operations center is located behind the Hub router and is part of service VPN.
- In this example, two end devices are located behind each Cisco SD-WAN Edge Router.
- End device1 in all locations are configured with same local end device IP of 192.168.0.121
- End device2 in all locations are configured with same local end device IP of 192.168.0.122
- To access End device 1 in location1, Operations center needs to talk to 172.16.0.1 on port 30000
- To access End device 2 in location1, Operations center needs to talk to 172.16.0.1 on port 504
- To access End device 1 in location2, Operations center needs to talk to 172.16.0.2 on port 30000
- To access End device 2 in location2, Operations center needs to talk to 172.16.0.2 on port 504

#### **Points to Note**

- As noted in the table above, the source port and Translate source port do not have to match but must be carefully tracked.
- All End devices are configured with the same private IP 192.168.0.X across all locations.
- 172.16.0.0/16 NAT pool 1 is defined to represent the end devices (global IP) to Operation/Control Center.
- Each Cisco SD-WAN Edge router is identified with unique global IP (out of defined Nat pool 1). IP entered as a variable in vManage device values. Global IP is nothing but the "Translated Source IP Address".
- At the Operation/Control Center, this "global IP + Translated source Port" combination is used to communicate with the corresponding end device.

Operations Center

#### **Impact of Routes on Head-End Router**

Irrespective of the number of end devices connected behind the Cisco SD-WAN router, every spoke router would advertise only one host route (single NAT Global IP known as Translated Source Address) to the Hub edge router. This would mean 10k OMP routes on the hub router for 10k Cisco SD-WAN Edge router deployments.

#### Limitations of port forwarding

Port forwarding offers a simple alternative to mapping the device address space in a manner simple to the technician and with lower impact on the Head-end edge router than a pure NAT approach.

However, port forwarding does have a few limitations:

- If the application in the control center is inflexible on the port to be used, it could inhibit proper port selection.
- If the application does not use TCP/IP protocol but, instead, a proprietary protocol.
- If there is more than one connected device behind the Cisco SD-WAN edge router speaking the same protocol. The applications in the control/operations center should be capable of talking to the single NAT global IP address on a different port number for each connected device, say 20000, 20001, and 20002 using one port for each end device belonging to same family.
  - This can be mitigated with a hybrid NAT/PAT approach.

#### NAT Hybrid Approach (Using Static NAT + Port Forward)

Consider a scenario where there are 4 end devices connected behind a Cisco WAN Edge Router.

The options available are:

- Use static NAT and represent each end device with unique NAT global IP (Translated source IP address). This uses **4 translated source IP address** from NAT pool.
- Use Port forward and represent all the end devices with one common NAT global IP while using port numbers to differentiate between. This uses **1 translated source IP address** from NAT pool.
- Hybrid Approach, which combines the best of the two worlds, where we represent most of the end devices with one common NAT global IP and use static NAT where exclusive access to an end device is needed on multiple port numbers.

The table below shows an example of a hybrid approach with a mix of 1:1 NAT with 1:1 NAT with Port Forwarding applied to remote locations.

L

Figure 17: Service VPN: NAT – Hybrid Approach

|   | Service VPN: HYBRID APPROACH<br>PORT FORWARD NAT (N:1) + STATIC NAT (1:1)                                                                                                    |                                                       |                                                                  |                       |                                                                                  |                             |                                                |  |  |
|---|----------------------------------------------------------------------------------------------------|-------------------------------------------------------|------------------------------------------------------------------|-----------------------|----------------------------------------------------------------------------------|-----------------------------|------------------------------------------------|--|--|
|   | Operations Center could use:<br>172.16.0.1 to talk to Device 1, Device 2 and<br>Device 3 behind Cisco WAN Edge router in location #1<br>172.16.0.2 to talk to Device 4 behind same Cisco WAN Edge router |                                                       |                                                                  |                       |                                                                                  |                             |                                                |  |  |
|   | Assuming<br>Four<br>Devices per<br>location                                                                                                    | Behind<br>Cisco<br>Gateway<br>WAN Edge<br>in Location | Source IP Address<br>(aka Inside local IP<br>or local device IP) | Source<br>Port        | Translated Source IP<br>Address<br>(aka Inside global IP or<br>global device IP) | Translate<br>Source<br>Port | 388167                                         |  |  |
|   | Device 1                                                                                                    |                                                       | 192.168.0.121                                                    | 20000                 |                                                                                  | 30000                       | )                                              |  |  |
|   | Device 2                                                                                                    | Location1                                             | 192.168.0.122                                                    | <b>502</b> 172.16.0.1 |                                                                                  | 504                         | Port forwarding<br>using same<br>IP 172.16.0.1 |  |  |
|   | Device 3                                                                                                    | Location1                                             | 192.168.0.123                                                    | 20000                 |                                                                                  | 40000                       | J                                              |  |  |
| ĺ | Device 4                                                                                                    |                                                       | 192.168.0.124                                                    | 20000                 | 172.16.0.2                                                                       | 30000                       | STATIC NAT using another IP 172.16.0.2         |  |  |

In the figure above, 4 end devices are enabled for connectivity with the help of Cisco SD-WAN Edge router. The first 3 end devices are enabled for connectivity with the help of Port Forwarding. The last end Device 4 is enabled for connectivity with the help of Static NAT using another NAT global IP (172.16.0.2)

The Operations center can communicate with:

- End Device 1 using "Translated source IP Address" of 172.16.0.1 and destination port 30000.
- End Device 2 using "Translated source IP Address" of 172.16.0.1 and destination port 504.
- End Device 3 using "Translated source IP Address" of 172.16.0.1 and destination port 40000.
- End Device 4 using "Translated source IP Address of 172.16.0.2

This way, the Router advertises only two routes (172.16.0.1/32 and 172.16.0.2/32) to the Hub router.

For Head-end applications that can communicate only on fixed port, this hybrid approach can be used as mitigation step.

#### **Security and Internet Access**

Depending on the requirements of the use case, there are several options available for providing internet connectivity for the LAN devices behind the industrial router. This section outlines three of the options: centralized, direct internet access with local security, and access via Umbrella SIG.

Figure 18: Internet access for LAN-side devices

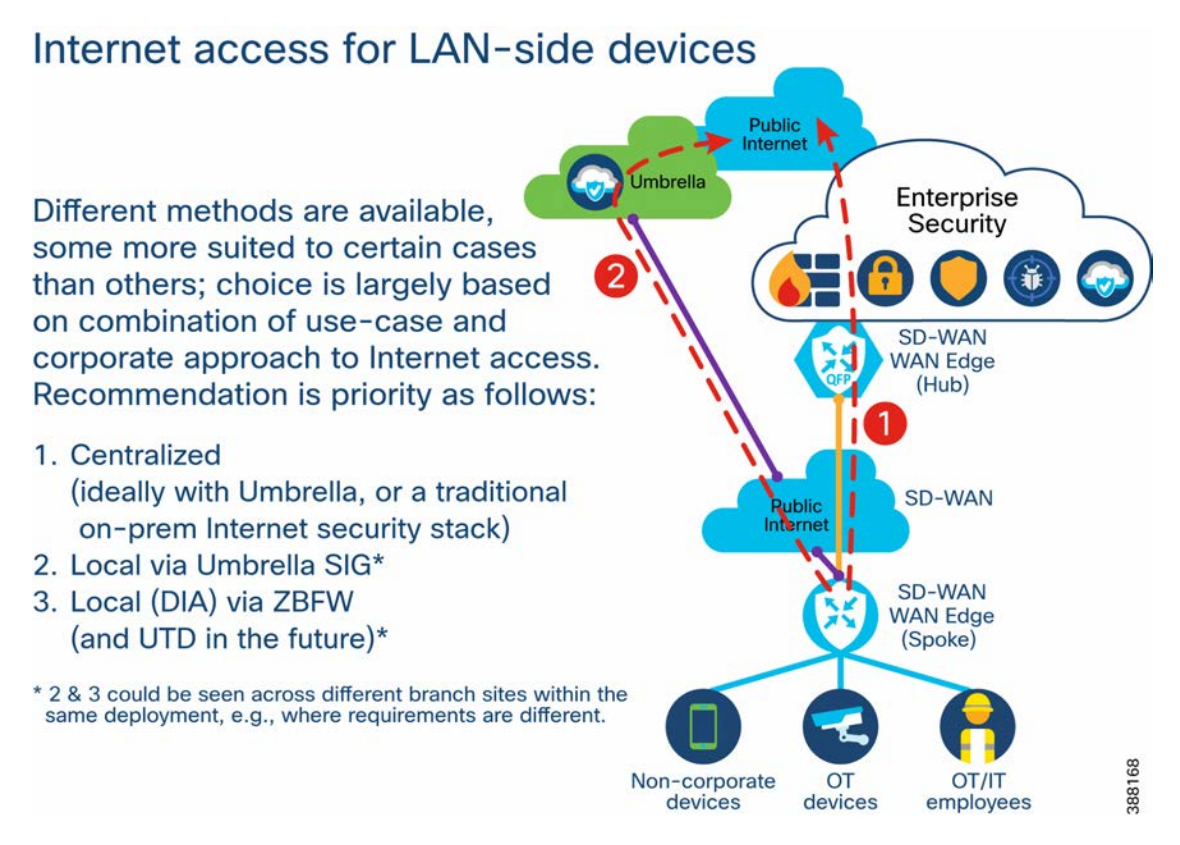

#### **Route via Hub**

IoT use cases for SD-WAN can present some unique design considerations. These use cases can include deployments of potentially thousands of edge routers, each connecting similar equipment like machinery or sensors back to a central application server. Often the individual remote sites do not need to talk to each other, only the datacenter or headquarters.

In this type of scenario where the edge routers only need connectivity back to a single (or small number of) headend devices, a hub and spoke topology is recommended. This design provides several benefits, including:

- Greatly reduced number of BFD sessions required, compared to a full mesh, leading to reduced overhead bandwidth utilization.
- Reduces tunnel requirements -- allows you to run lower-end cEdges at the spokes for a potential cost savings.
- Secures branch traffic from other branch traffic by either not permitting traffic between sites or by forcing traffic through centralized security at the hub site.
Figure 19: Internet access for LAN-side devices - Centralized

# Internet access for LAN-side devices - Centralized

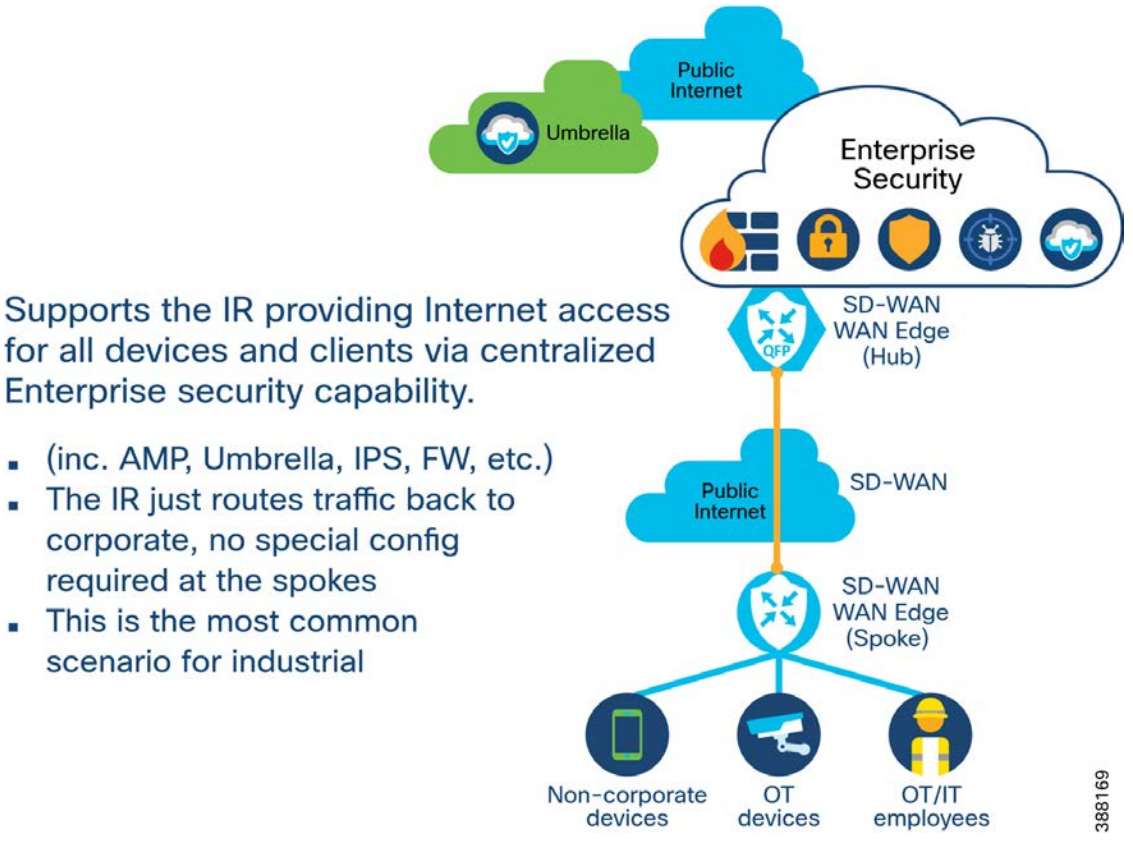

## **Umbrella SIG**

Cisco Umbrella security solution integrates with vManage SD-WAN to provide cloud-delivered firewall, DNS security, web gateway, threat intelligence, and cloud security broker functionality. This works by creating redundant tunnels on the edge router to the Cisco Umbrella cloud, and then using routing or policies to send the desired traffic to the cloud thereby offloading processing from the edge and ensuring a consistent (or granular) experience across sites with centralized security policies.

As of vManage version 20.10, the Cellular interface cannot be selected from the drop down within the feature template as a source interface. As a workaround you can use a Loopback interface or make the source interface value into a variable that is specified for each cEdge router -- for example fill in a value of "Cellular 0/1/0" for an IR1101.

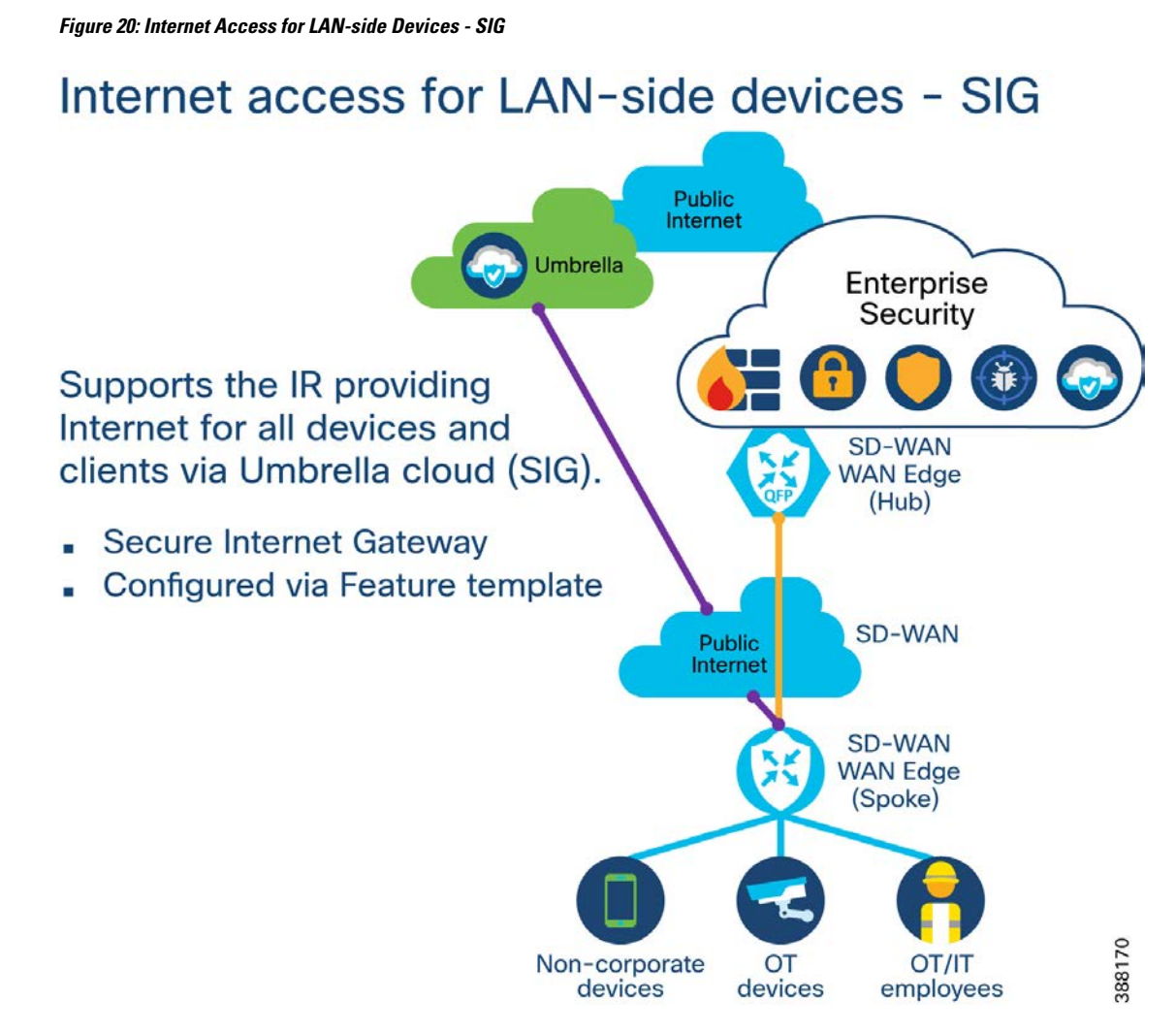

For additional configuration details, refer to the "Configure Umbrella SIG Tunnels for Active/Backup or Active/Active Scenarios" Technote:

https://www.cisco.com/c/en/us/support/docs/routers/sd-wan/217562-configure-umbrella-sig-tunneles-on-activ.html#

## **Direct Internet Access**

In a general SD-WAN use case, all traffic leaving an edge router from LAN devices inside a service VPN will be carried in the overlay network tunnel to another edge router, and then onto its destination. For traffic within the enterprise this provides an ideal, secure path for the dataflow, but for internet traffic a different approach often makes better sense. Direct Interface Access (DIA) from an edge router will allow devices and applications within a Service VPN to immediately egress the VPN and go to the internet instead of routing through the overlay network (see "Route via Hub" section). Causing internet-bound traffic to go directly to the internet, instead of passing through other intermediate SD-WAN edge routers can decrease bandwidth utilization and offload processing from central site routers. When subtended devices or clients are given direct internet access, it is required that NAT/PAT be configured because the clients will be leveraging a private address, not routable from the internet.

Figure 21: Internet Access for LAN-side Devices - DIA

# Internet access for LAN-side devices - DIA

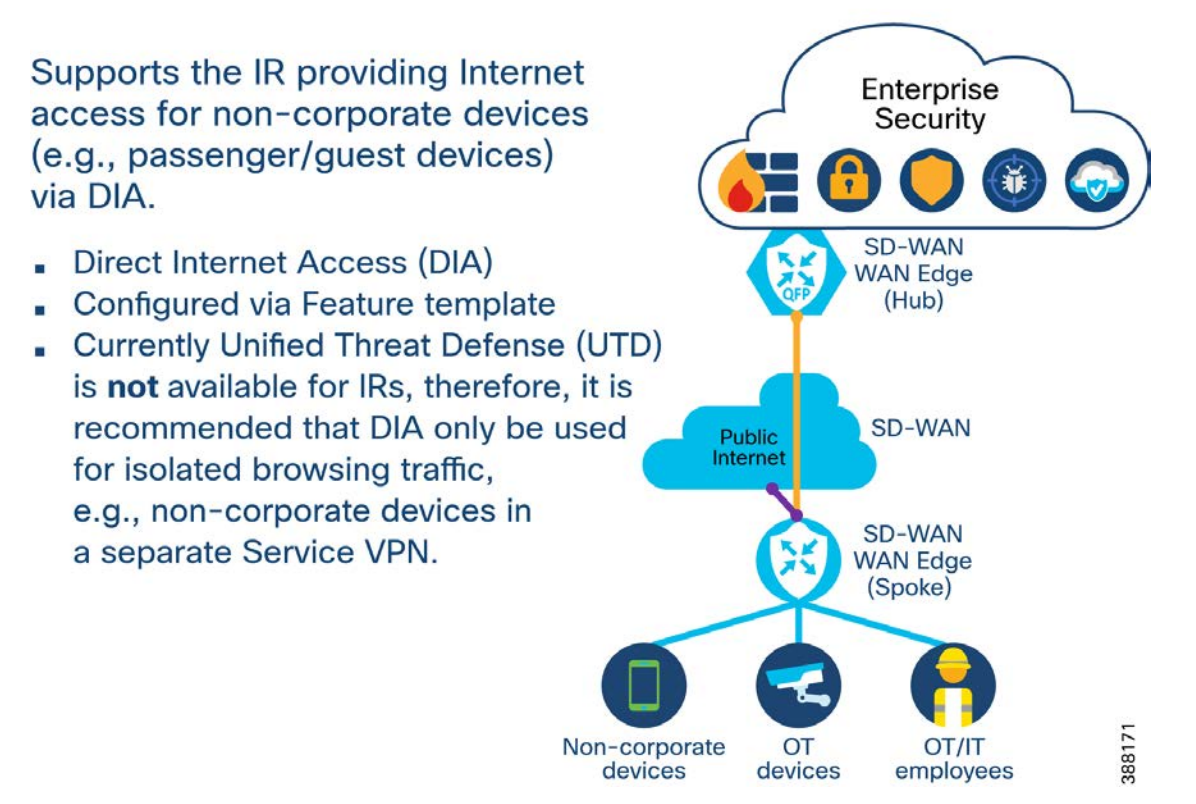

For a more detailed look at the design and configuration of Direct Internet Access in Cisco SD-WAN networks, refer to the Cisco SD-WAN: Enabling Direct Internet Access guide:

https://www.cisco.com/c/dam/en/us/td/docs/solutions/CVD/SDWAN/sdwan-dia-deploy-2020aug.pdf

**Zone Based Firewall** 

#### Figure 22: Intra-VPN: Firewall Security Policy

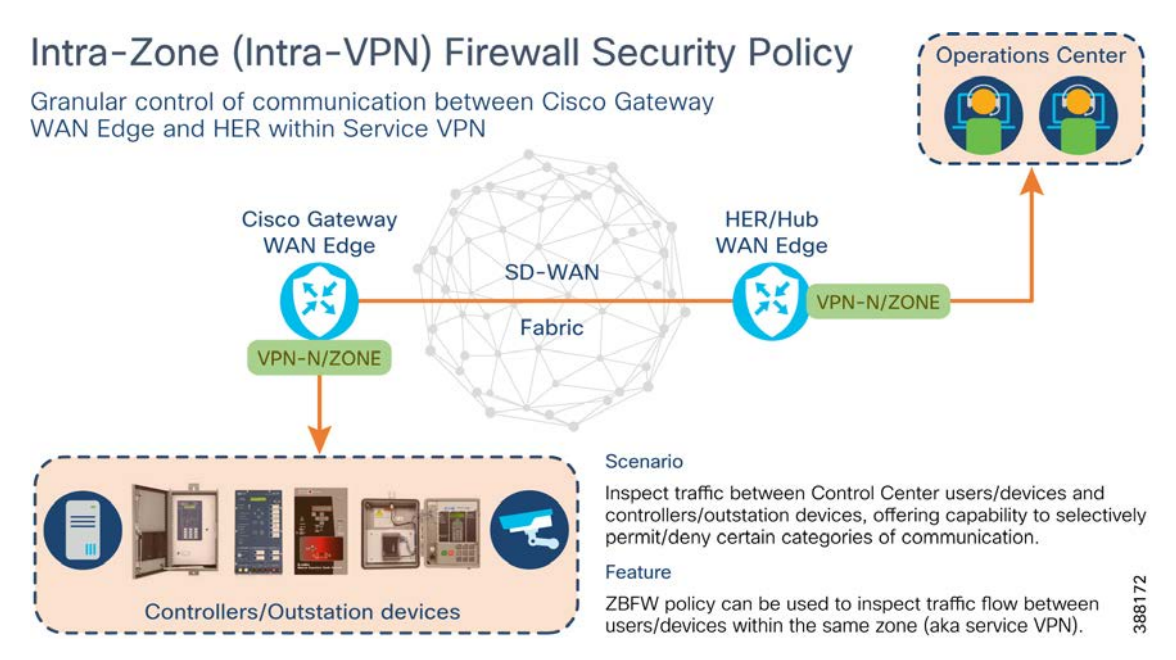

The communication between Operations Center and End devices is isolated inside service VPN/Zone. In the above figure, VPN-N is used to contain the application traffic communication between Operations Center & end devices.

Within the same VPN, communication between Control Center and End devices can be selectively permitted or denied, with the help of Firewall security configuration options.

Zone Based Firewall (aka Security Policy) could be used to selectively permit/deny flows between Control Center and IP-aware end devices.

Available granular controls are:

- Source IP/List, Source Port(s)
- Destination IP/List, Destination Port(s)
- Protocols
- Application list

The **Inspect** option should be chosen to allow return communication for permitted traffic.

Listed below are just a few examples, but not limited to it are:

- Permitting access for end devices to reach selective IPs in operations center.
- Denying the end devices from accessing SSH or HTTP in operations center.
- Permitting Operations center to access the End devices via SSH, monitor/control via HTTP(S).
- Selectively permitting the above operations from specific hosts of Operations center, and so on.

Note Traffic within the LAN segment of a particular service VPN is not inspected.

# LAN IP Addressing

IP addressing for devices behind the industrial WAN Edge router can use one of three general methods: static, DHCP from a local server, or DHCP from a central server. Which option to choose depends on the use case, type of equipment, and any other requirements specific to the deployment.

Static IP address is commonly used in conjunction with a static NAT or port forwarding configuration, especially in scenarios where there are many sites with the same equipment at each. Often these types of equipment are preprovisioned by OT staff that relies on a well-known address to reach each type of equipment (for example, the traffic signal controller at an intersection could always be 192.168.0.23). If static addressing is used, there is no additional configuration required in the vManage feature templates.

DHCP provides a convenient way to address devices when it does not matter what IP address is assigned, or if device connectivity is generally initiated by the device itself, versus some remote client. It is also possible to have DHCP reservations for individual hosts. Each cEdge industrial router can act as the DHCP server for its local LAN networks. This simple approach is ideal in cases where the sites have overlapping (or identical) subnets and will be able to hand out client addresses even if the WAN connection is down for some reason.

In situations where the spoke sites have unique subnets and routing is taking place between them, it can be helpful to utilize a centralized DHCP server located in a datacenter or central site. This centralized method can provide a single place to manage addressing for the entire network, visibility into what addresses are used versus available, and can offload the DHCP function from the spoke routers.

#### Figure 23: DHCP Addressing Options: Local or Centralized Server

# DHCP addressing for LAN segment(s)

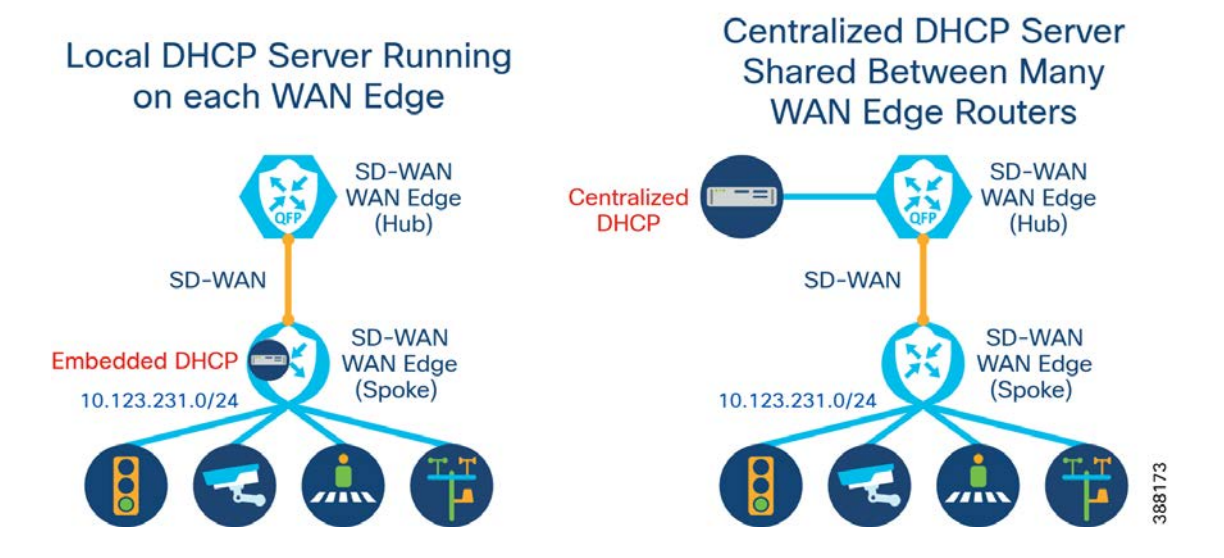

I

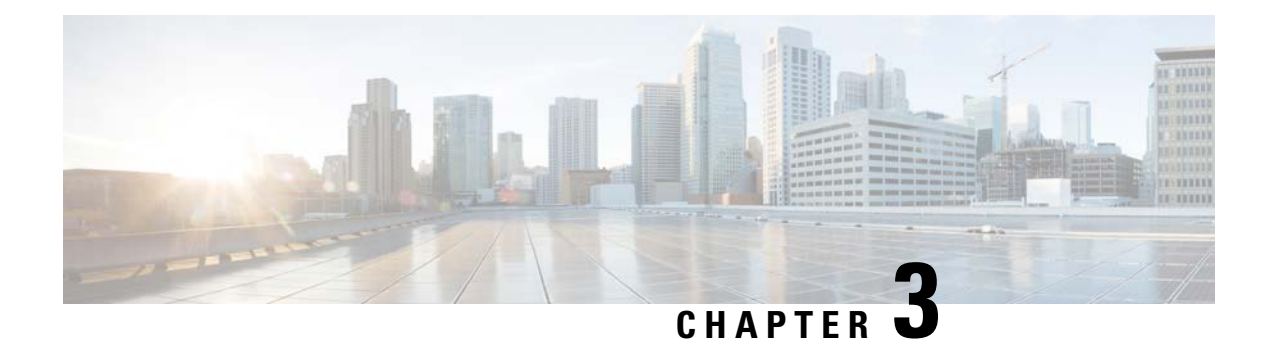

# Configurations

# Wi-Fi Hotspot

1. Create an "ISR1K/IR18 Wireless" feature template.

|                                                                                                    |                                                                                                    | Configuration Groups                         | Feature Profiles   | Device Templates                           | Feature Templates                                 |                                               |
|----------------------------------------------------------------------------------------------------|----------------------------------------------------------------------------------------------------|----------------------------------------------|--------------------|--------------------------------------------|---------------------------------------------------|-----------------------------------------------|
| eature Template > ISR1K/IR                                                                                                    | 8 Wireless > IR1800_Hotspot                                                                                                    |                                              |                    |                                            |                                                   |                                               |
| Device Type                                                                                                    | IR1821,IR1831,IR1833,IR1835                                                                                                    |                                              |                    |                                            |                                                   |                                               |
| emplate Name*                                                                                                    | IR1800_Hotspot                                                                                                    |                                              |                    |                                            |                                                   |                                               |
| Description*                                                                                                    | IR1800_Hotspot                                                                                                    |                                              |                    |                                            |                                                   |                                               |
|                                                                                                    |                                                                                                    |                                              |                    |                                            |                                                   |                                               |
| Ni-Fi SSID Genera                                                                                                    | I Advanced                                                                                                    |                                              |                    |                                            |                                                   |                                               |
| Wi-Fi SSID Genera                                                                                                    | I Advanced                                                                                                    |                                              |                    |                                            |                                                   |                                               |
| Wi-Fi SSID Genera                                                                                                    | I Advanced                                                                                                    | -                                            |                    | -                                          |                                                   | -                                             |
| Wi-Fi SSID Genera                                                                                                    | I Advanced                                                                                                    | -                                            |                    |                                            |                                                   |                                               |
| Wi-Fi SSID Genera<br>Wi-Fi SSID<br>New Wi-Fi SSID<br>Wireless Network Name (                                                                                                    | I Advanced                                                                                                    | Broadcast SSID                               | VLAN (Range 1-4094 | ) Radio Type                               | Security Type                                     | Action                                        |
| Wi-Fi SSID Genera<br>Wi-Fi SSID<br>New Wi-Fi SSID<br>Wireless Network Name (<br>1800_V50                                                                                                | I Advanced SSID) Admin State                                                                                                    | Broadcast SSID                               | VLAN (Range 1-4094 | ) Radio Type                               | Security Type                                     | Action                                        |
| Wi-Fi SSID<br>Wi-Fi SSID<br>Wireless Network Name (<br>1800_V51<br>1800_V51                                                                                                    | SSID) Admin State                                                                                                    | Broadcast SSID                               | VLAN (Range 1-4094 | ) Radio Type<br>() All<br>() All           | Security Type<br>WPA2 Per<br>WPA2 Per             | Action<br>sonal 🧷 📋                           |
| Wi-Fi SSID         General           Wi-Fi SSID         New Wi-Fi SSID           Wireless Network Name (         1800_V50           (m)         1800_V51           (m)         1800_V52 | SSID) Admin State<br>() Enabled<br>() Enabled<br>() Enabled                                                                                                    | Broadcast SSID<br>C On<br>C On<br>C On       | VLAN (Range 1-4094 | ) Radio Type<br>All<br>All<br>All<br>All   | Security Type<br>WPA2 Per<br>WPA2 Per<br>WPA2 Per | Action<br>sonal / 🗊<br>sonal / 🗊              |
| Wi-Fi SSID         General           Wireless Network Name (                                                                                                    | SSID) Admin State       Image: Constraint of the state       Image: Constraint of the state       Image | Broadcast SSID<br>(~) On<br>(~) On<br>(~) On | VLAN (Range 1-4094 | ) Radio Type<br>(> All<br>(> All<br>(> All | Security Type<br>WPA2 Per<br>WPA2 Per<br>WPA2 Per | Action<br>sonal / 1<br>sonal / 1<br>sonal / 1 |

2. Click New Wi-Fi SSID and then enter details. Associate it with a specific VLAN. Repeat as needed for multiple VLANs.

 $\times$ 

I

# Update Tracker

| Wireless Network Name (SSID) | $\oplus$ | 1800_V50             |         |               |          |             |
|------------------------------|----------|----------------------|---------|---------------|----------|-------------|
| VLAN (Range 1-4094)          | •        | 50                   |         |               |          |             |
| Security Type                | •        | O WPA2 Ente          | erprise | • WPA2 Person | al Oper  | 1           |
| Passphrase                   | •        |                      |         |               |          |             |
| Admin State                  | ⊘•       | O Enabled            | O Dis   | abled         |          |             |
| Radio Type                   | ⊘ •      | O 2.4GHz             | ⊖ 5GHz  | : O All       |          |             |
| Broadcast SSID               | ⊘•       | O On                 | ⊖ Off   |               |          |             |
| QoS Profile                  | ⊘•       | Silver (Best Effort) |         |               |          |             |
|                              |          |                      |         |               |          |             |
|                              |          |                      |         |               | Save Cha | nges Cancel |

**3.** Enter details for **General** and **Advanced**. The username and password are for the access-point module itself.

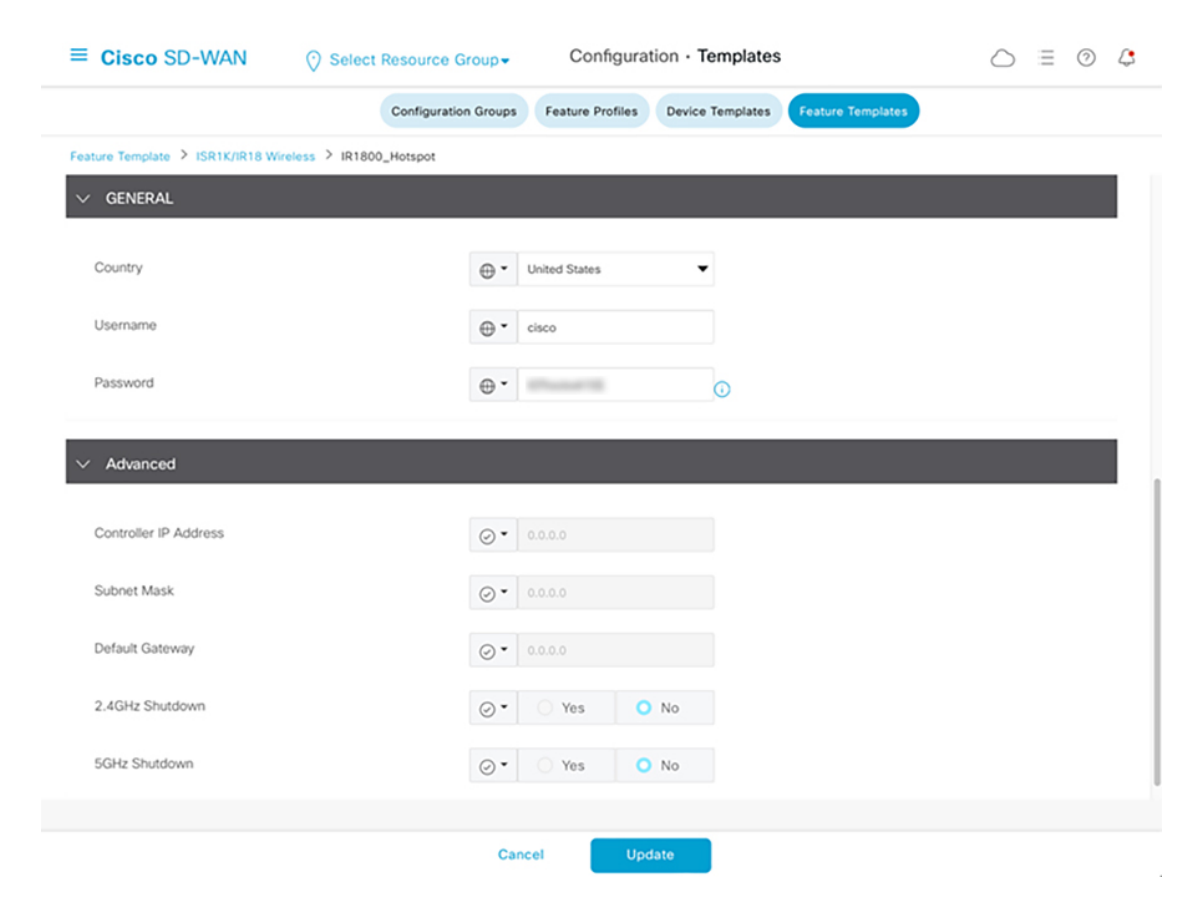

**4.** Create a Switch Port feature template to make the Wlan-GigabitEthernet0/1/4 interface into a trunk for the relevant VLANs

| $\equiv$ Cisco SD-WAN         | ⑦ Select Resource Group - | Configuration · Template          | 6                 |  |
|-------------------------------|---------------------------|-----------------------------------|-------------------|--|
|                               | Configuration Groups      | Feature Profiles Device Templates | Feature Templates |  |
| Feature Template > Switch Por | rt > IR1800_WLAN014_Trunk |                                   |                   |  |
| Device Type                   | IR1835                    |                                   |                   |  |
| Template Name*                | IR1800_WLAN014_Trunk      |                                   |                   |  |
| Description*                  | IR1800_WLAN014_Trunk      |                                   |                   |  |
| Basic Configuration           | Interface Advanced        |                                   |                   |  |
| Slot                          | $\oplus$                  |                                   |                   |  |
| Sub-Slot                      | $\oplus$                  | 1                                 |                   |  |
| Module                        | $\oplus$                  | 4 Port                            |                   |  |
| ✓ INTERFACE                   |                           |                                   |                   |  |

Cancel

|          | Switch Doct > ID1800 WI ANO14 T | ruok      |                    |            |                  |         |
|----------|---------------------------------|-----------|--------------------|------------|------------------|---------|
| INTERFAC |                                 |           |                    |            |                  |         |
|          |                                 |           |                    |            |                  |         |
| Optional | Interface Name                  | Shutdown  | Speed              | Duplex     | Switch port type | VLAN ID |
|          | Wlan-GigabitEthernet0/1/4       | No        | $\bigcirc$         | $\bigcirc$ | m trunk          |         |
| ADVANCE  | ED<br>e (seconds)               | 30        | 00                 |            |                  |         |
| Optional | MAC Address                     | Switch Po | ort Interface Name |            | VLAN ID          |         |
|          |                                 |           | No data a          | available  |                  |         |

Cancel

| ture Template ゝ : | Switch Port > IR | 1800_WLAN014_Trunk |                  |                  |                |         |   |
|-------------------|------------------|--------------------|------------------|------------------|----------------|---------|---|
| INTERFACE         |                  |                    |                  |                  |                |         |   |
| Speed             | Duplex           | Switch port type   | VLAN ID          | Allowed VLANS    | Native VLAN ID | 802.1X  |   |
| $\bigcirc$        | $\bigcirc$       | trunk              |                  | ⊕ 50-59          | ⊕ 1            | ⊕ Off   |   |
|                   |                  |                    |                  |                  |                |         |   |
|                   |                  |                    | _                |                  |                |         | - |
| ADVANCED          |                  |                    |                  |                  |                |         |   |
|                   |                  |                    |                  |                  |                |         |   |
| Age-Out Time (s   | econds)          |                    | 30               |                  |                |         |   |
| Optional          | MAC Address      | S                  | witch Port Inter | ace Name         |                | VLAN ID |   |
|                   |                  |                    | N                | o data available |                |         |   |

5. Associate the Cisco Wireless LAN and Switch Port feature templates with the Device Template.

|                                                                                                    |                    | Configuration Groups | Feature Profiles | Device Templates | Feature Templates |   |  |
|----------------------------------------------------------------------------------------------------|--------------------|----------------------|------------------|------------------|-------------------|---|--|
| Global Template *                                                                                                    | Factory_Default_0  | ilobal_CISCO_Templ 🔻 | 0                |                  |                   |   |  |
| Cisco Banner                                                                                                    | Choose             | Ţ                    |                  |                  |                   |   |  |
| Cisco SNMP                                                                                                    | Choose             | -                    |                  |                  |                   |   |  |
| TrustSec                                                                                                    | Choose             | -                    |                  |                  |                   |   |  |
| Cisco Wireless LAN                                                                                                    | IR1800_Hotspot     | -                    |                  |                  |                   |   |  |
| CLI Add-On Template                                                                                                    | IR1800_CLI_fixup   | -                    |                  |                  |                   |   |  |
| Policy                                                                                                    | Choose             | -                    |                  |                  |                   |   |  |
| Probes                                                                                                    | Choose             | -                    |                  |                  |                   |   |  |
| Security Policy                                                                                                    | Choose             | -                    |                  |                  |                   |   |  |
|                                                                                                    |                    |                      |                  |                  |                   |   |  |
| vitch Port 🕕 Switch Por                                                                                                    | rt∨                |                      |                  |                  |                   |   |  |
| witch Port                                                                                                    | IR1800_switch_trun | k_g010_vl50-59 ▼     |                  |                  |                   | × |  |
| the contract of the contract of the contract o |                    |                      |                  |                  |                   | × |  |

6. In the Service VPN section of the Device Template, select the relevant Service VPN and add a new Cisco DHCP Template.

I

| ≡ Cisco SD-WAN                      | ⑦ Select Resource Group▼ | Configuration          | <ul> <li>Templates</li> </ul> |                | $\bigcirc$ | Ξ | 0 | (;       |
|-------------------------------------|--------------------------|------------------------|-------------------------------|----------------|------------|---|---|----------|
|                                     |                          |                        |                               |                |            |   |   | $\times$ |
|                                     | Edit Service             | VPN > Cisco DHCP Serve | er                            |                |            |   |   |          |
| Service VPN                         | Device Typ               | e IR110                | 1,IR1821,IR1831,IR            | 1833,IR1835    |            |   |   |          |
| O Search                            | Template N               | ame* VPN               | 50_DHCP_SERVER                |                |            |   |   |          |
|                                     | Description              | VPN                    | 50_DHCP_SERVER                |                |            |   |   |          |
| 0 Rows Selected Add VPN             | Remove VPN               |                        |                               |                |            |   |   |          |
|                                     | Basic Co                 | nfiguration Static I   | Lease DHC                     | P Options      | Advanced   |   |   |          |
| 936e3c11-e0e0-4b05-bd38-            | -7c96cba177f9 V BAS      | IC CONFIGURATION       |                               |                |            |   |   | H        |
| 3b15a30d-5105-47e5-9175-            | -7502044e9ed3            |                        |                               |                |            |   |   |          |
| 2f8b2993-079b-4d40-b20e-            | Addres                   | is Pool                | $\oplus$                      | 192.168.50.0/2 | 24         |   |   |          |
| 9f9351b5-ada3-41d2-a87c-2           | 29836ef94f95 Exclud      | e Addresses            | $\odot$                       |                |            |   |   |          |
| 000a9d67-26b9-4664-bc71-            | -e97d6e21f634 Lease      | Time (seconds)         | $\odot$                       | 86400          |            |   |   |          |
| 0679ce9e-a493-40d9-823c-            | fcb8b22f47f1             |                        |                               |                |            |   |   |          |
|                                     | V STA                    | TIC LEASE              |                               |                |            |   |   |          |
| Cellular                            |                          |                        |                               |                |            |   |   |          |
| Cellular Controller 🕒 Cellular Cont | roller v Optio           | nal MAC Address        | IP Address                    | Hostname       |            |   |   |          |
|                                     |                          | Cance                  | el                            |                |            |   |   |          |

# DSL

1. Create a new CLI Add-on template (or append configuration onto existing one). Using a "VDSL PPPoE VPN Interface" on VPN0 will not work on IR1101 or IR1800.

L

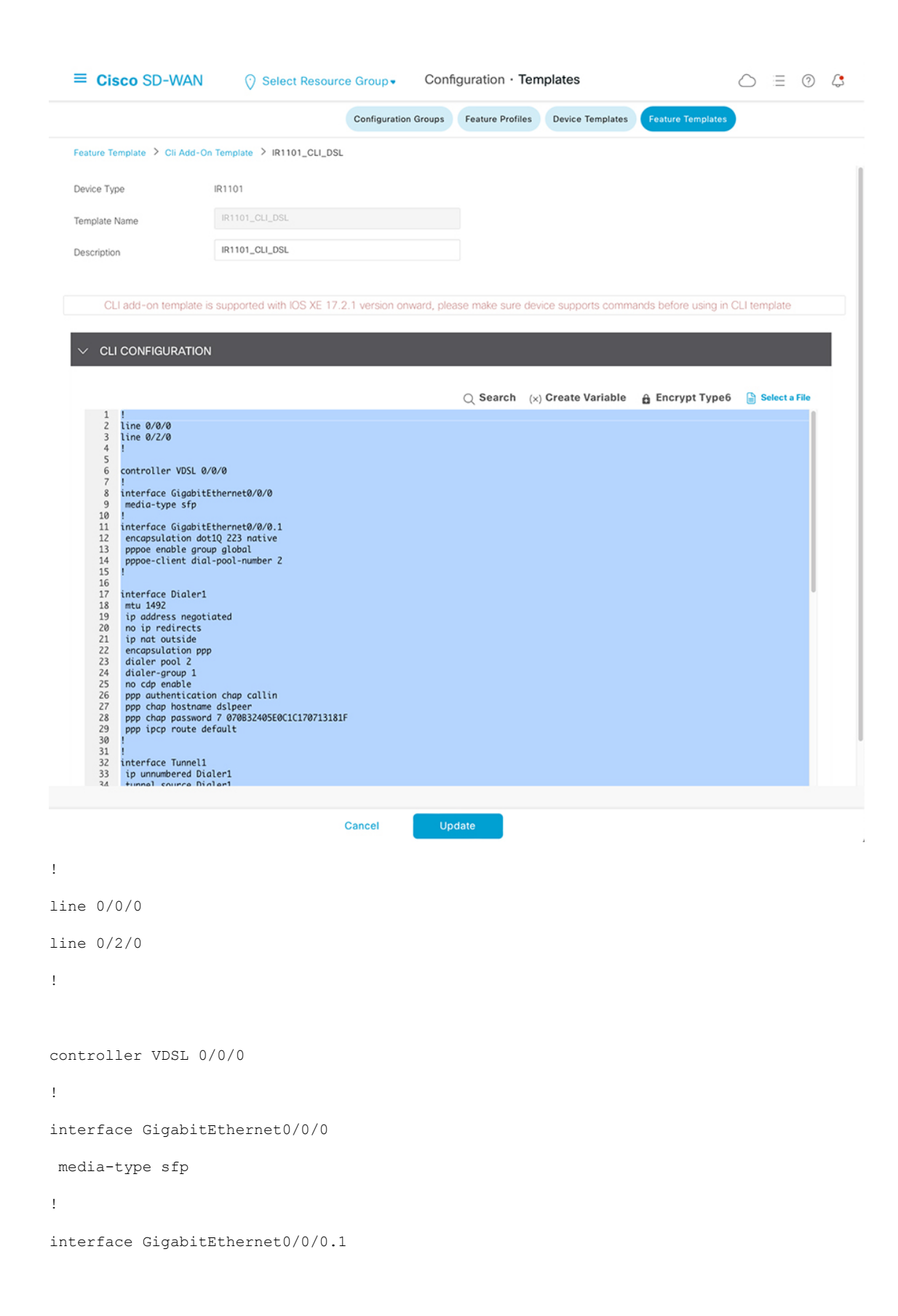

```
encapsulation dot1Q 223 native
pppoe enable group global
pppoe-client dial-pool-number 2
```

```
interface Dialer1
mtu 1492
ip address negotiated
no ip redirects
ip nat outside
encapsulation ppp
dialer pool 2
dialer-group 1
no cdp enable
ppp authentication chap callin
ppp chap hostname dslpeer
ppp chap password 7 070B32405E0C1C170713181F
ppp ipcp route default
!
!
interface Tunnel1
ip unnumbered Dialer1
tunnel source Dialer1
tunnel mode sdwan
!
```

#### sdwan

```
interface Dialer1
tunnel-interface
encapsulation ipsec weight 1
no border
color default
```

```
no low-bandwidth-link
  no vbond-as-stun-server
  vmanage-connection-preference 5
  port-hop
                                 default
  carrier
  nat-refresh-interval
                                5
                                1000
  hello-interval
                                12
  hello-tolerance
  no allow-service all
  no allow-service bgp
  allow-service dhcp
  allow-service dns
  allow-service icmp
  no allow-service sshd
  no allow-service netconf
  no allow-service ntp
  no allow-service ospf
  no allow-service stun
  allow-service https
  no allow-service snmp
  no allow-service bfd
  exit
exit
ip route 0.0.0.0 0.0.0.0 Dialer1 5
exit
!
dialer watch-list 1 ip 5.6.7.8 0.0.0.0
dialer watch-list 1 delay route-check initial 1
dialer watch-list 1 delay connect 1
dialer-list 1 protocol ip permit
!
```

no last-resort-circuit

2. Create or modify a Cisco VPN feature template for **VPN 0** to point to a new Next Hop with a destination of **Dialer1**.

|                                                                                       |                                                                                     |                                                                           | •                                                                              | 0 - 0                                 |
|---------------------------------------------------------------------------------------|-------------------------------------------------------------------------------------|---------------------------------------------------------------------------|--------------------------------------------------------------------------------|---------------------------------------|
|                                                                                       | Configuratio                                                                        | n Groups Feature Profiles Device                                          | femplates Feature Templates                                                    |                                       |
| ture Template > Cisco VPN > VPN0_mul                                                  | tti_WAN_DSL_Cell                                                                    |                                                                           |                                                                                |                                       |
| ice Type CSR1000v,ISR 1100 6G                                                         | 6 (Cisco OS),ISR 1100X 6G (Cisco OS),IR1101,IR1                                     | 821,IR1831,IR1833,IR1835,IR8340,ESR630                                    | 0,ISR4331,ISR4321,ISR4351,ISR4221,ISR4221X,ISR4                                | 431,ISR4461,ISR4451-X,ASR1001-HX,ASR_ |
| vPN0_multi_WAN_DSL                                                                    | _Cell                                                                               |                                                                           |                                                                                |                                       |
| VPN0_multi_WAN_DSL                                                                    | Cell                                                                                |                                                                           |                                                                                |                                       |
|                                                                                       |                                                                                     |                                                                           |                                                                                |                                       |
| sic Configuration DNS                                                                 | Advertise OMP IPv4 Route                                                            | IPv6 Route Service                                                        | Service Route GRE Route                                                        | IPSEC Route NAT                       |
| ute Leak                                                                              |                                                                                     |                                                                           |                                                                                |                                       |
| BASIC CONFIGURATION                                                                   |                                                                                     |                                                                           |                                                                                |                                       |
|                                                                                       |                                                                                     |                                                                           |                                                                                |                                       |
| VPN                                                                                   | •                                                                                   |                                                                           |                                                                                |                                       |
| Name                                                                                  | $\odot$                                                                             |                                                                           |                                                                                |                                       |
| Enhance ECMP Keying                                                                   |                                                                                     | O Off                                                                     |                                                                                |                                       |
|                                                                                       | U U                                                                                 |                                                                           |                                                                                |                                       |
| OMP Admin Distance IPv4                                                               | $\odot$                                                                             |                                                                           |                                                                                |                                       |
| OMP Admin Distance IPv6                                                               | $\odot$                                                                             |                                                                           |                                                                                |                                       |
|                                                                                       |                                                                                     |                                                                           |                                                                                |                                       |
| DNS                                                                                   |                                                                                     |                                                                           |                                                                                |                                       |
|                                                                                       |                                                                                     | IPv4 IPv6                                                                 |                                                                                |                                       |
| Primary DNS Address (IDuA)                                                            |                                                                                     |                                                                           |                                                                                |                                       |
| initial offertations (in they                                                         | 0.0.00                                                                              |                                                                           |                                                                                |                                       |
|                                                                                       |                                                                                     |                                                                           |                                                                                |                                       |
|                                                                                       |                                                                                     | Cancel                                                                    |                                                                                |                                       |
|                                                                                       |                                                                                     |                                                                           |                                                                                |                                       |
|                                                                                       |                                                                                     |                                                                           |                                                                                |                                       |
| Cisco SD-WAN                                                                          | 😯 Select Resource Group                                                             | Configuratio                                                              | on · Templates                                                                 |                                       |
| Cisco SD-WAN                                                                          | Select Resource Group                                                               | Configuration     Groups     Feature Profiles                             | Device Templates                                                               |                                       |
| Cisco SD-WAN                                                                          | Select Resource Group                                                               | n Groups Feature Profiles                                                 | Device Templates                                                               | ○ Ξ ⑦                                 |
| Cisco SD-WAN                                                                          | Select Resource Group     Configuratic     VPN0_multi_WAN_DSL_Cell                  | Configuration     Groups Feature Profiles                                 | Device Templates                                                               | 8                                     |
| Cisco SD-WAN                                                                          | Select Resource Group     Configuratio     VPN0_multi_WAN_DSL_Cell                  | n Groups Feature Profiles                                                 | Device Templates Feature Templates                                             | 8                                     |
| Cisco SD-WAN                                                                          | Select Resource Group Configuratio VPN0_multi_WAN_DSL_Cell                          | n Groups Feature Profiles                                                 | On • Templates Device Templates Feature Template                               | ○ Ξ ⑦                                 |
| Cisco SD-WAN                                                                          | Select Resource Group Configuration VPN0_multi_WAN_DSL_Cell                         | n Groups Feature Profiles                                                 | on • Templates Device Templates Feature Template                               |                                       |
| Cisco SD-WAN                                                                          | VPN0_multi_WAN_DSL_Cell                                                             | n Groups Feature Profiles                                                 | on • Templates Device Templates Feature Template                               | ○ Ξ ⑦                                 |
| Cisco SD-WAN                                                                          | Select Resource Group Configuratio VPN0_multi_WAN_DSL_Cell                          | n Groups Feature Profiles                                                 | on • Templates Device Templates Feature Template                               | ○ Ξ ⑦                                 |
| Cisco SD-WAN                                                                          | VPN0_multi_WAN_DSL_Cell                                                             | n Groups Feature Profiles                                                 | on • Templates Device Templates Feature Template                               | ○ Ξ ⑦                                 |
| Cisco SD-WAN ature Template > Cisco VPN > IPv4 ROUTE Optional Prefix                  | Select Resource Group Configuration VPN0_multi_WAN_DSL_Cell Gateway Next Linn       | Selected Gateway Configur                                                 | on • Templates Device Templates Feature Template ation                         |                                       |
| Cisco SD-WAN                                                                          | Select Resource Group Configuration VPN0_multi_WAN_DSL_Cell  Gateway NOVO Next Hop  | Selected Gateway Configur<br>Next Hop                                     | on • Templates Device Templates Reature Template ation 2 Next Hop With Tracker | ○ Ξ ③                                 |
| Cisco SD-WAN                                                                          | Select Resource Group Configuration VPN0_multi_WAN_DSL_Cell  Gateway 10/0 Next Hop  | Selected Gateway Configur<br>Next Hop                                     | ation 2 Next Hop With Tracker                                                  | 0                                     |
| Cisco SD-WAN ature Template > Cisco VPN > IPv4 ROUTE Optional Prefix Optional @ 0.0.0 | Select Resource Group Configuration VPN0_multi_WAN_DSL_Cell  Gateway .0/0 Next Hop  | Configuration Groups Feature Profiles Selected Gateway Configur Next Hop  | ation 2 Next Hop With Tracker                                                  | 0                                     |
| Cisco SD-WAN                                                                          | Select Resource Group Configuration VPN0_multi_WAN_DSL_Cell  Gateway 1.0/0 Next Hop | Configuration Groups Feature Profiles  Selected Gateway Configur Next Hop | ation 2 Next Hop With Tracker                                                  | <u>م</u>                              |

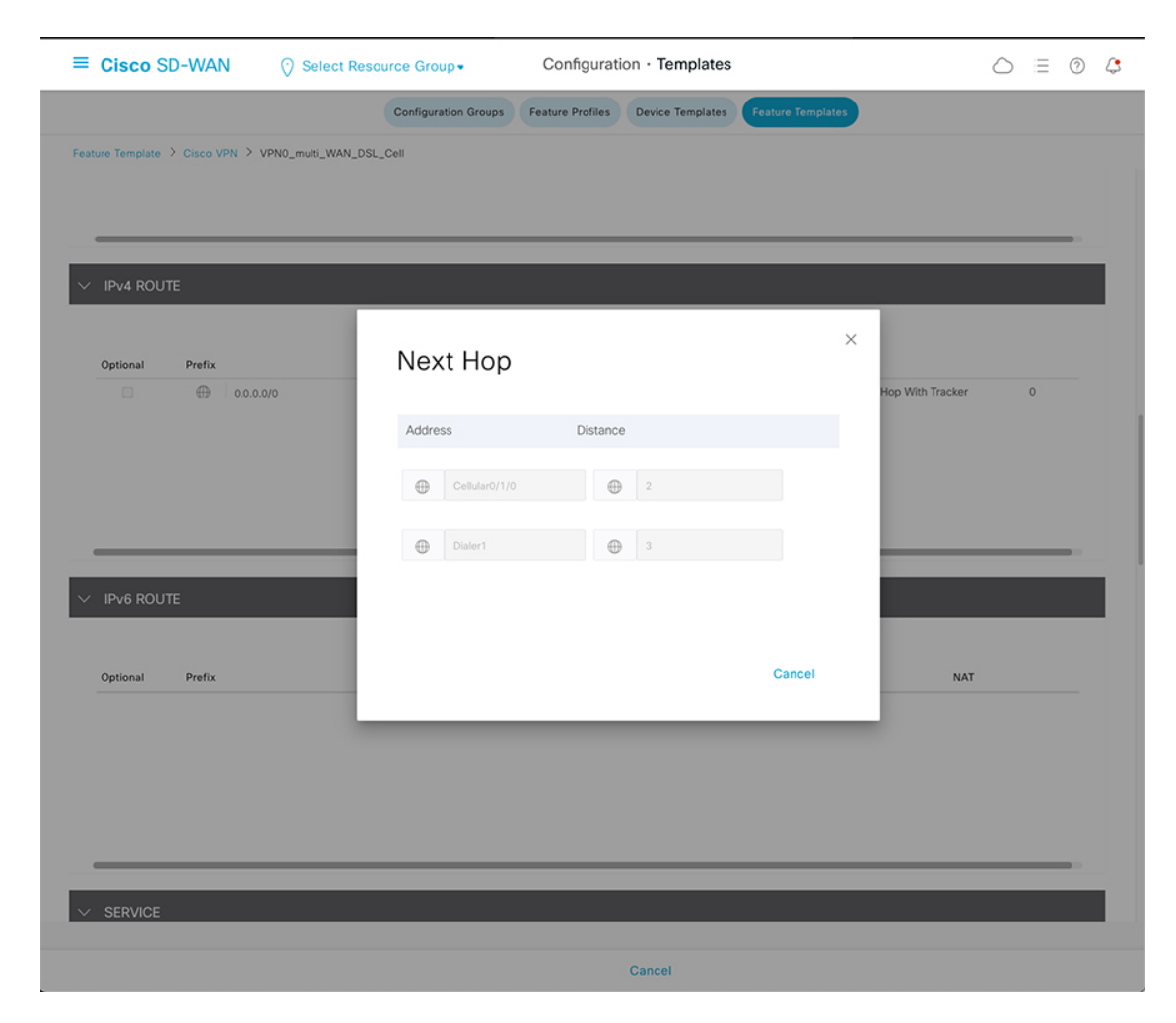

3. Associate the CLI Add-on template to the Device template.

|                          | Configuration Groups Feature Profiles Device Templates Feature 1 | Templates |
|--------------------------|------------------------------------------------------------------|-----------|
|                          |                                                                  |           |
|                          |                                                                  |           |
|                          |                                                                  |           |
|                          |                                                                  |           |
| Additional Templates     |                                                                  |           |
| Global Template *        | Factory_Default_Global_CISCO_Templ                               |           |
| Cisco Banner             | Change                                                           |           |
| oisco builler            | Choose •                                                         |           |
| Cisco SNMP               | Choose 👻                                                         |           |
| TrustSec                 | Choose 👻                                                         |           |
|                          |                                                                  |           |
| CLI Add-On Template      | IR1101_CLI_DSL •                                                 |           |
| Policy                   | Choose 👻                                                         |           |
| Probes                   | Choose                                                           |           |
|                          |                                                                  |           |
| Security Policy          | Choose 👻                                                         |           |
|                          |                                                                  |           |
|                          |                                                                  |           |
| witch Port 🕂 Switch Port |                                                                  |           |
| Switch Port              | 101101 switchasts vise1                                          | ×         |
|                          | in i to i_switchports_vian i                                     |           |
|                          |                                                                  |           |

# **NAT Configurations**

Configuration for the following section corresponds to the "Static 1:1 NAT, Static N:1 Port Forwarding" section.

# Centralized control policy definition

The following definition of Centralized policy configuration can be configured as under the "Traffic Data" definition of "Traffic Rules" section.

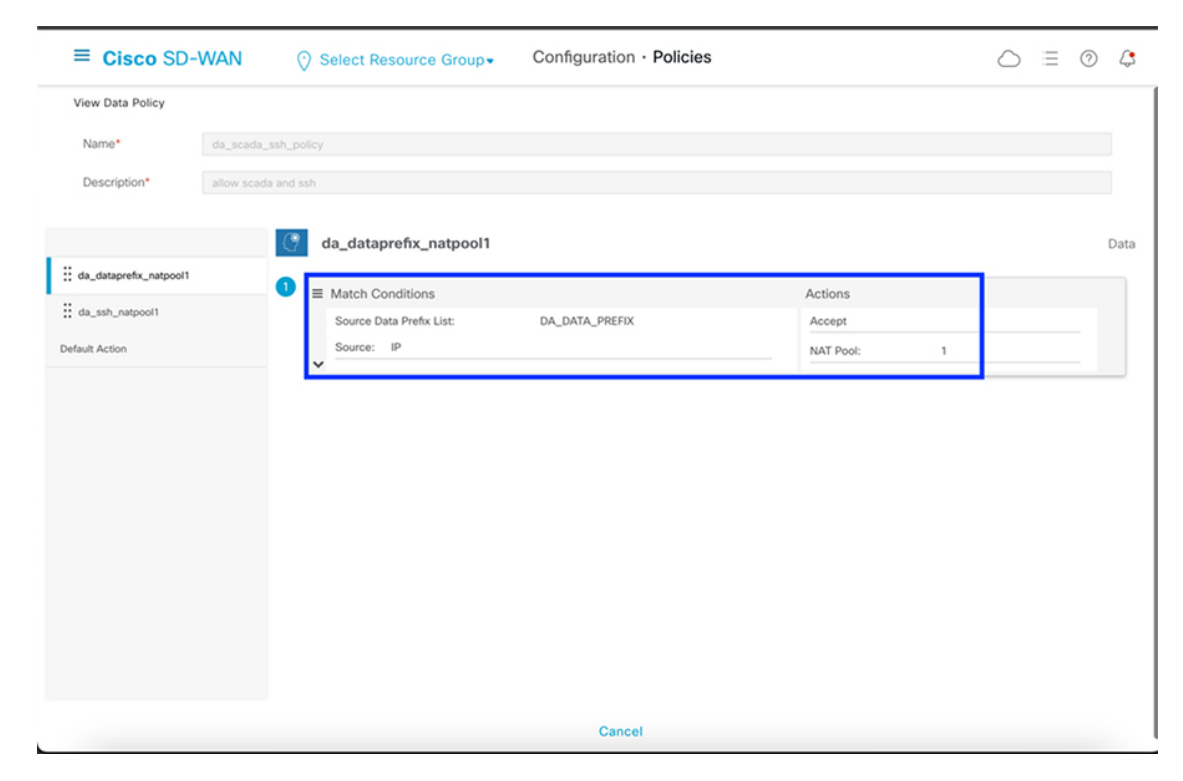

Match criteria:

- DATA\_PREFIX matches on "192.168.0.0/24" subnet.
- Match condition:
  - Match on Source IP
  - Match on Source Data prefix list: DATA\_PREFIX
- Action: Accept
  - With NAT pool: 1

# NAT pool definition:

"NAT subsection" configuration is available under Feature Template of service VPN configuration.

| ≡ Cisco SD-WAN               | Select Resource Group+      | Configuration                         | n · Templates                  |                 |            |
|------------------------------|-----------------------------|---------------------------------------|--------------------------------|-----------------|------------|
|                              |                             | Configuration Groups Feature Profiles | Device Templates Feature Templ | ates            |            |
| Feature Template > Cisco VPN | > SERVICE VPN TEMPLATE NAME | =                                     |                                |                 |            |
| Device Type                  | IR1101                      |                                       |                                |                 |            |
| Template Name*               | SERVICE VPN TEMPLATE NAME   |                                       |                                |                 |            |
| Description*                 | SERVICE VPN TEMPLATE DESCR  | IPTION                                |                                |                 |            |
|                              |                             |                                       |                                |                 |            |
| Basic Configuration          | DNS Advertise OMP IPv4 Rou  | te IPv6 Route Service                 | Service Route GRE Route        | IPSEC Route NAT | Route Leak |

| ≡ Cisco SD-WAN                 | ⑦ Select Resource Group • | Configuration · Templates                    | $\bigcirc$ | ≣ ⊘ ¢ |
|--------------------------------|---------------------------|----------------------------------------------|------------|-------|
|                                | Configuration Groups      | Feature Profiles Device Templates Feature Te | mplates    |       |
| Feature Template > Cisco VPN > | SERVICE VPN TEMPLATE NAME |                                              |            |       |
|                                |                           |                                              |            |       |
|                                |                           |                                              |            |       |
| V NAT                          |                           |                                              |            |       |
|                                |                           |                                              |            |       |
| NAT POOL PORT FORV             | WARD STATIC NAT NAT64 v4  | POOL                                         |            |       |

For the NAT pool definition, refer to the figure **Example of NAT pool1** definition.

## Static 1:1 NAT

This configuration corresponds to "STATIC NAT" section under NAT.

This example assumes a scenario, where two DNP3 outstations and one camera were enabled for connectivity with a Cisco SD-WAN Edge Router.

| Source IP Address | Translated Source IP Address |
|-------------------|------------------------------|
| 192.168.0.121     | dnp3_end_device_global_ip1   |
| 192.168.0.122     | dnp3_end_device_global_ip2   |
| 192.168.0.201     | camera_global_ip1            |

1. Click New Static NAT to create a new entry.

Here is an example definition for representing "192.168.0.121" end device with "Translated Source IP Address" represented by "dnp3\_end\_device\_global\_ip1" variable.

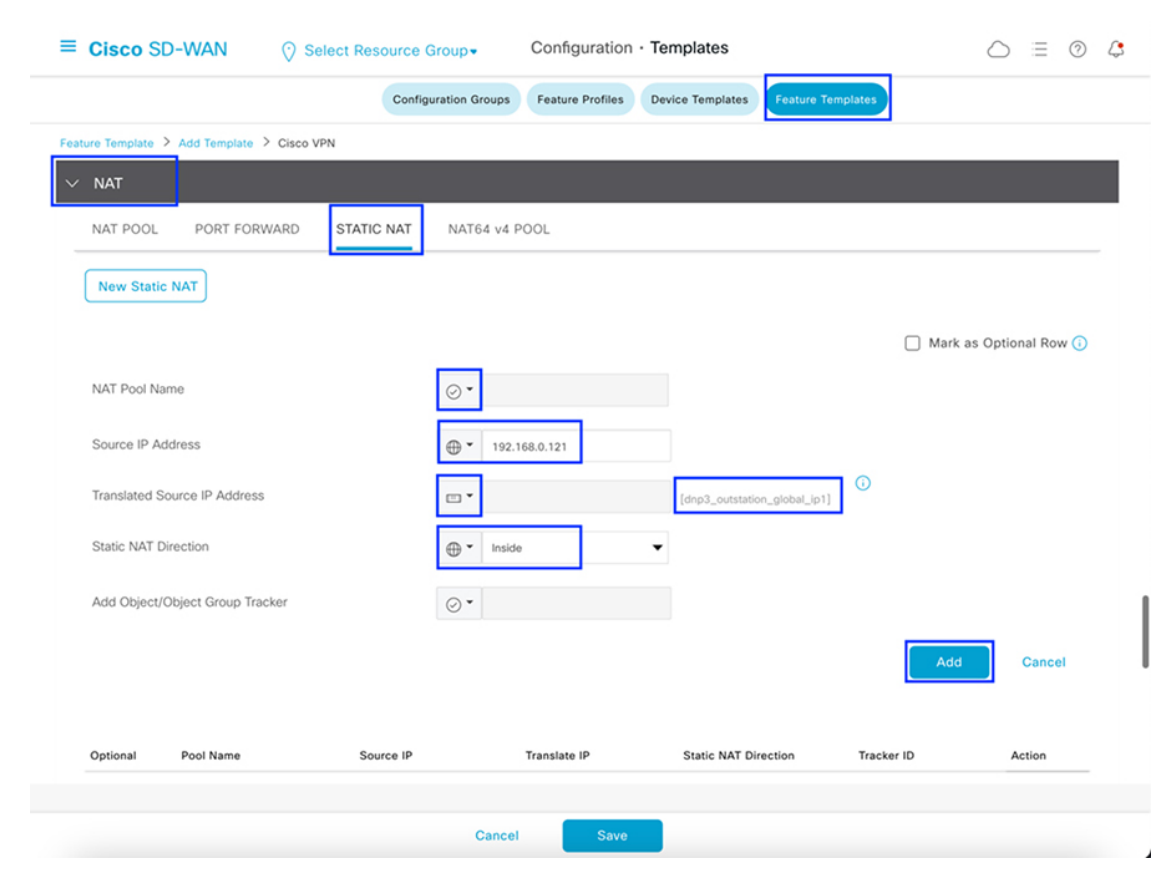

**2.** Similarly, entries can be created for two end devices shown below. When you finish the configuration, click **Save** to save it.

- 192.168.0.122 dnp3\_end\_device\_global\_ip2
- 192.168.0.201 camera\_global\_ip1

| NAT       |                  |                     |                             |                      |            |        |
|-----------|------------------|---------------------|-----------------------------|----------------------|------------|--------|
| NAT POOL  | PORT FORWARD     | STATIC NAT          | 4 v4 POOL                   |                      |            |        |
| New Stati | c NAT            |                     |                             |                      |            |        |
| Optional  | Pool Name        | Source IP           | Translate IP                | Static NAT Direction | Tracker ID | Action |
| 0         | $\oslash$        | ① 192.168.0.122     | [dnp3_outstation_global_ip2 | 2]                   | $\odot$    | 0      |
| 0         | $\odot$          | ⊕ 192.168.0.201     | [camera_global_ip1]         | Inside               | $\odot$    | 0      |
| New Stati | Source IP Subnet | Translate IP Subnet | Network Prefix Length       | Static NAT Direction | Tracker ID | Action |
|           |                  |                     | No data available           |                      |            |        |
|           |                  |                     |                             |                      |            |        |

# **NAT Port Forwarding**

This configuration corresponds to the "PORT FORWARD" section under NAT.

To facilitate a one-to-one comparison in config between "STATIC NAT" and "PORT FORWARD", the same example scenario is chosen, where two DNP3 outstations and one camera were enabled for connectivity with the Cisco SD-WAN Edge Router. This time, it is with the port forward example.

| Description of the<br>End device | Source IP Address | Source Port | Translated Source<br>IP Address | Translate Port<br>(Must be Unique) |
|----------------------------------|-------------------|-------------|---------------------------------|------------------------------------|
| DNP3 device 1                    | 192.168.0.121     | 20000       | nat_global_ip1                  | 20001                              |
| DNP3 device 2                    | 192.168.0.122     | 20000       |                                 | 20002                              |
| Camera 1                         | 192.168.0.201     | 80          |                                 | 40001                              |

## 1. Under PORT FORWARD, click New Port Forwarding Rule to create a new entry.

This is an example definition for representing "192.168.0.121" end device listening on port 20000 with "Translated Source IP Address" represented by "nat\_global\_ip1" variable on port 20001.

For the Operations center to communicate with DNP3 device 1 on port 20000, it talks to IP "nat\_global\_ip1" and port 20001, which in turn is translated and forwarded to the 192.168.0.121 end device on port 20000.

| ■ Cisco SD-WAN ③ Select R                   | Configuration - Templates                              |            |
|---------------------------------------------|--------------------------------------------------------|------------|
|                                             | Configuration Groups Feature Profiles Device Templates |            |
| Feature Template > Add Template > Cisco VPN |                                                        |            |
| V/ NAT                                      |                                                        |            |
| NAT POOL PORT FORWARD STAT                  | TIC NAT NAT64 v4 POOL                                  |            |
| New Port Forwarding Rule                    |                                                        |            |
| NAT Pool Name                               | $\odot$ •                                              |            |
| Source Port                                 | ⊕ <b>~</b> 20000                                       |            |
| Translate Port                              | ⊕ <b>~</b> 20001                                       |            |
| Source IP Address                           | ⊕ <b>~</b> 192.168.0.121                               |            |
| Translated Source IP Address                | (nat_global_[p1]                                       |            |
| Protocol                                    | ⊕ • TCP •                                              |            |
|                                             |                                                        | Add Cancel |
|                                             | Cancel Save                                            |            |
|                                             | Cancel Save                                            |            |

**2.** In a similar way, entries can be created below for two end devices. When you are finished with the configuration, click **Save** to save it.

| Description of the<br>End device | Source IP Address | Source Port | Translated Source<br>IP Address | Translate Port<br>(Must be Unique) |
|----------------------------------|-------------------|-------------|---------------------------------|------------------------------------|
| DNP3 device 2                    | 192.168.0.122     | 20000       | nat_global_ip1                  | 20002                              |
| Camera 1                         | 192.168.0.201     | 80          |                                 | 40001                              |

|   | NAT         |                |             |                |                 |                  |          |        |   |
|---|-------------|----------------|-------------|----------------|-----------------|------------------|----------|--------|---|
| _ | NAT POOL    | PORT FORWARD   | STATIC NAT  | NAT64 v4 POOL  |                 |                  |          |        |   |
| ( | New Port Fo | orwarding Rule |             |                |                 |                  |          |        |   |
|   | Optional    | Pool Name      | Source Port | Translate Port | Source IP       | Translate IP     | Protocol | Action |   |
|   |             | $\odot$        | ⊕ 20000     | 20002          | ① 192.168.0.122 | [nat_global_ip1] |          | ٥      |   |
|   |             | $\odot$        | ⊕ 80        | 40001          | ① 192.168.0.201 | [nat_global_ip1] | ⊕ тср    | 0      | Ļ |

**3.** When the configuration is pushed to the device or when the template is attached to a device, key variables like "nat\_global\_ip1", "dnp3\_end\_device\_global\_ip1", "dnp3\_end\_device\_global\_ip2" and "camera\_global\_ip1" can be populated by the vManage user. The figure that follows shows one way of setting these values using **Change Device Values**.

| ≡ Cisco SD-WAN                                                            | Select Resour    | ce Group+          | Configuration ·             | lemplates                    |                             |                                         |
|---------------------------------------------------------------------------|------------------|--------------------|-----------------------------|------------------------------|-----------------------------|-----------------------------------------|
|                                                                           |                  | Configuration      | Groups Feature Profiles     | Device Templates Feature Tem | mplates                     |                                         |
| Q Search                                                                  |                  |                    |                             |                              |                             | Ą                                       |
| Create Template ~<br>Template Type Non-Default ~<br>Name Description • T) | ype Device Model | Device Role Resour | rce Group Feature Templates | Draft Mode Devices Atta      | ched Updated By Last Update | Total Rows: 33 🧭 🎯                      |
|                                                                           |                  | SDWAN Edge global  |                             |                              |                             | ··· )                                   |
|                                                                           |                  | SDWAN Edge global  |                             |                              |                             | Edit<br>View                            |
|                                                                           |                  | SDWAN Edge global  |                             |                              |                             | Delete<br>Copy                          |
|                                                                           |                  | SDWAN Edge global  |                             |                              |                             | Enable Draft Mode<br>Attach Devices     |
|                                                                           |                  | SDWAN Edge global  |                             |                              |                             | Change Resource Group<br>Detach Devices |
|                                                                           |                  | SDWAN Edge global  |                             |                              |                             | Export CSV<br>Change Device Values      |

# WAN Dual Active Cellular with Load Balancing

1. From the device template, or main feature template page, create a new Cisco VPN 0 template.

I

| $\equiv$ Cisco SD-WAN        | ○ Select Resource Group 	 Configure | ation $\cdot$ Templates $\bigcirc \equiv \oslash ~ c$ |
|------------------------------|-------------------------------------|-------------------------------------------------------|
|                              | Configuration Groups Feature        | e Profiles Device Templates Feature Templates         |
| Transport & Management       | (/DA)                               |                                                       |
| Transport & Management       | VPN                                 |                                                       |
| Cisco VPN 0 *                | VPN0_multi_WAN_DHCP                 | Additional Cisco VPN 0 Templates                      |
|                              |                                     | Cisco BGP                                             |
| Cisco VPN Interface Ethernet | IR_Router_VPN0_Gig0/0/0             | Cisco OSPF                                            |
|                              |                                     | Cisco OSPFv3                                          |
| Cisco VPN Interface Ethernet | VPN0_loop0 •                        | Cisco Secure Internet Gateway                         |
|                              |                                     | Cisco VPN Interface Ethernet                          |
| VPN Interface Cellular       | IR1101_Cell0/1/0_VPN0 •             | Cisco VPN Interface GRE                               |
|                              |                                     | Cisco VPN Interface IPsec                             |
| VPN Interface Cellular       | IR1101_Cell0/3/0_VPN0 •             | VPN Interface Cellular                                |
|                              |                                     | VPN Interface Multilink Controller                    |
|                              |                                     | VPN Interface Ethernet PPPoE                          |
|                              |                                     | VPN Interface DSL IPDE                                |
|                              |                                     | VPN Interface DSL PPPoA                               |
|                              |                                     | VPN Interface SVI                                     |
|                              |                                     | V Pri interioce Svi                                   |
| Cisco VPN 512 *              | Factory_Default_Cisco_VPN_512_Tem • | Additional Cisco VPN 512 Templates                    |
|                              |                                     | Cisco VPN Interface Ethernet                          |
|                              |                                     | VPN Interface SVI                                     |
|                              |                                     |                                                       |

2. Within the Cisco VPN 0 feature template, add a New IPv4 Route.

| Cisco SD-WAN                | ♦ Select Resource Group+ | Configuration · Temp          | lates                          |        |
|-----------------------------|--------------------------|-------------------------------|--------------------------------|--------|
|                             | Configuration            | Groups Feature Profiles Dev   | vice Templates Feature Templat | os     |
| ture Template > Cisco VPN > | VPN0_multi_WAN_DHCP      |                               |                                |        |
| Optional Hostname           |                          | List of IP Addresses (Maximur | m: 14)                         | Action |
|                             | No da                    | ta available                  |                                |        |
|                             |                          |                               |                                |        |
|                             |                          |                               |                                | I      |
| Advertise OMP               |                          |                               |                                |        |
|                             | 10.4                     | IDu6                          |                                |        |
|                             |                          | 1.40                          |                                |        |
| New Advertise OMP           |                          |                               |                                |        |
|                             |                          |                               |                                |        |
| Optional Protocol           |                          | Route Policy                  |                                | Action |
|                             | No da                    | ta available                  |                                |        |
|                             |                          |                               |                                |        |
|                             |                          |                               |                                | 1      |
| IPv4 ROUTE                  |                          |                               |                                |        |
|                             |                          |                               |                                |        |
| New IPv4 Route              |                          |                               |                                |        |
|                             |                          |                               |                                |        |
| Optional Prefix             | Gateway Sel              | ected Gateway Configuration   |                                | Action |
|                             | .0/0 Next Hop Ne:        | а нор 2                       | Next Hop With Tracker          | 0 0    |
|                             |                          |                               |                                | I      |

3. Add a default route, prefix 0.0.0/0, with the Router set to Next Hop.

| Update IPv4 F         | Route                            |                          | × |
|-----------------------|----------------------------------|--------------------------|---|
|                       |                                  | 🗌 Mark as Optional Row 🤅 | ) |
| Prefix                | ⊕ ▼ 0.0.0.0/0                    |                          |   |
| Gateway               | ● Next Hop ○ Null 0 ○ VPN ○ DHCP |                          |   |
| Next Hop              | 2 Next Hop                       |                          |   |
| Next Hop With Tracker | Add Next Hop With Tracker        |                          |   |
|                       |                                  |                          |   |
|                       |                                  | Save Changes Cancel      |   |

**4.** Add in two next hop addresses, set to the Cellular interface names, each with the same distance metric. Having two equal cost paths active will trigger the ECMP load balancing.

| 1001 C 55     | Distance |   |
|---------------|----------|---|
| Cellular0/1/0 |          | Ô |
| Cellular0/3/0 | • 1      | Û |
|               |          |   |

# WAN Failover - CURWB (primary) and Cellular (backup)

This configuration allows the router to utilize an external IW9167 CURWB radio for a WAN link. The IW9167 is connected to the router (IR1835 in this example) via the switchport interface Gig0/1/0 which is configured as a trunk, and an SVI interface is configured as the layer 3 VPN interface. IPsec preference is used to make the CURWB interface the preferred VPN interface.

**1.** Create or modify a device template for the router that will be used to pull together all of the relevant feature templates.

| ≡ Cisco SD-WA                | N 💮 Se       | lect Resou | irce Group+  |             | С              | onfiguration •   | Templates        |                    |            |                 | $\bigcirc$          | Ξ | 0 |
|------------------------------|--------------|------------|--------------|-------------|----------------|------------------|------------------|--------------------|------------|-----------------|---------------------|---|---|
|                              |              |            |              | Configu     | ration Groups  | Feature Profiles | Device Templates | Feature Templates  |            |                 |                     |   |   |
| Q curwb × Searc              | h            |            |              |             |                |                  |                  |                    |            |                 |                     | 5 | 7 |
| Create Template $\checkmark$ |              |            |              |             |                |                  |                  |                    |            |                 |                     |   |   |
| Template Type Non-Defa       | iult 🗸       |            |              |             |                |                  |                  |                    |            |                 | Total Rows: 2 of 30 | C | ٢ |
| Name                         | Description  | Туре       | Device Model | Device Role | Resource Group | Feature Template | s Draft Mode     | Devices Attached 💌 | Updated By | Last Updated    | Template Status     |   |   |
| IR1835-CURWB-dot1Q           | IR1835-CURWB | Feature    | IR1835       | SDWAN Edge  | global         | 23               | Disabled         | 1                  | bsizemor   | 10 Jan 2023 4:2 | In Sync             |   |   |

**2.** Create a VPN Interface SVI feature template. This creates the SVI interface for VLAN 225 in this example, that will act as a WAN interface. VLAN 225 will be trunked over the switchport and through the CURWB wireless link to the far side network.

| E Cisco SD-WAN                | ⊙ Se           | lect Re  | source Group+    | Config    | guration     | <ul> <li>Templates</li> </ul> |                   | $\bigcirc$ | ≡ ⊘ 4 | 3 |
|-------------------------------|----------------|----------|------------------|-----------|--------------|-------------------------------|-------------------|------------|-------|---|
|                               |                |          | Configuration Gr | oups Feat | ure Profiles | Device Template               | Feature Templates |            |       |   |
| Feature Template > VPN Interf | ace SVI > IR_C | URWB_V   | (225             |           |              |                               |                   |            |       |   |
| lemplate Name*                | IR_CURWB_V     |          |                  |           |              |                               |                   |            |       |   |
| Jescription*                  | IR_CURWB_V     |          |                  |           |              |                               |                   |            |       |   |
|                               |                |          |                  |           |              |                               |                   |            |       |   |
| Basic Configuration           | ACL            | VRRP     | ARP              | Advan     | ced          |                               |                   |            |       |   |
| Shutdown                      |                | $\oplus$ | O Yes            | O No      |              |                               |                   |            |       |   |
| Shutdown                      |                | •        | () Yes           | O No      |              |                               |                   |            |       |   |
| VLAN Interrace Name           |                | •        |                  |           |              |                               |                   |            |       |   |
| Description                   |                | $\odot$  |                  |           |              |                               |                   |            |       |   |
| Interface MTU                 |                | $\odot$  |                  |           |              |                               |                   |            |       |   |
| IP MTU                        |                | $\odot$  |                  |           |              |                               |                   |            |       |   |
|                               |                |          |                  |           | IPv4         | IPv6                          |                   |            |       |   |
|                               |                |          |                  |           |              |                               |                   |            |       |   |
|                               |                |          |                  |           | -            | ancel                         |                   |            |       |   |

**3.** The VPN Interface SVI feature template is referenced in the device template **Transport & Management VPN** section.

| ≡ Cisco SD-WAN               | Select Resource Group. | Configuration    | Templates                                                                                                    | $\bigcirc$ | Ξ | 0 | 4 |
|------------------------------|------------------------|------------------|----------------------------------------------------------------------------------------------------|------------|---|---|---|
|                              | Configuration Groups   | Feature Profiles | Device Templates Feature Templates                                                                                                    |            |   |   |   |
|                              |                        |                  |                                                                                                    |            |   |   |   |
|                              |                        |                  |                                                                                                    |            |   |   |   |
|                              |                        |                  |                                                                                                    |            |   |   |   |
| Transport & Management V     | PN                     |                  |                                                                                                    |            |   |   |   |
| Cisco VPN 0 *                | IR1835_VPN0_CURWB      | ·                | Additional Cisco VPN 0 Templates                                                                                                    |            |   |   |   |
| Cisco VPN Interface Ethernet | VPN0_loop0             | • 0              | Cisco BGP     Cisco OSPF                                                                                                    |            |   |   |   |
| VPN Interface Cellular       | IR1835_VPN0_Cell0/4/0  | •                | Cisco OSPFv3     Cisco Secure Internet Gateway                                                                                                    |            |   |   |   |
| VPN Interface Cellular       | IR1835_VPN0_Cell0/5/0  | •                | Cisco VPN Interface Ethernet     Cisco VPN Interface GRE                                                                                                    |            |   |   |   |
| VPN Interface SVI            | IR_CURWB_V225          | • •              | VPN Interface Cellular     VPN Interface Cellular     VPN Interface Kultilink Controller     VPN Interface DSL IPOE     VPN Interface DSL IPOE     VPN Interface DSL PPPoA     VPN Interface SVI |            |   |   |   |
|                              |                        |                  | <b>~</b>                                                                                                    |            |   |   |   |

**4.** Create or modify a CLI Add-on template for the router. The CLI Add-on template will need to be used to specify the required VPN parameters for the SVI interface.

| ≡ Cisco SD-WAN                                                                                                    | ⑦ Select Resource Group▼                                                                              | Configuration · Templa           | tes                 |                 | $\bigcirc$ | $\equiv$  | 0   | 4 |
|----------------------------------------------------------------------------------------------------|----------------------------------------------------------------------------------------------------|----------------------------------|---------------------|-----------------|------------|-----------|-----|---|
|                                                                                                    | Configuration Groups Fe                                                                               | eature Profiles Device Templates | s Feature Templates |                 |            |           |     |   |
| Feature Template > Cli Add-On Temp                                                                                                    | Diate > IR1800_CLI_CURWB_VLAN225                                                                      | 5                                |                     |                 |            |           |     |   |
| ✓ CLI CONFIGURATION                                                                                                    |                                                                                                    |                                  |                     |                 |            |           |     |   |
| <pre>1 ! 2 line 0/0/0 0/0/1 3 line 0/2/0 0/2/1 4 ! 5 iox 6 ip http server 7 ip http secure-server 8 ip http uthentication 9 ! 10 interface VirtualPortGr 11 ip address 192.168.0.1 12 ! 13 interface Vlan225 14 ip address dhcp 15 no shutdown 16 ! 17 interface Tunnel225 18 ip unnumbered Vlan22 19 no ip redirects 20 ipv6 unnumbered Vlan22 21 no ipv6 redirects 22 tunnel source Vlan225 23 tunnel mode sdman 24 ! 25 sdman 26 interface Vlan225 27 tunnel-interface 28 encapsulation ipsec 29 no border 30 color public-interme 31 no last-resort-circu 32 no low-bandwidth-lin 33 no vbond-as-stun-ser 34 vmanage-connection-p 35 port-hop</pre> | local<br>roup 0<br>255.255.255.0<br>15<br>preference 100<br>rt<br>rit<br>k<br>k<br>ver<br>reference 5 | Q Search                         | (x) Create Variable | ▲ Encrypt Type6 | <b>b</b> S | elect a F | ile |   |

**5.** The contents of the tested CLI template are listed below, including the ipsec preference of "100" which gives it priority over the other WAN interfaces that have a default value of "0".

```
!
line 0/0/0 0/0/1
line 0/2/0 0/2/1
!
iox
ip http server
ip http server
ip http authentication local
!
interface VirtualPortGroup 0
ip address 192.168.0.1 255.255.255.0
!
interface Vlan225
ip address dhcp
```

no shutdown ! interface Tunnel225 ip unnumbered Vlan225 no ip redirects ipv6 unnumbered Vlan225 no ipv6 redirects tunnel source Vlan225 tunnel mode sdwan ! sdwan interface Vlan225 tunnel-interface encapsulation ipsec preference 100 no border color public-internet no last-resort-circuit no low-bandwidth-link no vbond-as-stun-server vmanage-connection-preference 5 port-hop carrier default nat-refresh-interval 5

| hello-interval        |
|-----------------------|
| hello-tolerance       |
| no allow-service all  |
| no allow-service bgp  |
| allow-service dhcp    |
| allow-service dns     |
| allow-service icmp    |
| no allow-service sshd |
| allow-service netconf |
| allow-service ntp     |
| no allow-service ospf |
| no allow-service stun |
| allow-service https   |
| no allow-service snmp |
| no allow-service bfd  |
| exit                  |
| exit                  |

1000

12

A switch port feature template is created that will make the physical interface (GigabitEthernet0/1/0) on the router into a trunk port so it can carry VLAN225, and potentially other VLANs if required.

| $\equiv$ Cisco SD-WAN                                                                                                    | Select Resource                                                                    | ce Group•                                                                                                    | Configuration ·                                     | Templates                                                                                                    |                   | $\bigcirc$                       | ≡ 0          |      |
|----------------------------------------------------------------------------------------------------|------------------------------------------------------------------------------------|----------------------------------------------------------------------------------------------------|-----------------------------------------------------|----------------------------------------------------------------------------------------------------|-------------------|----------------------------------|--------------|------|
|                                                                                                    | Co                                                                                 | onfiguration Group                                                                                                    | s Feature Profiles                                  | Device Templates                                                                                                    | Feature Templates |                                  |              |      |
| Feature Template > Switch Por                                                                                                    | t > IR1800_G010_trunk_CURV                                                         | WB                                                                                                    |                                                     |                                                                                                    |                   |                                  |              |      |
| Device Type                                                                                                    | IR1821,IR1831,IR1833,IR1835                                                        |                                                                                                    |                                                     |                                                                                                    |                   |                                  |              |      |
| Template Name*                                                                                                    | IR1800_G010_trunk_CURWB                                                            |                                                                                                    |                                                     |                                                                                                    |                   |                                  |              |      |
| Description*                                                                                                    | IR1800_G010_trunk_CURWB                                                            |                                                                                                    |                                                     |                                                                                                    |                   |                                  |              |      |
|                                                                                                    |                                                                                    |                                                                                                    |                                                     |                                                                                                    |                   |                                  |              |      |
| Basic Configuration                                                                                                    | Interface Advance                                                                  | ced                                                                                                    |                                                     |                                                                                                    |                   |                                  |              |      |
|                                                                                                    |                                                                                    |                                                                                                    |                                                     |                                                                                                    | _                 | _                                |              |      |
| ✓ BASIC CONFIGURATI                                                                                                    | ON                                                                                 |                                                                                                    |                                                     |                                                                                                    |                   |                                  |              | - 1  |
| Slot                                                                                                    |                                                                                    | •                                                                                                    |                                                     |                                                                                                    |                   |                                  |              |      |
| Sub-Slot                                                                                                    |                                                                                    | <b>A</b> 1                                                                                                    |                                                     |                                                                                                    |                   |                                  |              |      |
|                                                                                                    |                                                                                    |                                                                                                    |                                                     |                                                                                                    |                   |                                  |              |      |
| Module                                                                                                    |                                                                                    | 45                                                                                                    | Port                                                |                                                                                                    |                   |                                  |              |      |
| ✓ INTERFACE                                                                                                    |                                                                                    |                                                                                                    |                                                     |                                                                                                    |                   |                                  |              |      |
|                                                                                                    |                                                                                    |                                                                                                    |                                                     |                                                                                                    |                   |                                  |              |      |
|                                                                                                    |                                                                                    |                                                                                                    |                                                     |                                                                                                    |                   |                                  |              |      |
|                                                                                                    |                                                                                    |                                                                                                    | Ca                                                  | ncel                                                                                                    |                   |                                  |              |      |
|                                                                                                    |                                                                                    |                                                                                                    |                                                     |                                                                                                    |                   |                                  |              |      |
|                                                                                                    | () Salaat Basay                                                                    | Crown-                                                                                                    | Configuration •                                     | Templates                                                                                                    |                   | $\sim$                           | = 0          |      |
| ≡ Cisco SD-WAN                                                                                                    | Select Resou                                                                       | rce Group∙                                                                                                    | Configuration •                                     | Templates                                                                                                    |                   | $\bigcirc$                       | ≣ ⊘          | ) 4  |
| E Cisco SD-WAN                                                                                                    | Select Resour                                                                      | rce Group -                                                                                                    | Configuration •<br>Feature Profiles                 | Templates<br>Device Templates                                                                                                    | Feature Templates | ٥                                | ≡ ©          | ) (; |
| E Cisco SD-WAN                                                                                                    | Select Resource<br>Co                                                              | rce Group •<br>onfiguration Group:<br>RWB                                                                                                    | Configuration •<br>Feature Profiles                 | Templates<br>Device Templates                                                                                                    | Feature Templates | ٥                                | ≡ ©          | ) 🗘  |
| E Cisco SD-WAN                                                                                                    | Select Resource                                                                    | rce Group+<br>onfiguration Group:<br>RWB                                                                                                    | Configuration •                                     | Templates<br>Device Templates                                                                                                    | Feature Templates | 0                                | ≡ 0          |      |
| Cisco SD-WAN Feature Template > Switch P V INTERFACE Optional Interface                                                                                                    | Select Resour                                                                      | rce Group+<br>onfiguration Group:<br>RWB                                                                                                    | Configuration -                                     | Templates<br>Device Templates                                                                                                    | Feature Templates | Allowed VI ANS                   | E ()         |      |
| Ecisco SD-WAN                                                                                                    | Select Resource<br>ort > IR1800_G010_trunk_CU<br>Name Shut<br>GigabitEthernet0/1/0 | rce Group+<br>onfiguration Group:<br>RWB<br>down Sp<br>) No                                                                                                    | Configuration •<br>Feature Profiles                 | Templates Device Templates Switch port type Tunk                                                                                                    | Feature Templates | Allowed VLANS    100,225         | E @          |      |
| E Cisco SD-WAN                                                                                                    | Select Resour                                                                      | rce Group   onfiguration Group  RWB  down Sy No                                                                                                    | Configuration - Feature Profiles                    | Templates Device Templates  Switch port type  trunk                                                                                                    | Feature Templates | Allowed VLANS  (Harding 100,225) | E ()         |      |
| Ecisco SD-WAN                                                                                                    | Select Resour                                                                      | rce Group+<br>onfiguration Group<br>RWB<br>down Sj<br>) No                                                                                                    | Configuration - s Feature Profiles beed Duplex c () | Templates Device Templates  Switch port type  Trunk                                                                                                    | Feature Templates | Allowed VLANS                    | E @          |      |
| Cisco SD-WAN                                                                                                    | Select Resou                                                                       | rce Group+<br>onfiguration Group:<br>RWB<br>down Sj<br>) No                                                                                                    | Configuration -                                     | Templates Device Templates Switch port type Trunk                                                                                                    | Feature Templates | Allowed VLANS<br>(H) 100,225     | E C          |      |
| E Cisco SD-WAN                                                                                                    | Select Resour                                                                      | rce Group •<br>onfiguration Group<br>RWB<br>down Sy<br>) No                                                                                                    | Configuration -                                     | Templates                                                                                                    | Feature Templates | Allowed VLANS                    | ⊇ ©<br>Nativ |      |
| E Cisco SD-WAN                                                                                                    | I Select Resour                                                                    | rce Group   nnfiguration Group  RWB  down Sp  No  No                                                                                                    | Configuration -                                     | Templates Device Templates  Switch port type  Trunk                                                                                                    | VLAN ID           | Allowed VLANS                    | E C          |      |
| Cisco SD-WAN                                                                                                    | Select Resou                                                                       | rce Group   onfiguration Group: RWB  down Sp No  300                                                                                                    | Configuration -                                     | Templates Device Templates Switch port type  Trunk                                                                                                    | Feature Templates | Allowed VLANS                    | Nativ        |      |
| E Cisco SD-WAN                                                                                                    | I Select Resour                                                                    | rce Group   nfiguration Group  RWB  down Sg No  300  Switch Po                                                                                                    | Configuration -                                     | Templates                                                                                                    | Feature Templates | Allowed VLANS                    | E ©          |      |
| <ul> <li>Cisco SD-WAN</li> <li>Feature Template &gt; Switch P</li> <li>INTERFACE</li> <li>Optional Interface</li> <li>Optional Age-Out Time (seconds)</li> <li>Optional MAC Ad</li> </ul>                  | I Select Resou                                                                     | rce Group+<br>onfiguration Group:<br>RWB<br>down Sj<br>) No<br>300<br>Switch Po                                                                                                    | Configuration -                                     | Templates  Device Templates  Switch port type  Cm trunk  vailable                                                                                                    | Feature Templates | Allowed VLANS                    | Nativ<br>®   |      |
| <ul> <li>Cisco SD-WAN</li> <li>Feature Template &gt; Switch P</li> <li>INTERFACE</li> <li>Optional Interfact</li> <li>Optional Content</li> <li>Age-Out Time (seconds)</li> <li>Optional MAC Ad</li> </ul> | I Select Resour Cont > IR1800_G010_trunk_CU  e Name Shut GigabitEthernet0/1/0      | rce Group   onfiguration Group  RWB  down S  } No  300  Switch Po                                                                                                    | Configuration -<br>Feature Profiles                 | Templates          Device Templates       Image: Complete state state s | Feature Templates | Allowed VLANS                    | Nativ        |      |
| E Cisco SD-WAN                                                                                                    | I Select Resour                                                                    | rce Group   rce Group   rce Gr | Configuration -                                     | Templates  Device Templates  Switch port type  m trunk  vailable                                                                                                    | VLAN ID           | Allowed VLANS                    | E ()         |      |

The screenshots that follow show the configuration for the two IW9167 radios – one connected to the IR1835 switchport, and the other at a fixed location connected to the upstream network. One radio is configured as mesh end, and the other as mesh point. A passphrase is configured to authenticate communication between radios, and VLAN trunking is also configured. Additional CURWB configuration details are beyond the scope of this documentation.

| ULTRA RELIABLE<br>WIRELESS BACKHAUL | Cisco URWB IW910<br>5.21.202.4 - MES                                                                                  | 67EH Configurator<br>SH END MODE                          |
|-------------------------------------|----------------------------------------------------------------------------------------------------|-----------------------------------------------------------|
| IOTOD IW Offline                    | GENERAL MODE                                                                                                    |                                                           |
| FM-QUADRO                           | General                                                                                                    | Mode                                                      |
| GENERAL SETTINGS                    | Select MESH END mode if you are installing this Cisco C<br>end and connecting this unit to a wired network (i.e. LAN) | atalyst IW9167E Heavy Duty Access Point at the head<br>). |
| - general mode                      |                                                                                                    | mesh point                                                |
| - wireless radio                    | Mode:                                                                                                    | • mesh end                                                |
| - antenna alignment and stats       |                                                                                                    | O gateway                                                 |
| NETWORK CONTROL                     |                                                                                                    | 0 30000                                                   |
| - advanced tools                    | Radio-off                                                                                                    |                                                           |
| ADVANCED SETTINGS                   | Radio-oil.                                                                                                    |                                                           |
| - advanced radio settings           | LAN Para                                                                                                    | ameters                                                   |
| - static routes                     |                                                                                                    |                                                           |
| - allowlist / blocklist             | Local IP:                                                                                                    | 10.100.99.1                                               |
| - multicast                         |                                                                                                    |                                                           |
| - snmp                              | Local Netmask:                                                                                                    | 255.255.0.0                                               |
| - nto                               | Default Gateway:                                                                                                    | 10.100.0.1                                                |
| - 12tp configuration                | boladit editinaj.                                                                                                    |                                                           |
| - vlan settings                     | Local Dns 1:                                                                                                    |                                                           |
| - Fluidity                          |                                                                                                    |                                                           |
| - misc settings                     | Local Dns 2:                                                                                                    |                                                           |
| - smart license                     |                                                                                                    |                                                           |
| MANAGEMENT SETTINGS                 | Pasat                                                                                                    | Source                                                    |
| - remote access                     | Reset                                                                                                    | Save                                                      |
| - firmware upgrade                  |                                                                                                    |                                                           |
| - status                            |                                                                                                    |                                                           |
| - configuration settings            |                                                                                                    |                                                           |
| - reset factory default             |                                                                                                    |                                                           |
| - reboot                            |                                                                                                    |                                                           |
| - logout                            |                                                                                                    |                                                           |
|                                     | © 2022 Cisco and/or its affiliates. All rights reserved                                                               | L                                                         |

| ULTRA RELIABLE<br>WIRELESS BACKHAUL              | Cisco URWB IW9167EH Configurator<br>5.21.202.4 - MESH END MODE                                                                                                    |
|--------------------------------------------------|----------------------------------------------------------------------------------------------------|
| IOTOD IW Offline                                 | WIRELESS RADIO                                                                                                    |
| FM-QUADRO                                        | Wireless Settings                                                                                                    |
| GENERAL SETTINGS<br>- general mode               | "Shared Passphrase" is an alphanumeric string or special characters excluding '[apex] "[double apex] '[backtick]<br>\$[dollar] =[equal] \[backslash] and whitespace (e.g. "mysecurecammet") that indentifies your network. It MUST be<br>the same for all the Cisco URWB units belonging to the same network. |
| - wireless radio                                 | Shared Passphrase: sdwan                                                                                                    |
| - antenna alignment and stats<br>NETWORK CONTROL | In order to establish a wireless connection between Cisco URWB units, they need to be operating on the same frequency.                                                                                                    |
| - advanced tools                                 | Radio 1 Settings                                                                                                    |
| ADVANCED SETTINGS                                | Role: Fixed                                                                                                    |
| - advanced radio settings                        |                                                                                                    |
| - static routes                                  | Frequency (MHz): 5180 V                                                                                                    |
| - allowlist / blocklist                          |                                                                                                    |
| - multicast                                      | Channel Width (MHz): 80 V                                                                                                    |
| - snmp                                           | Radio 2 Settings                                                                                                    |
| - radius                                         |                                                                                                    |
| - ntp                                            | Role: Disabled                                                                                                    |
| - 12tp configuration                             |                                                                                                    |
| - Vian settings                                  | Popot Savo                                                                                                    |
| - misc settings                                  | Reset                                                                                                    |
| - smart license                                  |                                                                                                    |
| MANAGEMENT SETTINGS                              |                                                                                                    |
| - remote access                                  |                                                                                                    |
| - firmware upgrade                               |                                                                                                    |
| - status                                         |                                                                                                    |
| - configuration settings                         |                                                                                                    |
| - reset factory default                          |                                                                                                    |
| - reboot                                         |                                                                                                    |
| - logout                                         |                                                                                                    |
|                                                  |                                                                                                    |

I

# Figure 24:

| ULTRA RELIABLE<br>WIRELESS BACKHAUL               | Cisco URWB IW9167EH Configurator<br>5.21.202.4 - MESH END MODE                                                                                                    |
|---------------------------------------------------|----------------------------------------------------------------------------------------------------|
| IOTOD IW Offline FM-QUADRO GENERAL SETTINGS       | VLAN SETTINGS<br>When the Native VLAN is enabled (VID != 0), untagged packets received on the trunk port will be assigned to<br>the specified VLAN ID. When disabled (VID = 0), VLAN trunking will operate according to the IEEE 802.1Q<br>standard, i.e. only tagged packets will be allowed on the port (including those of the management VLAN).<br>VLAN Settings |
| - general mode                                    | Enable VLANs: 🗹                                                                                                    |
| - wireless radio<br>- antenna alignment and stats | Management VLAN ID: 100                                                                                                    |
| ADVANCED SETTINGS                                 | Native VLAN ID: 225                                                                                                    |
| - advanced radio settings<br>- static routes      | Reset Save                                                                                                    |
| - multicast<br>- snmp                             |                                                                                                    |
| - radius<br>- ntp                                 |                                                                                                    |
| - I2tp configuration<br>- vlan settings           |                                                                                                    |
| - Fluidity<br>- misc settings                     |                                                                                                    |
| - smart license<br>MANAGEMENT SETTINGS            |                                                                                                    |
| - remote access<br>- firmware upgrade             |                                                                                                    |
| - status<br>- configuration settings              |                                                                                                    |
| - reset factory default<br>- reboot               |                                                                                                    |
| - logout                                          |                                                                                                    |
|                                                   | © 2022 Cisco and/or its affiliates. All rights reserved.                                                                                                    |
# Figure 25:

| ULTRA RELIABLE<br>WIRELESS BACKHAUL                                                                                                    | Cisco URWB IW9167EH Configurator<br>5.21.202.4 - MESH END MODE                                                                                                    |
|----------------------------------------------------------------------------------------------------|----------------------------------------------------------------------------------------------------|
| WIRELESS BACKHAUL<br>IOTOD IW<br>FM-QUADRO<br>GENERAL SETTINGS<br>- general mode<br>- wireless radio<br>- antenna alignment and stats<br>NETWORK CONTROL<br>- advanced tools<br>ADVANCED SETTINGS<br>- advanced radio settings<br>- static routes<br>- allowlist / blocklist<br>- multicast<br>- snmp<br>- radius<br>- ntp<br>- radius<br>- ntp<br>- l2tp configuration<br>- vlan settings<br>- Fluidity<br>- misc settings<br>- smart license<br>MANAGEMENT SETTINGS<br>- remote access<br>- firmware upgrade<br>- status<br>- configuration settings<br>- rest factory default<br>- reboot<br>- logout | STATUS Device: Cisco Catalyst IW9167E Heavy Duty Access Point Name: unset ID: 5.21.202.4 Serai: WTN2603003U Operating Mode: Mesh End Uptime: 2:41 Firmware version: 17.9.3.23 DEVICE SETTINGS IP: 10.100.99.1 Netmast: 2:55.255.0 MAC address: 40:36:5a:15:ca:04 Configured MTU: 1530 WIRED0 Status: up Spece: 1000 Mb/s Duplex: full MTU: 1530 WIRELESS SETTINGS Passphrase: sdwan Operating region: B Radio 1 Interface: enabled Mode: fixed infrastructure Frequency: 5180 MHz Current to power levei: 1 Antenna gain: not selected Antenna number: 2 AES enabled Radio 2 Interface: disabled Mode: fixed infrastructure Frequency: 5500 MHz Current to power levei: 1 Antenna gain: not selected Antenna number: 2 AES enabled Mode: fixed infrastructure Frequency: 5500 MHz Current to power levei: 1 Antenna gain: not selected Antenna number: 2 AES enabled Mode: fixed infrastructure Frequency: 5500 MHz Current to power levei: 1 Antenna gain: not selected Antenna number: 2 AES enabled Mode: fixed infrastructure Frequency: 5500 MHz Current to power levei: 1 Antenna gain: not selected Antenna number: 2 AES enabled Mode: fixed infrastructure Frequency: 5500 MHz Current to power levei: 1 Antenna gain: not selected Antenna number: 2 AES enabled Mode: fixed infrastructure Frequency: 5500 MHz Current to power levei: 1 Antenna gain: not selected Antenna number: 2 AES enabled Mode: fixed infrastructure Frequency: 5500 MHz Current to power levei: 1 Antenna gain: not selected Antenna furthere: 1 Antenna gain: not selected Antenna furthere: 1 Antenna gain: not selected Antenna furthere: 1 Antenna gain: not selected Antenna furthere: 1 Antenna gain: not selected Antenna furthere: 1 Antenna gain: not selected Antenna furthere: 1 Antenna gain: not selected Antenna furthere: 1 Antenna gain: not selected Antenna furthere: 2 AES enabled Mode: fixed infrastructure Frequency: 5500 MHz Current to power: 100 Channel Width: 80 MHz Current to power: 100 Channel Width: 80 MHz Current to power: 100 Channel Width: 80 MHz Current to power: 20 AES AES AES AES AES AES AES |
|                                                                                                    | Current tx power level: 1<br>Antenna gain: not selected<br>Antenna number: 2<br>© 2022 Cisco and/or its affiliates. All rights reserved.                                                                                                    |

# Figure 26:

| ULTRA RELIABLE<br>WIRELESS BACKHAUL | Cisco URWB IW9167EH Configurator<br>5.21.201.36 - MESH POINT MODE                                                                                                    |
|-------------------------------------|----------------------------------------------------------------------------------------------------|
| IOTOD IW Offline                    | GENERAL MODE                                                                                                    |
|                                     | General Mode                                                                                                    |
| - general mode<br>- wireless radio  | Select MESH POINT mode if you are attaching an IP edge device (i.e. network camera, encoder, etc.) to this<br>Cisco Catalyst IW9167E Heavy Duty Access Point or if you are using this unit as a relay point in the mesh<br>network. |
| - antenna alignment and stats       | <ul> <li>mesh point</li> </ul>                                                                                                    |
| NETWORK CONTROL                     | Mode: O mesh end                                                                                                    |
| - advanced tools                    | ⊖ gateway                                                                                                    |
| ADVANCED SETTINGS                   |                                                                                                    |
| - advanced radio settings           | Radio-off:                                                                                                    |
| - static routes                     |                                                                                                    |
| - allowlist / blocklist             | LAN Parameters                                                                                                    |
| - snmp                              |                                                                                                    |
| - radius                            | Local IP: 10.100.99.2                                                                                                    |
| - 12tp configuration                | Local Netmask: 255.255.0.0                                                                                                    |
| - vlan settings                     |                                                                                                    |
| - Fluidity                          | Default Gateway: 10.100.0.1                                                                                                    |
| - misc settings                     |                                                                                                    |
| MANAGEMENT SETTINGS                 |                                                                                                    |
| - remote access                     | Local Dns 2:                                                                                                    |
| - firmware upgrade                  |                                                                                                    |
| - status                            |                                                                                                    |
| - configuration settings            | Reset Save                                                                                                    |
| - reset factory default             |                                                                                                    |
| - repoot                            |                                                                                                    |
| - logout                            |                                                                                                    |
|                                     | © 2022 Cisco and/or its affiliates. All rights reserved.                                                                                                    |

# Figure 27:

| ULTRA RELIABLE<br>WIRELESS BACKHAUL                | Cisco URWB IW9167EH Configurator<br>5.21.201.36 - MESH POINT MODE                                                                                                    |  |  |  |  |  |  |
|----------------------------------------------------|----------------------------------------------------------------------------------------------------|--|--|--|--|--|--|
| OTOD IW Offline                                    | WIRELESS RADIO                                                                                                    |  |  |  |  |  |  |
|                                                    | Wireless Settings                                                                                                    |  |  |  |  |  |  |
| seneral settings<br>general mode<br>wireless radio | "Shared Passphrase" is an alphanumeric string or special characters excluding '[apex] "[double apex] `[backtick]<br>\$[dollar] =[equal] \[backslash] and whitespace (e.g. "mysecurecamnet") that indentifies your network. It MUST be<br>the same for all the Cisco URWB units belonging to the same network. |  |  |  |  |  |  |
| antenna alignment and stats                        | Shared Passphrase: sdwan                                                                                                    |  |  |  |  |  |  |
| advanced tools                                     | In order to establish a wireless connection between Cisco URWB units, they need to be operating on the same<br>frequency.                                                                                                    |  |  |  |  |  |  |
| DVANCED SETTINGS                                   | Radio 1 Settings                                                                                                    |  |  |  |  |  |  |
| advanced radio settings                            | radio i ostanĝo                                                                                                    |  |  |  |  |  |  |
| static routes                                      | Role: Fixed V                                                                                                    |  |  |  |  |  |  |
| allowlist / blocklist                              | <b>5</b>                                                                                                    |  |  |  |  |  |  |
| snmp                                               | Frequency (MHZ): 5180                                                                                                    |  |  |  |  |  |  |
| radius                                             | Channel Width (MHz): 80 V                                                                                                    |  |  |  |  |  |  |
| ntp                                                |                                                                                                    |  |  |  |  |  |  |
| I2tp configuration                                 | Radio 2 Settings                                                                                                    |  |  |  |  |  |  |
| vlan settings                                      | Role: Disabled                                                                                                    |  |  |  |  |  |  |
| Fluidity                                           |                                                                                                    |  |  |  |  |  |  |
| misc settings                                      |                                                                                                    |  |  |  |  |  |  |
| IANAGEMENT SETTINGS                                | Reset Save                                                                                                    |  |  |  |  |  |  |
| remote access                                      |                                                                                                    |  |  |  |  |  |  |
| firmware upgrade                                   |                                                                                                    |  |  |  |  |  |  |
| status                                             |                                                                                                    |  |  |  |  |  |  |
| configuration settings                             |                                                                                                    |  |  |  |  |  |  |
| reset factory default                              |                                                                                                    |  |  |  |  |  |  |
| reboot                                             |                                                                                                    |  |  |  |  |  |  |
| logout                                             |                                                                                                    |  |  |  |  |  |  |

# Figure 28:

| ULTRA RELIABLE<br>WIRELESS BACKHAUL                                                                                                    | Cisco URWB IW9167EH Configurator<br>5.21.201.36 - MESH POINT MODE                                                                                                    |
|----------------------------------------------------------------------------------------------------|----------------------------------------------------------------------------------------------------|
| IOTOD IW Offline<br>GENERAL SETTINGS<br>- general mode<br>- wireless radio<br>- antenna alignment and stats<br>NETWORK CONTROL<br>- advanced tools<br>ADVANCED SETTINGS<br>- advanced radio settings<br>- static routes<br>- allowlist / blocklist | VLAN SETTINGS         When the Native VLAN is enabled (VID I= 0), untagged packets received on the trunk port will be assigned to the specified VLAN ID. When disabled (VID = 0), VLAN trunking will operate according to the IEEE 802.1Q standard, i.e. only tagged packets will be allowed on the port (including those of the management VLAN).         VLAN Settings         Enable VLANs: ♥         Management VLAN ID: 100 ♥         Native VLAN ID: 225 ♥         Reset |
| - ntp<br>- I2tp configuration<br>- vlan settings<br>- Fluidity<br>- misc settings<br>MANAGEMENT SETTINGS<br>- remote access<br>- firmware upgrade<br>- status<br>- configuration settings<br>- reset factory default                               |                                                                                                    |
| - reboot<br>- logout                                                                                                    | © 2022 Cisco and/or its officiates. All clobts researed                                                                                                    |

#### Figure 29:

| ULTRA RELIABLE<br>WIRELESS BACKHAUL        | Cisco URWB IW9167EH Configurator<br>5.21.201.36 - MESH POINT MODE |  |
|--------------------------------------------|-------------------------------------------------------------------|--|
| IOTOD IW Offline                           | STATUS                                                            |  |
| GENERAL SETTINGS                           | Device: Cisco Catalyst IW9167E Heavy Duty Access Point            |  |
| general mode                               | Name: unset                                                       |  |
| general mode                               | ID: 5.21.201.36                                                   |  |
| wireless radio                             | Operating Mode: Mesh Point                                        |  |
| antenna alignment and stats                | Uptime: 2:42                                                      |  |
| IETWORK CONTROL                            | Firmware version: 17.9.3.23                                       |  |
| advanced tools                             |                                                                   |  |
|                                            | DEVICE SETTINGS                                                   |  |
| ADVANCED SETTINGS                          | IP: 10.100.99.2                                                   |  |
| advanced radio settings                    | Netmask: 255.255.0.0<br>MAC address: 40:36:5a:15:c9:24            |  |
| static routes                              | Configured MTU: 1530                                              |  |
| allowlist / blocklist                      | WIRED0                                                            |  |
|                                            | Status: up                                                        |  |
| simp                                       | Speed: 1000 Mb/s                                                  |  |
| radius                                     | Duplex: full                                                      |  |
| - ntp                                      | WIRED1                                                            |  |
| I2tp configuration                         | Status: down                                                      |  |
| vlan settings                              |                                                                   |  |
| Fieldite                                   | WIRELESS SETTINGS                                                 |  |
| - Fluidity                                 | Passphrase: sdwan                                                 |  |
| - misc settings                            | Operating region: B                                               |  |
| MANAGEMENT SETTINGS                        | Interface: enabled                                                |  |
| - remote access                            | Mode: fixed infrastructure                                        |  |
| Compare and a second                       | Frequency: 5180 MHz                                               |  |
| - firmware upgrade                         | Channel: 36                                                       |  |
| - status                                   | Channel Width: 80 MHz                                             |  |
| <ul> <li>configuration settings</li> </ul> | Current tx power: 22 dBm                                          |  |
| reset factory default                      | Antenna gain: not selected                                        |  |
| reheat                                     | Antenna gan, hot selected                                         |  |
| reboot                                     | AES enabled                                                       |  |
| - logout                                   | Radio Mode: csma/ca                                               |  |
|                                            | Radio 2                                                           |  |
|                                            | Interface: disabled                                               |  |
|                                            | Frequency: 5180 MHz                                               |  |
|                                            | Channel: 36                                                       |  |
|                                            | Channel Width: 80 MHz                                             |  |
|                                            | Current tx power: 10 dBm                                          |  |
|                                            | Current tx power level: 1                                         |  |
|                                            | Antenna gain: not selected                                        |  |

# **Ignition Sense**

Create a CLI Add-on template with the following configuration, and then add the feature template to the device template for the IR1800. This configuration will cause the IR1800 to monitor the voltage on the power input. When the detected voltage drops below 11.81V for 20 seconds, as would be the case if the vehicle is turned off and power is coming from the battery instead of the alternator, a 900-second timer is started after which the router will shut down. When the vehicle is started again, and input voltage exceeds 11.81V for 1 second, the router will boot up again.

!

ignition enable

```
ignition sense
ignition sense-voltage threshold 11 810
ignition off-timer 900
ignition battery-type 12v
!
```

#### **Ignition Power Management**

Create a CLI Add-on template with the following configuration, and then add the feature template to the device template for the IR1835. This configuration will cause the IR1835 to monitor the digital input connected to the vehicle ignition wire. When the ignition input is off a 900-second timer is started after which the router will shut down. When the vehicle is started again, and the ignition input is on the router, it will boot up.

```
!
ignition enable
ignition off-timer 900
ignition battery-type 12v
!
```

# GPIO

Configure GPIO by creating a CLI Add-on template, adding the configuration below, and then adding the CLI Add-on template to the Device Template. In this example, an IR1101 with an IRM-1101-SPMI expansion module with Digitial IO ports is configured with pin 1 as an input that is triggered when it is closed (for example it contacts the ground on pin 5).

```
alarm contact 1 enable
alarm contact 1 description Expansion module Digital IO port 1
alarm contact 1 severity critical
alarm contact 1 trigger closed
```

When the input on pin 1 is detected, it will trigger a SYSLOG message of severity CRITICAL.

Dec 12 17:51:57.729: %IOT\_ALARM\_CONTACT-0-EXTERNAL\_ALARM\_CONTACT\_ASSERT: External alarm/digital IO port (Expansion module Digital IO port 1) asserted

IR1101-K9-FCW23090HYU#show alarm

Alarm contact 0:

Not enabled.

Digital I/O 1:

```
Description: Expansion module Digital IO port 1
Status: Asserted
```

|          | Application:                     | Dry                       |                             |                       |          |                          |  |
|----------|----------------------------------|---------------------------|-----------------------------|-----------------------|----------|--------------------------|--|
|          | Severity:                        | critical                  |                             |                       |          |                          |  |
|          | Trigger:                         | Closed                    |                             |                       |          |                          |  |
|          | Voltage:                         | 225mV                     |                             |                       |          |                          |  |
|          | Threshold:                       | 1600mV                    |                             |                       |          |                          |  |
|          | Mode:                            | Input                     |                             |                       |          |                          |  |
| IR<br>Sy | 1101-K9-FCW23(<br>stem Totals Ci | 090HYU#show<br>ritical: 4 | facility-ala<br>Major: 2 M. | arm status<br>inor: 2 | i port 1 |                          |  |
| So       | urce                             |                           | Time                        |                       | Severity | Description [Index]      |  |
|          |                                  |                           |                             |                       |          |                          |  |
| Ex<br>IO | ternal alarm (<br>port 1 [1]     | contact                   | Dec 12 2022                 | 12:56:12              | CRITICAL | Expansion module Digital |  |

# 802.1X Authentication for LAN clients

**1.** Create a switchport template to enable each of the switchports on the router.

|                      |                     |                           | 5      |                  |                   |  |   |
|----------------------|---------------------|---------------------------|--------|------------------|-------------------|--|---|
| Feature Template > : | Switch Port > IR110 | 1_switchports_vlan1_vpn10 | _dot1x | Device Templates | Feature Templates |  |   |
| Device Type          | IR1101              |                           |        |                  |                   |  |   |
| Template Name*       | IR1101_switch       | nports_vlan1_vpn10_dot1x  |        |                  |                   |  |   |
| Description*         | IR1101_switch       | nports_vlan1_vpn10_dot1x  |        |                  |                   |  |   |
|                      |                     |                           |        |                  |                   |  |   |
| Basic Configuratio   | n Interface         | Advanced                  |        |                  |                   |  |   |
|                      |                     |                           |        |                  |                   |  |   |
| ✓ BASIC CONF         | IGURATION           |                           |        |                  |                   |  |   |
| Slot                 |                     | • •                       |        |                  |                   |  |   |
| Sub-Slot             |                     | • •                       |        |                  |                   |  |   |
|                      |                     | Ŷ                         |        |                  |                   |  |   |
| Module               |                     | • 4                       | Port   |                  |                   |  |   |
|                      |                     |                           |        |                  |                   |  |   |
| ✓ INTERFACE          |                     |                           |        |                  |                   |  | 4 |
| ✓ INTERFACE          |                     |                           |        |                  |                   |  |   |

|              | Co                         | onfiguration Groups    | Feature Profiles        | Device Templates | eature Templates |        |   |
|--------------|----------------------------|------------------------|-------------------------|------------------|------------------|--------|---|
| ure Template | > Switch Port > IR1101_swi | tchports_vlan1_vpn10_e | dot1x                   |                  |                  |        |   |
| INTERFAC     | CE                         |                        |                         |                  |                  |        |   |
| New Inter    | rface                      |                        |                         |                  |                  |        |   |
|              |                            |                        |                         |                  |                  |        |   |
| Optional     | Interface Name             | Shutdown               | Speed                   | Duplex           | Switch port type | Action |   |
|              | FastEthernet0/0/1          | Mo                     | $\bigcirc$              | $\bigcirc$       | access           | / 0    | Ī |
|              | H FastEthernet0/0/2        | No                     | $\langle \circ \rangle$ | $(\bigcirc)$     | access           | / 0    | l |
|              | H FastEthernet0/0/3        | Mo                     | $\bigcirc$              | $\bigcirc$       | access           | 0      |   |
|              | _                          | _                      | _                       |                  |                  | _      |   |
| ADVANCI      | ED                         |                        |                         |                  |                  |        |   |
| Age-Out Tim  | ne (seconds)               | ⊘ ▼ 300                |                         |                  |                  |        |   |
|              |                            |                        |                         |                  |                  |        |   |
| New Stat     | ic MAC                     |                        |                         |                  |                  |        |   |
| Optional     | MAC Address                | Switch Port Inter      | face Name               | VLA              | N ID             | Action |   |
|              |                            |                        |                         |                  |                  |        | - |

**2.** For each switchport (FastEthernet0/0/1, for example), click on the edit pencil icon button under **Action**. This will bring up a new window in which you can set the various parameters of the physical interface like the VLAN, speed, duplex, etc. Set 802.1X to **On**.

 $\times$ 

iges

Figure 32:

# Update Interface

| Interface Name | FastEthernet0/0/1 |          |
|----------------|-------------------|----------|
| Shutdown       | ⊕ ▼               |          |
| Speed          | $\odot$ -         |          |
| Duplex         | $\odot$ -         |          |
| Voice VLAN ID  | $\odot$ -         |          |
| Switch Port    | O Access 🔿 Trunk  |          |
|                |                   |          |
| VLAN ID        |                   |          |
| 802.1X         | ⊕ On Off          |          |
|                |                   |          |
|                | Save Cha          | nges Can |

Note: Due to a bug (CSCwd83109), some 802.1x configuration must be manually added via CLI to the Add-on template in vManage version 20.10, as shown below.

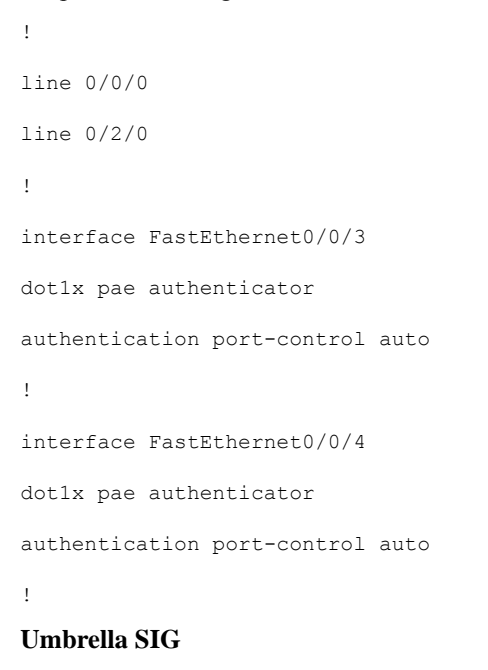

Figure 33:

| ••• • • • • •                                        | 0 <b>à dashbardumbrilla.com %9 č</b><br>Interv laks lakam admass mils ar GES states as an 600 kombilita anna koma e bana e baka un clifa, mils admass bare                        | ) + © |
|------------------------------------------------------|----------------------------------------------------------------------------------------------------|-------|
| 🔤 🔟 Networ 💶                                         |                                                                                                    | •     |
| Cisco Umbrella                                       | Deployments / Core Identities                                                                                                    |       |
| Total Requests                                       | Cisco. Network Tunnels •                                                                                                    |       |
| Activity Volume<br>Top Destinations                  | To create a turnel, you must choose a Turnel ID and Passphrase. A unique set of credentials must be used for each turnel. For more information, see Network Turnel Configuration. |       |
| Top Categories                                       |                                                                                                    |       |
| Top Identities                                       | < NETWORK TUNNELS                                                                                                    |       |
| Data Loss Prevention                                 | Network Tunnel Details                                                                                                    |       |
| Management                                           | Tunnel Name                                                                                                    |       |
| Exported Reports                                     | STTE201SYS10x100x10FTunnel1000002                                                                                                    |       |
| Scheduled Reports                                    | Device Type Tunnel Purpose Client Reachable Prefixes (Optional)                                                                                                    |       |
| Admin Audit Log                                      | Vontela C Edge Secure Internet Access 0 Routes                                                                                                    |       |
| Investigate >                                        | EDIT CLIENT REACHABLE PREFORES                                                                                                    |       |
| Admin >                                              | Associate Tunnel with Site                                                                                                    |       |
| Brian Sizemore                                       | Home                                                                                                    |       |
| IoT-CVD Team                                         | Device Authentication                                                                                                    |       |
| Documentation<br>Support Platform<br>Learning Center | Turvel ID: 76005983-3d96-445e-81to-5200a10b811av10/2992646-594935682-umbrella.com Nov 08, 2022 - 5:09 PM UPDATE TURVEL ID UPDATE TURVEL ID UPDATE TURVEL ID                       |       |
| Cisco Online Privacy Statement                       |                                                                                                    |       |
| Terms Of Service<br>© Cisco Systems                  | CANCEL SAVE                                                                                                    | 1     |
| the SECUREX Home                                     | Errich R (                                                                                                    | • • + |

Figure 34:

|                                                                                                    |                                                    |                          |                     | • •       | ¢ 8                |                                                |          |
|----------------------------------------------------------------------------------------------------|----------------------------------------------------|--------------------------|---------------------|-----------|--------------------|------------------------------------------------|----------|
| Cisco Umbreila                                                                                                    |                                                    | EDIT LUXIER              | REALINER, CONTRACT, |           |                    |                                                |          |
| Total Teleparters                                                                                                    | Associate Turnel with Dis-                         | ~                        |                     |           |                    |                                                |          |
| the function of the local division of the local division of the lo | Device Authentication                              |                          |                     |           |                    |                                                |          |
| Nor Company                                                                                                    | Special Distantiant Special and a state            | stitu tului a repression | naanna amaana am    | No. 10    | . 2000 - is da 194 | Linderts Talenda III - Linderts                |          |
| 101000                                                                                                    |                                                    |                          |                     |           |                    |                                                |          |
| Rain Loss Provention                                                                                                    | Data Center Laturations                            |                          |                     |           |                    | Ser by Last Dance Lipson (New                  | ent V    |
|                                                                                                    | 2104                                               |                          |                     |           |                    |                                                |          |
| Experies Sectors                                                                                                    |                                                    |                          |                     |           |                    |                                                |          |
| Scheduler Teaperts                                                                                                    | Los Argeles, Palforda - US                         | 12 153 236 1.0           |                     | O Artis   |                    | Jan 56, 2025 - 4116 PM                         | ~        |
| APPO AUTUR                                                                                                    |                                                    |                          |                     |           |                    |                                                |          |
|                                                                                                    | Top Research Traffic                               |                          |                     |           |                    |                                                |          |
|                                                                                                    | Jan 54, 2022 - 935 FM                              | 25.43 K                  | 1.35 M9             | S6.PS-K B | SKMD B             |                                                |          |
| Inclusion 111                                                                                                    |                                                    | 0                        |                     |           |                    |                                                |          |
|                                                                                                    | Dist Devict London<br>Line Angeles, Ealflords - US | 12,190,224,10            |                     | 0 kacha   |                    | Lanc Transi Lanton.<br>Deci 92, 2022 - 7 44 PM | <u>.</u> |
| Texture of the second second s |                                                    |                          |                     |           |                    |                                                |          |
| Same Same                                                                                                    |                                                    |                          |                     |           |                    |                                                |          |
| lanes il lanes<br>El lane lanes                                                                                                    | -                                                  |                          |                     |           |                    |                                                | ACEL GAM |
| THE RECEIPT HARD                                                                                                    |                                                    |                          |                     |           |                    |                                                |          |

#### Figure 35:

| ●●● □ ▼ < >                | 0                                                 |                            | 🔒 dashboard.              | umbrella.com                |                      | 5 Ø?                        |                   | (                  | ⊕ ₾ + |
|----------------------------|---------------------------------------------------|----------------------------|---------------------------|-----------------------------|----------------------|-----------------------------|-------------------|--------------------|-------|
| E 🔃 Networ 💶               | infosec v lab v lab map sdwan v                   | sol v er v CEC v ether v   | rt v ev v 50 v Shan       | Point mgr v home v ari      | ba dashboard pcard   | Ariba sst CLUS wifi v or    | ders v fleet v    | a 🛃                |       |
| Cisco Umbrella             | Deployments / Cor                                 | e Identities               |                           |                             |                      |                             |                   |                    |       |
| Overview                   | CISCO Network                                     | Tunnels 💿                  |                           |                             |                      |                             |                   |                    | Add   |
| Deployments ~              |                                                   |                            |                           |                             |                      |                             |                   |                    |       |
| Core Identities            | To create a tunnel, you must cho                  | ose a Tunnel ID and Passph | rase. A unique set of cre | dentials must be used for   | each tunnel. For mo  | re information, see Network | Tunnel Configurat | ion.               |       |
| Networks                   |                                                   |                            |                           |                             |                      |                             |                   |                    |       |
| Network Devices            | Active Tunnels                                    | Inactive Tunnels           | Unestablished Tunn        | els Unknown Tur             | nnel Status          | Data Center Locations       |                   |                    |       |
| Roaming Computers          | 1                                                 | 1                          | 2                         | 0                           |                      |                             |                   |                    |       |
| Mobile Devices             | PLTTPS Q. Search turned                           | s by name                  |                           |                             |                      |                             |                   |                    |       |
| Chromebook Users           |                                                   |                            |                           |                             |                      |                             |                   |                    |       |
| Network Tunnels            | 4 Total                                           |                            |                           |                             |                      |                             |                   |                    |       |
| Configuration              | Tunnel Name 🔻                                     | Site Device T              | Tunnel                    | unnel ID                    | Data Center Location | Device Public IP            | Key Exchange      | Last Status Update |       |
| Domain Management          |                                                   |                            | Status                    |                             |                      |                             | 55856             |                    |       |
| Sites and Active Directory | SITE201SYS10x100x100x11<br>Secure Internet Access | Home Viptela               | cEdge ablish (<br>ed      | 047f3932-6cda-402e          | N/A                  | N/A                         | N/A               | -                  |       |
| Internal Networks          | SITE2015YS10x100x100x10                           | - United                   | cEdaa 🙆 Activa            |                             | Las Assailas Calif   | 12 153 230 170              | Established       | he of 2022 4       |       |
| Root Certificate           | Secure Internet Access                            | Pione Pione                | cooge grader ,            | 0000303-3010-4456           | Los Angeles, Cali    | orna 12.100.200.170         | Calebra do        | Jan 00, 2023 - 4   |       |
| SAML Configuration         | SITE202SYS10x100x100x20<br>Secure Internet Access | Home Viptela               | cEdge ablish 3<br>ed      | stc58778-763f-4a4a          | N/A                  | N/A                         | N/A               |                    |       |
| Service Account Exceptions | SITE2025Y510x100x100x21                           | Vintela                    | eEdaa @ Inacti            |                             | Les benefits Cold    | N/A                         | N/A               | No. 16 0000 0      |       |
| olcies >                   | Secure Internet Access                            | Home Viptela               | ve ve                     | on inera - don ( - 4060 - 8 | Los Angeles, Calif   | ornia INVA                  | intra.            | NOV 15, 2022 - 2   |       |
| eporting >                 |                                                   |                            |                           |                             |                      |                             |                   | 1-4 of 4 <         | >     |
| ivestigate >               |                                                   |                            |                           |                             |                      |                             |                   |                    |       |
| SECUREX Home               |                                                   |                            |                           |                             |                      |                             |                   | Enrich             | R Ø 🖲 |

1. Begin by creating an API key in the Umbrella dashboard for vManage to use.

#### Figure 36:

| ••• •• < >                                                                                                    | 0 i das                                                                                                    | hboard.umbrella.com                  | 8 <b>0</b> ¢8                                      |                               | ⊕ ₾ + Ⴊ |
|----------------------------------------------------------------------------------------------------|----------------------------------------------------------------------------------------------------|--------------------------------------|----------------------------------------------------|-------------------------------|---------|
|                                                                                                    | Lab map isdean v sol v cr v CEC v other v r v sv 56                                                                                                    | SharaPoint mgr V home V aribi        | a dashboard picard Ariba sat CLUS will v           | anders V Reet V               |         |
| Cisco Umbrella                                                                                                    | MerakiAPikey                                                                                                    | Created By<br>Brian Sizemore         | Last Modified Last Used<br>Oct 27, 2022 Oct 27, 20 | Key Expiration Viewer expires |         |
| Policies > Peporting > Investigate >                                                                                                    | vManageAPikey                                                                                                    | Created By<br>Brian Sizemore         | Last Modified Last Used<br>Nov 1, 2022 Oct 27, 20  | Key Expiration A              |         |
| Admin. V<br>Accounts<br>Uner Roles                                                                                                    | API Key Name<br>wManageAPikey<br>Created on: Oct 27, 2022                                                                                                    |                                      |                                                    |                               |         |
| Log Management<br>Authentication                                                                                                    | Key Scope<br>Select the appropriate access scopes to define what this API i                                                                                  | eey can do.                          | selected                                           | REMOVE ALL                    |         |
| Bypass Users                                                                                                    | Deployments                                                                                                    | 10 >                                 | Admin / Roles                                      | Read-Only 🗸 🗙                 |         |
| Bypass Codes                                                                                                    | Z Reports                                                                                                    | 5 >                                  | Admin / Users                                      | Read / Write V                |         |
| Licensing                                                                                                    | Policies                                                                                                    | 3 >                                  | Deployments / Data Centers                         | Read-Only 🗸 🗙                 |         |
| Brian Szemore                                                                                                    | Z Admin                                                                                                    | 2 >                                  | Deployments / Internal Domains                     | Read / Write 🗸 🗡              |         |
| 61-CAO Halli<br>belamondiade com<br>SE ACCOUNT SIGN OUT<br>OTHER CIRCHARZATIONS<br>Brian Sizemone (Cisco)<br>Documentation<br>Support Platform | Expiry Date  Never expire  Expire on: Apr 5 0 2023 0  Copy the API key and secret and use them to authenticate API For more information, see Umbrela's Neep. | requests. This secret is only displa | yed once. Click Refresh to generate a new ke       | y and secret.                 |         |

**2.** From vManage, add this Umbrella API key under the **Administration Settings > Secure Internet Gateway** (SIG) Credentials.

Figure 37:

| ≡ Cisco SD-WAN                                                                                                    | Select Resource Group+ | Administration · Settings                    |             |
|----------------------------------------------------------------------------------------------------|------------------------|----------------------------------------------|-------------|
| Administration                                                                                                    | Settings               |                                              |             |
| Secure Internet Gateway(SIG                                                                                                | 6) Credentials         | Umbrella Configured , Zscalar Not Configured | View   Edit |
| Umbrella  Organizational la *  2992646 Umbrella AcKay *  5938aad32785457c913f25d8 Umbrella Aci Secret *  Metadata Sharing: | ied769671              |                                              |             |
| Zscaler                                                                                                    |                        |                                              |             |
| License Reporting                                                                                                    |                        | Online                                       | View   Edit |
| PnP Connect Sync                                                                                                    |                        | Enabled                                      | View   Edit |

**3.** Create a Cisco SIG Credentials feature template, select **Umbrella** as the provider, and fill out the details from the Umbrella dashboard.

|                                                               |                            | Configuration G     | roups Feature Profiles              | Device Templates | Feature Template: | 5 |  |
|---------------------------------------------------------------|----------------------------|---------------------|-------------------------------------|------------------|-------------------|---|--|
| Feature Template > Cisco S                                    | SIG Credentials > Cisco-Ur | mbrella-Global-Cred | entials                             |                  |                   |   |  |
| l'emplate Name                                                | Cisco-Umbrella-Global      | I-Credentials       |                                     |                  |                   |   |  |
| Description                                                   | Global credentials for u   | umbrella            |                                     |                  |                   |   |  |
|                                                               |                            |                     |                                     |                  |                   |   |  |
| V Basic Details                                               |                            |                     |                                     |                  |                   |   |  |
| Dasic Details                                                 |                            |                     |                                     |                  |                   |   |  |
| Basic Details                                                 |                            |                     |                                     |                  |                   |   |  |
| SIG Provider                                                  | O Umbrella 🔅               | Zscaler             |                                     |                  |                   |   |  |
| SIG Provider                                                  | 🔵 Umbrella 🔅 🔅             | Zscaler             |                                     |                  |                   |   |  |
| SIG Provider<br>Organization ID                               | 🔵 Umbrella 🔵 :             | Zscaler             | 2992646                             |                  |                   |   |  |
| SIG Provider<br>Organization ID                               | O Umbrella 🔅               | Zscaler             | 2092646                             |                  |                   |   |  |
| SIG Provider<br>Organization ID<br>Registration Key           | O Umbrella 🔘 ;             | Zscaler<br>⊕        | 2992646<br>5938aad32785457c913f25d  | ßed              |                   |   |  |
| SIG Provider<br>Organization ID<br>Registration Key<br>Secret | Umbrella 🔅                 | Zscaler             | 2992646<br>5938aad32785457c913f25d8 | 8ed              |                   |   |  |
| SIG Provider<br>Organization ID<br>Registration Key<br>Secret | O Umbrella 💮 🤅             | Zscaler             | 2992646<br>5938aad32785457c913f25dt | Bed              |                   |   |  |
| SIG Provider<br>Organization ID<br>Registration Key<br>Secret | O Umbrella 🔅               | Zscaler             | 2992846<br>5938aad32785457c913f25d  | Bed<br>Get Keys  |                   |   |  |

**4.** Create a Cisco Secure Internet Gateway (SIG) feature template and add two IPsec tunnels (primary and backup).

|                                    |                               | Configuration Groups  | Feature Profiles | Device Templates               | Feature Templates |        |   |  |
|------------------------------------|-------------------------------|-----------------------|------------------|--------------------------------|-------------------|--------|---|--|
| Feature Template 🗦 Cisco S         | Secure Internet Gateway (SIG) | > UmbrellaSIG_cell010 |                  |                                |                   |        |   |  |
| Device Type                        | IR1101,IR1821,IR1831,IR18     | 833,IR1835,C8000v     |                  |                                |                   |        |   |  |
| Template Name                      | UmbrellaSIG_cell010           |                       |                  |                                |                   |        |   |  |
| Description                        | UmbrellaSIG                   |                       |                  |                                |                   |        |   |  |
| SIG Provider                       | 🔘 Umbrella 🔘 Zsca             | ler 🔵 Generic         |                  |                                |                   |        |   |  |
|                                    |                               |                       |                  |                                |                   |        |   |  |
| ✓ Tracker (BETA)                   |                               |                       |                  |                                |                   |        |   |  |
|                                    |                               |                       |                  |                                |                   |        |   |  |
|                                    |                               |                       |                  |                                |                   |        |   |  |
| Source IP Address                  |                               | •                     |                  | [vpn_trackersrcip]             |                   |        |   |  |
| Source IP Address                  |                               |                       |                  | [vpn_trackersrcip]             |                   |        |   |  |
| Source IP Address                  |                               | •                     |                  | [vpn_trackersrcip]             |                   |        |   |  |
| Source IP Address New Tracker Name | Endpoint DNS URL              | Threshold             |                  | [vpn_trackersrcip]             | Multiplier        | Action |   |  |
| Source IP Address New Tracker Name | Endpoint DNS URL              | Threshold             | lo data availab  | [vpn_trackersrcip]<br>Interval | Multiplier        | Action | 1 |  |
| Source IP Address New Tracker Name | Endpoint DNS URL              | Threshold             | lo data availab  | [vpn_trackersrcip]<br>Interval | Multiplier        | Action |   |  |
| Source IP Address New Tracker Name | Endpoint DNS URL              | Threshold N           | lo data availab  | [vpn_trackersrcip]<br>Interval | Multiplier        | Action |   |  |
| Source IP Address New Tracker Name | Endpoint DNS URL              | Threshold             | lo data availab  | [vpn_trackersrcip]<br>Interval | Multiplier        | Action |   |  |

# Figure 39:

|                                   |                               | Configuration Groups Feature F | Profiles Device Templates | Feature Templates |        |
|-----------------------------------|-------------------------------|--------------------------------|---------------------------|-------------------|--------|
| eature Template 🔰 Cisco Secu      | re Internet Gateway (SIG) > L | ImpreliaSIG cell010            |                           |                   |        |
|                                   | , (,                          |                                |                           |                   |        |
| <ul> <li>Configuration</li> </ul> |                               |                                |                           |                   |        |
| Matadata Charina                  |                               |                                | 0.0%                      |                   |        |
| metadata Shannig                  |                               | ⊕ 0 0n                         | <b>O</b> Off              |                   |        |
| Add Tunnel                        |                               |                                |                           |                   |        |
|                                   |                               |                                |                           |                   |        |
| Tunnel Name                       | Description                   | Shutdown                       | TCP MSS                   | IP MTU            | Action |
| ⊕ ipsec1                          | $\bigcirc$                    | () No                          | $\bigcirc$                | (~) 1400          | 0      |
| ⊕ ipsec2                          | $\bigcirc$                    | () No                          | $\bigcirc$                | (-) 1400          | 0      |
|                                   |                               |                                |                           |                   |        |
|                                   |                               |                                |                           |                   |        |
| ✓ High Availability               |                               |                                |                           |                   |        |
| Activ                             | 2                             | Active Weight                  | Backup                    | Backup Weight     |        |
|                                   |                               |                                |                           |                   |        |
| Pair-1   ipsec1                   | •                             | 1                              | € ipsec2 ▼                | 1                 | 0 💿    |
|                                   |                               |                                |                           |                   |        |

# Figure 40:

|                          |                            | Configuration Groups Featur | e Profiles Device Templates | Feature Templates |          |
|--------------------------|----------------------------|-----------------------------|-----------------------------|-------------------|----------|
| re Template > Cisco Sec  | ure Internet Gateway (SIG) | > UmbrellaSIG_cell010       |                             |                   |          |
| Tunnel Name              | Description                | Shutdown                    | TCP MSS                     | IP MTU            | Action   |
| ⊕ ipsec1                 | $\bigcirc$                 | () No                       | $\bigcirc$                  | (~) 1400          | 0        |
| ⊕ ipsec2                 | $\bigcirc$                 | (2) No                      | ( )                         | (~) 1400          | 0        |
|                          |                            |                             |                             |                   |          |
|                          | _                          | _                           | _                           |                   | _        |
| High Availability        |                            |                             |                             |                   |          |
| Acti                     | ve                         | Active Weight               | Backup                      | Backup Weight     |          |
| Pair-1 💮 ipsec           | 1 -                        | ⊕ 1                         | ipsec2                      | • 1               | <b>○</b> |
|                          |                            |                             |                             |                   |          |
| Advanced Settings        |                            |                             |                             |                   |          |
| Jmbrella Primary Data-Ce | enter                      | Auto                        |                             |                   |          |
|                          |                            | 0                           |                             |                   |          |
| Imbrella Secondary Data  | -Center                    | O ▼ Auto                    |                             |                   |          |
|                          |                            |                             |                             |                   |          |

#### Figure 41:

5. In the Device Template, add the Cisco Secure Internet Gateway template under the Transport & Management VPN section.

| = Cisco SD-WAN                                         | ♦ Select Resource Group          | Configuration •  | Templates                                                                                                    |    |
|--------------------------------------------------------|----------------------------------|------------------|----------------------------------------------------------------------------------------------------|----|
|                                                        | Configuration Groups             | Feature Profiles | Device Templates Feature Templates                                                                                                    |    |
|                                                        |                                  |                  |                                                                                                    |    |
|                                                        |                                  |                  |                                                                                                    |    |
|                                                        |                                  |                  |                                                                                                    |    |
| ansport & Management \                                 | /PN                              |                  |                                                                                                    |    |
| Cisco VPN 0 *                                          | Default_BootStrap_Cisco_DHCP_VPN |                  | Additional Cisco VPN 0 Template                                                                                                    | es |
|                                                        |                                  |                  | Cisco BGP                                                                                                    |    |
| Cisco Secure Internet Gateway                          | UmbrellaSIG_cell010 -            | 0                | Cisco OSPF                                                                                                    |    |
|                                                        |                                  |                  | Cisco OSPFv3                                                                                                    |    |
| Cisco VPN Interface Ethernet                           | IR_Router_VPN0_Gig0/0/0          | 0                | Cisco Secure Internet Gateway                                                                                                    |    |
|                                                        |                                  |                  | <ul> <li>Cisco VPN Interface Ethernet</li> </ul>                                                                                                    |    |
|                                                        | VDNO Joop0                       | 8                | <ul> <li>Cisco VPN Interface GRE</li> </ul>                                                                                                    |    |
| Cisco VPN Interface Ethernet                           | VPN0_100p0                       | 0                |                                                                                                    |    |
| Cisco VPN Interface Ethernet                           | VPN0_100p0                       | 0                | Cisco VPN Interface IPsec                                                                                                    |    |
| Cisco VPN Interface Ethernet<br>VPN Interface Cellular | IR1101_Cell0/1/0_VPN0 •          | 0                | <ul> <li>Cisco VPN Interface IPsec</li> <li>VPN Interface Cellular</li> </ul>                                                                                                    |    |
| Cisco VPN Interface Ethernet<br>VPN Interface Cellular | IR1101_Cell0/1/0_VPN0 •          | 0                | Cisco VPN Interface IPsec     VPN Interface Cellular     VPN Interface Multilink Controller                                                                                                    |    |
| Cisco VPN Interface Ethernet<br>VPN Interface Cellular | IR1101_Cell0/1/0_VPN0 •          | 0                | Cisco VPN Interface IPsec     VPN Interface Cellular     VPN Interface Multilink Controller     VPN Interface Ethernet PPPoE                                                                                                    |    |
| Cisco VPN Interface Ethernet<br>VPN Interface Cellular | IR1101_Cell0/1/0_VPN0 •          | 0                | Cisco VPN Interface IPsec     VPN Interface Cellular     VPN Interface Multilink Controller     VPN Interface Ethernet PPPoE     VPN Interface DSL IPoE                                                                                                    |    |
| Cisco VPN Interface Ethernet<br>VPN Interface Cellular | IR1101_Cell0/1/0_VPN0 ~          | 0                | Cisco VPN Interface IPsec     VPN Interface Cellular     VPN Interface Cellular     VPN Interface Multilink Controller     VPN Interface Ethernet PPPoE     VPN Interface DSL IPoE     VPN Interface DSL PPPoA                                                    |    |
| Cisco VPN Interface Ethernet<br>VPN Interface Cellular | IR1101_Cell0/1/0_VPN0            | 0                | <ul> <li>Oisco VPN Interface IPsec</li> <li>VPN Interface Cellular</li> <li>VPN Interface Multilink Controller</li> <li>VPN Interface Ethernet PPPoE</li> <li>VPN Interface DSL IPoE</li> <li>VPN Interface DSL PPPoA</li> <li>VPN Interface DSL PPPoE</li> </ul> |    |

6. Also in the Device Template, add the Cisco SIG Credentials template under Additional Templates.

| E Cisco SD-WAN          | Select Resource Group•             | Configuration ·  | Templates        |                   | $\bigcirc$ | ∃ ⊘ |
|-------------------------|------------------------------------|------------------|------------------|-------------------|------------|-----|
|                         | Configuration Groups               | Feature Profiles | Device Templates | Feature Templates |            |     |
|                         |                                    |                  |                  |                   |            |     |
| dditional Templates     |                                    |                  |                  |                   |            |     |
| Global Template *       | Factory_Default_Global_CISCO_Templ | • 0              |                  |                   |            |     |
| Cisco Banner            | Choose                             | •                |                  |                   |            |     |
| Cisco SNMP              | Choose                             | •                |                  |                   |            |     |
| TrustSec                | Choose                             | •                |                  |                   |            |     |
| CLI Add-On Template     | IR1101_CLI_dot1x                   | •                |                  |                   |            |     |
| Policy                  | Choose                             | •                |                  |                   |            |     |
| Probes                  | Choose                             | •                |                  |                   |            |     |
| Security Policy         | Choose                             | •                |                  |                   |            |     |
| Cisco SIG Credentials * | Cisco-Umbrella-Global-Credentials  | •                |                  |                   |            |     |
|                         |                                    |                  |                  |                   |            |     |
|                         |                                    |                  |                  |                   |            |     |

Note that in version 20.10, you cannot select a cellular interface as the source for the tunnel. Instead, you can use a variable for this value, and fill in the interface name (like "Cellular0/1/0") for each router.

#### Figure 44:

| ≡ Cisco SD-WAN                         | Select Resource Group - Co                                                                                                    | onfiguration • Templates                                                                                                    |                                                        |
|----------------------------------------|----------------------------------------------------------------------------------------------------|----------------------------------------------------------------------------------------------------|--------------------------------------------------------|
| Device Template   IR1101-Home          | Update Device Template                                                                                                    |                                                                                                    |                                                        |
| S Chassis Number  R1101-K9-FCW23500H5V | Variable List (Hover over each field for more information)<br>Status<br>Chassis Number<br>System IP<br>Hostname<br>IPv4 Address(vpn,1f_svL_VLAN1_jpv4_prefix)<br>Address Pool(vpn10_vlan1_dhcp_default_gateway)<br>IPv4 Address/ prefix-length(vpn10_loop10_jpv4_address)<br>DVS Address/ prefix-length(vpn10_loop0_if_jpv4_address)<br>DVS Address/ prefix-length(vpn0_loop0_if_jpv4_address)<br>DVS Address/ prefix-length(vpn0_loop0_if_jpv4_address)<br>Tunnel Source Interface(tunnel_route_via_jpsec1)<br>Source IP Address(vpn_trackersrcip)<br>Hostname(system_host_name)<br>System IP(system_stem_je)<br>Site ID(system_ste_jd) | complete<br>IR1101-K9-FCW23500H5V<br>IR1101-K9-FCW23500H5V<br>IR1101-K9-FCW23500H5V<br>IR2168.201.1/24<br>IR2168.201.1/24<br>IR2168.201.1/24<br>R8.8<br>IR20.201.1/32<br>Celuar0/1/0<br>Celuar0/1/0<br>IR2168.201.1/32<br>IR1101-K9-FCW23500H5V<br>IR2168.201.1/32<br>IR1101-K9-FCW23500H5V<br>IR2168.201.1/32 | Total Rows: 1       →       ±         >ccp_default_gab |
|                                        |                                                                                                    |                                                                                                    |                                                        |

7. Verify that the tunnels come up from the **Monitor > Tunnels** page.

# Figure 45:

| E Cisco SD-WAN       | (         | ) Select Reso | urce Group+    | All Sites Monitor                  | r · Tunnels     |          |                         |                      |                       | $\bigcirc$ | ≡ (    | 3   |
|----------------------|-----------|---------------|----------------|------------------------------------|-----------------|----------|-------------------------|----------------------|-----------------------|------------|--------|-----|
|                      |           |               | •              | verview Devices Tunnels Applic     | ations Security | VPN      | Logs Multicloud         |                      |                       |            |        |     |
| Tunnel               |           |               |                |                                    |                 |          |                         |                      |                       |            |        |     |
| SD-WAN Tunnels       | SIG Tunne | els           |                |                                    |                 |          |                         |                      |                       |            |        |     |
| 24 Hours V           |           |               |                |                                    |                 |          |                         |                      |                       |            |        |     |
| SIG Tunnels (2)      |           |               |                |                                    |                 |          |                         |                      |                       | ع ش        | xport  | ٢   |
| Q Search Table       |           |               |                |                                    |                 |          |                         |                      |                       |            |        | 7   |
|                      |           |               |                |                                    |                 |          |                         |                      | As of: Jan 06,        | 2023 04:   | 27 PM  | C   |
| fost Name            | Site ID   | Tunnel ID     | Transport Type | Tunnel Name                        | HA Pair         | Provider | Destination Data Center | Tunnel Status(Local) | Tunnel Status(Remote) | Events     | Tracke | yr. |
| R1101-K9-FCW23500H5V | 201       | 594935680     | IPsec          | SITE201SYS10x100x100x1IFTunnel1000 | 001 Active      | Umbrella | 4                       | Up                   | DOWN                  | 0          | Enabl  | ied |
| R1101-K9-FCW23500H5V | 201       | 594935682     | IPsec          | SITE201SYS10x100x100x1IFTunnel1000 | 002 Backup      | Umbrella | Equinix Los Angeles     | Up                   | DOWN                  | 0          | Enable | ed  |
|                      |           |               |                |                                    |                 |          |                         | Items per page: 25   | ▼ 1-2 of 2            | IK I       | < >    | >1  |

8. You can also add a default Service Route for SIG to send data to Umbrella for processing.

#### Figure 48: Cisco SD-WAN © Select Resource Group Configuration · Templates © = © © Configuration · Templates Configuration · Templates Configuration · Templates Service\_VPN > Service\_VPN10 SERVICE ROUTE New Service Route Prefix Service Route Prefix Service Route Service Route

# **Hub and Spoke Policy**

1. Start by creating a new Centralized Policy.

#### Figure 47:

| ≡ Cisco SD-WAN                               | Select Resource              | Group+  | Configuratio    | on · Policies   |                       |        |
|----------------------------------------------|------------------------------|---------|-----------------|-----------------|-----------------------|--------|
| Centralized Policy > Add Policy Create Group | s of Interest                |         |                 | Configure Traff | ic Rules 🔵 Apply      |        |
| Select a list type on the left and start     | creating your groups of inte | rest    |                 |                 |                       |        |
| Application<br>Color                         | ⊕ New Site List              |         |                 |                 |                       |        |
| Community                                    | Name                         | Entries | Reference Count | Updated By      | Last Updated          | Action |
| Policer                                      | AllSpokes                    | 101-399 | 4               | bsizemor        | 06 Oct 2022 4:05:18 P | 000    |
| Prefix                                       | CURWB                        | 106     | 1               | bsizemor        | 27 Jan 2023 11:12:15  | 00     |
| Site                                         | DA_SITES                     | 701-799 | 6               | arulkuma        | 30 Nov 2022 1:51:16 A | 00     |
| App Probe Class<br>SLA Class                 | DC-NonHeadend                | 301-399 | 0               | bsizemor        | 06 Oct 2022 4:04:45 P | 00     |
| TLOC                                         | Home-IRs                     | 201-299 | 0               | bsizemor        | 06 Oct 2022 4:04:15 P | 00     |
| VPN<br>Region                                | Hub                          | 2       | 2               | bsizemor        | 06 Oct 2022 4:03:11 P | 100    |
| Preferred Color Group                        | IR1101_HYU                   | 202     | 1               | bsizemor        | 29 Nov 2022 1:23:52 P | /00    |
|                                              | Lab-IRs                      | 101-199 | 1               | bsizemor        | 06 Oct 2022 4:04:03 P | 000    |
|                                              | home-and-lab-IRs             | 101-299 | 0               | bsizemor        | 06 Oct 2022 4:02:57 P | 000    |
|                                              |                              |         |                 |                 |                       |        |
|                                              |                              |         | Next            | Cancel          |                       |        |

**2.** Next create two **Site Lists** – one for the hub, and one for the spokes. Add routers to the list based on Site ID, which can be a range like 100-399 for spokes, for example.

| ≡ Cisco SD-WAN                          | ⑦ Select Resource Group▼           | Configuration · Policies |                         |       |
|-----------------------------------------|------------------------------------|--------------------------|-------------------------|-------|
| Centralized Policy > Add Policy         |                                    |                          |                         |       |
| Create Grou                             | ps of interest Consigure Topolog   |                          |                         |       |
| Select a list type on the left and star | t creating your groups of interest |                          |                         |       |
| Application                             |                                    |                          |                         |       |
| Color                                   | New Site List                      |                          | _                       |       |
| Community                               | Site List                          |                          | ×                       | ction |
| Data Prefix                             |                                    |                          | P 0                     | 00    |
| Prefix                                  |                                    |                          | 5                       | 200   |
| Site                                    | Site List Name*                    |                          | J                       |       |
| App Probe Class                         |                                    |                          | 3 A 0                   |       |
| SLA Class                               | Site*                              |                          | P 0                     | 00    |
| TLOC                                    | 101-399                            |                          | P 0                     | 00    |
| VPN                                     |                                    | Save                     | Cancel P                | 00    |
| Region                                  |                                    |                          | P (                     | 200   |
|                                         |                                    |                          |                         |       |
|                                         | Lab-IKs 101-199                    | 1 bsizemor               | 06 Oct 2022 4:04:03 P 0 |       |
|                                         | home-and-lab-IRs 101-299           | 0 bsizemor               | 06 Oct 2022 4:02:57 P   | 200   |
|                                         |                                    |                          |                         |       |
|                                         |                                    |                          |                         |       |

# Figure 48:

| Centralized Policy > Add Policy Create Group | s of Interest                    | nology and VPN Membership | Configure Tra | fic Rules           | Annly Policies to Sites and VPNs |     |
|----------------------------------------------|----------------------------------|---------------------------|---------------|---------------------|----------------------------------|-----|
|                                              |                                  |                           |               |                     |                                  |     |
| Select a list type on the left and start of  | creating your groups of interest |                           |               |                     |                                  | i i |
| Application                                  | New Site List                    |                           |               |                     |                                  |     |
| Color                                        |                                  |                           |               | ×                   |                                  |     |
| Data Prefix                                  | Site List                        |                           |               | ~                   | Action                           |     |
| Policer                                      |                                  |                           |               |                     | P / 00                           |     |
| Prefix                                       | Site List Name*                  |                           |               |                     | 5 /00                            |     |
| Site                                         | Hub                              |                           |               |                     | A 000                            |     |
| App Probe Class                              |                                  |                           |               |                     | P (00                            |     |
| SLA Class                                    | Site*                            |                           |               |                     |                                  |     |
| VPN                                          |                                  |                           |               |                     | ·P ∥ 🛛 🗑                         |     |
| Region                                       |                                  |                           | Save          | Cancel              | P / 🗅 🗍                          |     |
| Preferred Color Group                        |                                  |                           |               |                     | P / 00                           |     |
|                                              | Lab-IKs 101-199                  | 1                         | bsizemor      | 06 Oct 2022 4:04:03 | s P / D 🕽                        |     |
|                                              | home-and-lab-IRs 101-299         | 0                         | bsizemor      | 06 Oct 2022 4:02:57 | 7 P / D 🗍                        |     |
|                                              |                                  |                           |               |                     |                                  |     |
|                                              |                                  |                           |               |                     |                                  |     |
|                                              |                                  | Next                      | Cancel        |                     |                                  |     |

# Figure 49:

3. Next, add a Topology of type Hub-and-Spoke.

# Figure 50:

| entralized Policy > Add Policy<br>Create Groups of Interest Configure Topology and VPN Membership Configure Traffic Rules Apply Policies to Sites and VPNs<br>pecify your network topology<br>Topology VPN Membership<br>Q Search<br>Total Rows: 0 $\swarrow$ $\checkmark$<br>Hub-and-Spoke<br>Mesh<br>Custom Control (Route & TLOC)<br>Import Existing Topology<br>No data available                                                                                                    | Intralized Policy > Add Policy<br>Create Groups of Interest Configure Topology and VPN Membership Configure Traffic Rules Apply Policies to Sites and VPNs<br>excitly your network topology<br>Topology VPN Membership<br>Q Search<br>VID Topology ~<br>Hub-and-Spoke<br>Mesh<br>Custom Control (Route & TLOC)<br>Import Existing Topology<br>No data available | Intralized Policy > Add Policy<br>Create Groups of Interest Configure Topology and VPN Membership Configure Treffic Rules Apply Policies to Sites and VPNs<br>eetify your network topology<br>Topology VPN Membership<br>Q Search<br>Total Rows: 0 $O$<br>Mode Reference Count Updated By Last Updated<br>Import Existing Topology<br>No data available                                                                                                    | E Cisco SD-WAN                                                                                      | Select Resource Group -     | Configuration · Policies         |                   | $\bigcirc$    | Ξ | 0 |
|----------------------------------------------------------------------------------------------------|----------------------------------------------------------------------------------------------------|----------------------------------------------------------------------------------------------------|----------------------------------------------------------------------------------------------------|-----------------------------|----------------------------------|-------------------|---------------|---|---|
| becify your network topology<br>Topology VPN Membership<br>Q Search VI<br>Add Topology ~<br>Hub-and-Spoke<br>Mesh<br>Custom Control (Route & TLOC)<br>Import Existing Topology<br>No data available                                                                                                    | vecify your network topology<br>Topology VPN Membership<br>Q Search<br>Vdd Topology ~<br>Hub-and-Spoke<br>Mesh<br>Custom Control (Route & TLOC)<br>Import Existing Topology<br>No data available<br>No data available                                                                                                    | ecify your network topology<br>Copology<br>VPN Membership<br>Comparison<br>Comparison | entralized Policy > Add Policy<br>Create Groups of I                                                | Interest — Configure Topolo | gy and VPN Membership  Configure | Traffic Rules — 🌑 |               |   |   |
| Q Search     V       dd Topology ~     Hub-and-Spoke       Mesh     Total Rows: 0 C total Rows: 0 C to | Q Search     V       dd Topology v     Hub-and-Spoke     Total Rows: 0     C       Mesh<br>Custom Control (Route & TLOC)<br>Import Existing Topology     Description     Mode     Reference Count     Updated By     Last Updated       No data available     No data available                                                                                 | Q Search     Total Rows: 0     C       dd Topology _     Hub-and-Spoke     Total Rows: 0     C       Mesh<br>Custom Control (Route & TLCC)<br>Import Existing Topology     Description     Mode     Reference Count     Updated By     Last Updated       No data available     No data available                                                                                                    | ecify your network topology<br>opology VPN Membership                                               |                             |                                  |                   |               |   |   |
| dd Topology v<br>Hub-and-Spoke Total Rows: 0 2 2<br>Mesh<br>Custom Control (Route & TLOC)<br>Import Existing Topology Description Mode Reference Count Updated By Last Updated<br>No data available                                                                                                    | dd Topology v<br>Hub-and-Spoke Total Rows: 0 <section-header> 6<br/>Mesh<br/>Custom Control (Route &amp; TLOC)<br/>Import Existing Topology Description Mode Reference Count Updated By Last Updated<br/>No data available</section-header>                                                                                                    | dd Topology v<br>Hub-and-Spoke Total Rows: 0 2 3<br>Mosh<br>Custom Control (Route & TLOC)<br>Import Existing Topology No data available<br>No data available                                                                                                    | Q Search                                                                                            |                             |                                  |                   |               |   | 7 |
| No data available                                                                                                    | No data available                                                                                                    | No data available                                                                                                    | dd Topology 、<br>Hub-and-Spoke<br>Mesh<br>Custom Control (Route & TLOC)<br>Import Existing Topology | Description Mc              | ode Reference Count              | Updated By        | Total Rows: 0 | R | 0 |
|                                                                                                    |                                                                                                    |                                                                                                    | Import Existing Topology                                                                            |                             | No data available                |                   |               |   |   |
|                                                                                                    |                                                                                                    |                                                                                                    |                                                                                                    |                             |                                  |                   |               |   |   |

**4.** Select the Hub and Spoke sites by selecting the **Site Lists** created earlier. Associate the policy with one or more Service VPNs.

#### Figure 51:

| Cisco SC          | -WAN       | Select Resource Group+       | Configuration · Policies |   |
|-------------------|------------|------------------------------|--------------------------|---|
| Add Hub-and-Spoke | e Policy   |                              |                          |   |
| Name*             | Hub-and-Sp | eka-policy1                  |                          |   |
| Description*      | Hub-and-Sp | olia-policy1                 |                          |   |
| VPN LHR*          | ServiceVPN | 19                           |                          | • |
| 🕘 Add Hub-an      | d-Spoke    | Hub-and-Spoke Sites          |                          |   |
| Му Ниб-анд-Зроке  | 1          | Add Hub Sites                |                          | 1 |
|                   |            | Hub Site Lists               | Action                   |   |
|                   |            | Hub                          | 0                        |   |
|                   |            | Add Spoke Sites              |                          |   |
|                   |            | Spoke Site Lists             | Action                   |   |
|                   |            | AllSpokes                    | 0                        |   |
|                   |            | Hub Preferences              |                          |   |
|                   |            | Manage Custom Preferences an | d Prefix Lista           |   |
|                   |            |                              |                          |   |

# 5. Activate the policy.

### **Benchmark Data**

**Boot Time** 

Table 8: Time from power on to connectivity established over cellular

|                       | Controller Mode | Autonomous Mode |
|-----------------------|-----------------|-----------------|
| IR1101 with P-LTEA-EA |                 | 6:28            |
| IR1835 with P-LTEA-EA | 6:04            | 5:40            |

# **Failover Performance**

# Table 9:

| Scenario                                                     | Average failover time |
|--------------------------------------------------------------|-----------------------|
| Ethernet to Cellular (Last Resort)                           | 7s                    |
| Cellular to Cellular (Active/active, ECMP Load<br>Balancing) | 7s                    |
| Cellular to Cellular (active/standby)                        | 7s                    |
| Cellular to CURWB via Ethernet                               | 7s                    |

In all tests, the BFD timers were left with default values of 1000 milliseconds for hello interval, and multiplier of 7.

# Memory Utilization - at idle

|        | 1 5   | 6 , 6  |
|--------|-------|--------|
|        | CPU   | Memory |
| IR1101 | 25.6% | 74.1%  |
| IR1835 | 34.6% | 41.0%  |

Routers configured with 4 Service VPNs and hub & spoke policy. There were no external devices connected to the service VPNs to generate data plane traffic beyond what is used for management by vManage servers.